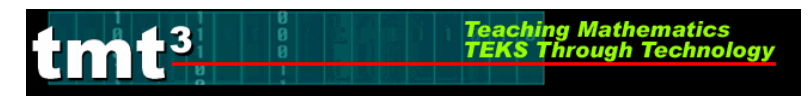

# Creating a Hyperlink Document

- **1.** Create a document in Word, referencing Internet sites or folders you wish to hyperlink.
- **2.** Using your mouse, highlight the text you want to hyperlink. Right-click with your mouse.

| *        | Cu <u>t</u>                         |
|----------|-------------------------------------|
|          | <u>С</u> ору                        |
| <b>2</b> | Paste                               |
| Α        | Eont                                |
| ≣च       | Paragraph                           |
| :≡       | Bullets and Numbering               |
| 8        | Hyperlink                           |
| 12       | Look Up                             |
|          | Synonyms •                          |
| az       | Tr <u>a</u> nslate                  |
|          | Select Text with Similar Formatting |

**3.** Select Hyperlink from the drop-down list.

| Link to:                       | Text to display: Sample Document                              | ScreenTig         |
|--------------------------------|---------------------------------------------------------------|-------------------|
| <b>e</b><br>Suisting Sile or   | Look in: 🔁 My Documents                                       | 🗈 🔍 🖻             |
| Web Page                       |                                                               | B <u>o</u> okmark |
| <b>S</b>                       | Folder My Pictures                                            | Target Frame      |
| Place in This<br>Document      | Browsed SnagIt Catalog<br>Pages III - Getting Started TipsDOC |                   |
| Create <u>N</u> ew<br>Document | Recent<br>Files Book1.xls<br>Grade 4.doc<br>StemLeaf.xls      |                   |
| A                              | Address:                                                      | <b>_</b>          |
| E-mail Address                 |                                                               | OV Cancel         |

**4.** Select the file you wish to hyperlink to and click OK. If you want to hyperlink to a website, type the website address in the field titled Address. Then click OK.

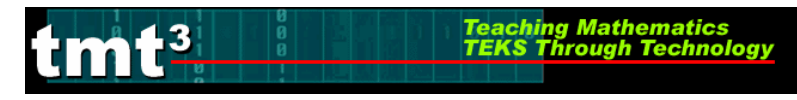

## Using the CBR TI-73

- **1.** Connect the CBR to the TI-73 using the calculator-to-CBR cable. Make sure both ends are pressed firmly to make the connection.
- 2. Press APPS.
- **3.** Select CBL/CBR.

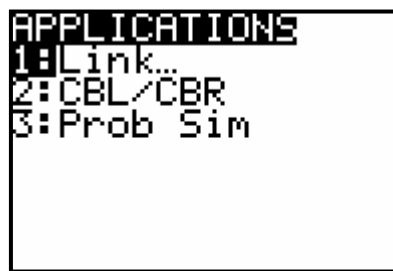

4. Press any key. Then select Ranger.

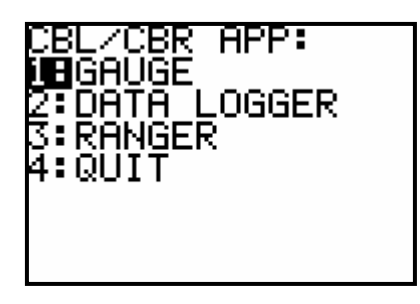

5. Follow the on-screen instructions. Press ENTER.

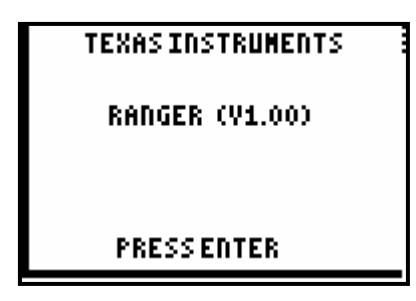

6. Select 1: Setup/Sample.

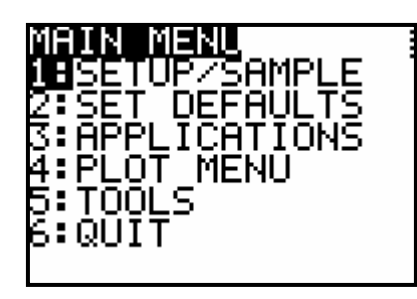

### Using the CBR TI-73

Mathematics rough Techno

- **8.** Use  $\bigtriangledown$  to arrow to the TIME row. Change the time to 5 seconds.
- 9. Use sto arrow to START NOW. Press ENTER.
- **10.** Point the CBR at the target and press ENTER.
- **11.** The CBR will collect data for 5 seconds. A graph of the data will appear.
- **12.** Press ENTER to return to the plot menu.

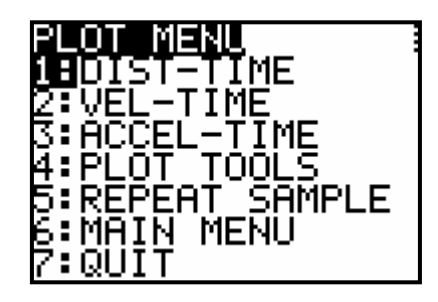

- **13.** Select 7: QUIT or choose other options as desired.
- **14.** The calculator will tell you the lists where it has stored the data.
- **15.** Press ENTER. Then press LIST to see the data.

| L1                                                           | Lz                                                                                                    | L3                                                             | 2 |
|--------------------------------------------------------------|----------------------------------------------------------------------------------------------------|----------------------------------------------------------------|---|
| 0<br>.05376<br>.10752<br>.16128<br>.21504<br>.2688<br>.32256 | 51985<br>51985<br>51751<br>51806<br>51971<br>51806<br>51971<br>5205<br>5205<br>5205<br>5205<br>5205<br>5205<br>5205<br>520 | .00256<br>0191<br>0166<br>.02042<br>.02171<br>.00511<br>.00255 |   |
| L200 =,                                                      | . 41957                                                                                                    | 71                                                             |   |

**16.** Repeat as necessary.

## Technology Tutorial: Internet Explorer: Data Station B

ching Mathematics

**Hit the Dot**, <u>http://faculty.washington.edu/chudler/java/dottime.html</u>, collects cumulative data as individuals play the game. The cumulative data represents the scores earned on first attempts at **Hit the Dot**. To prevent an individual from recording more than one score, the website places a "Cookie" on the computer that indicates that you have already posted a score to the website. You may play the game as many times as you like; however, the website's cumulative data only adds your first score.

Because more than one individual is playing the game at this computer, it becomes necessary to delete the Cookie after each individual plays the game. This will allow the score for each individual to become part of the cumulative data.

1. In Internet Explorer, click on the **Tools** menu to view the drop-down menu. Click **Internet Options.** 

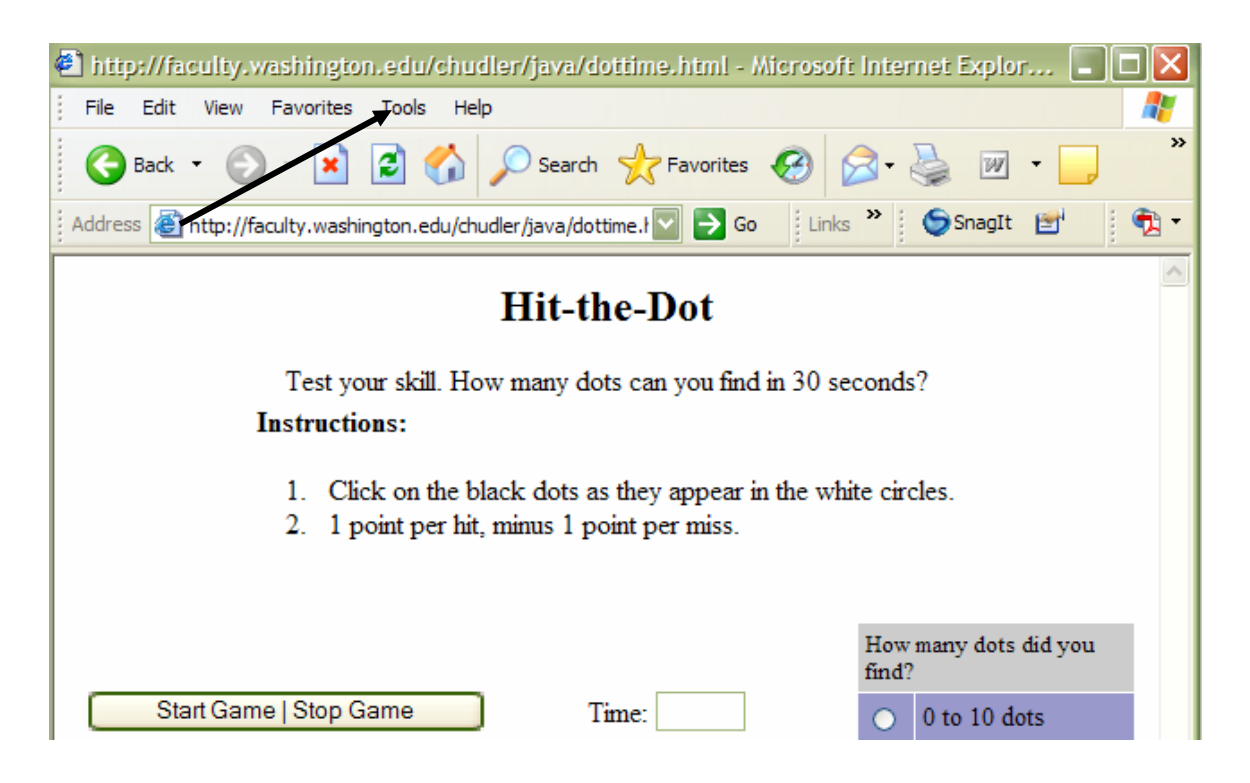

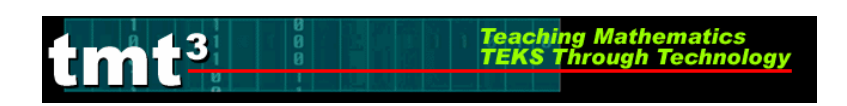

| http://faculty.washington       | .edu/chudler/java/dottim                                        | e.html - Microsoft Inter             | met Explor 🔳 🗖 🔀  |
|---------------------------------|-----------------------------------------------------------------|--------------------------------------|-------------------|
| File Edit View Favorites        | Tools Help                                                      |                                      | A.                |
| 🕞 Back 🔹 🕥 🕤 💌                  | Mail and News Pop-up Blocker                                    | Favorites 🚱 🔗 -                      | 🎍 🛛 • 🧾 👋         |
| Address 🛃 http://faculty.washir | Manage Add-ons<br>Synchronize<br>Windows Update                 | Go Links »                           | SnagIt 🖭 📆 ▾      |
| Test yo                         | Windows Messenger<br>Create Mobile Favorite<br>Sun Java Console | )ot<br>you find in 30 seconds        | ;?                |
| Instructio                      | Reset Web Settings<br>Internet Options                          |                                      |                   |
| 1 Click<br>2. 1 po              | c on the black dots as they<br>int per hit, minus 1 point p     | appear in the white circ<br>er miss. | cles.             |
|                                 |                                                                 | How<br>find?                         | many dots did you |
| Start Game   Stop Ga            | me Time:                                                        | •                                    | 0 to 10 dots      |

| 2. On the<br>General tab,<br>click Settings | Internet Options           General         Security         Privacy         Content         Connections         Programs         Advanced                                                                                                |
|---------------------------------------------|----------------------------------------------------------------------------------------------------|
| ener ocumes.                                | Home page<br>You can change which page to use for your home page.<br>Address: <u>http://intranet/</u><br>Use Current Use Default Use Blank<br>Temporary Internet files<br>Pages you view on the Internet are stored in a special folder. |
|                                             | Images you view on the internet are stored in a special rolder         for quick viewing later.         Delete Cookies         Delete Files                                                                                              |
|                                             | History The History folder contains links to pages you've visited, for quick access to recently viewed pages. Days to keep pages in history: 2 🔛 Clear History                                                                           |
|                                             | Colors Fonts Languages Accessibility                                                                                                    |
| 3. Click <b>View</b>                        | OK Cancel Apply                                                                                                    |

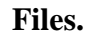

tmt<sup>3</sup>

| Settings ?X                                                                                        |
|----------------------------------------------------------------------------------------------------|
| Check for newer versions of stored pages:                                                          |
| Every visit to the page                                                                            |
| Every time you start Internet Explorer                                                             |
| <ul> <li>Automatically</li> </ul>                                                                  |
| O Never                                                                                            |
| Temporary Internet files folder                                                                    |
| Current location: C:\Documents and<br>Settings\sbenson\Local<br>Settings\Temporary Internet Files\ |
| Amount of disk space to use:                                                                       |
| 32 MB                                                                                              |
| Move Folder View Files View Objects                                                                |
| OK Cancel                                                                                          |

Teaching Mathematics TEKS Through Technology

4. Select the Cookie that contains "@washington.edu" in the nam

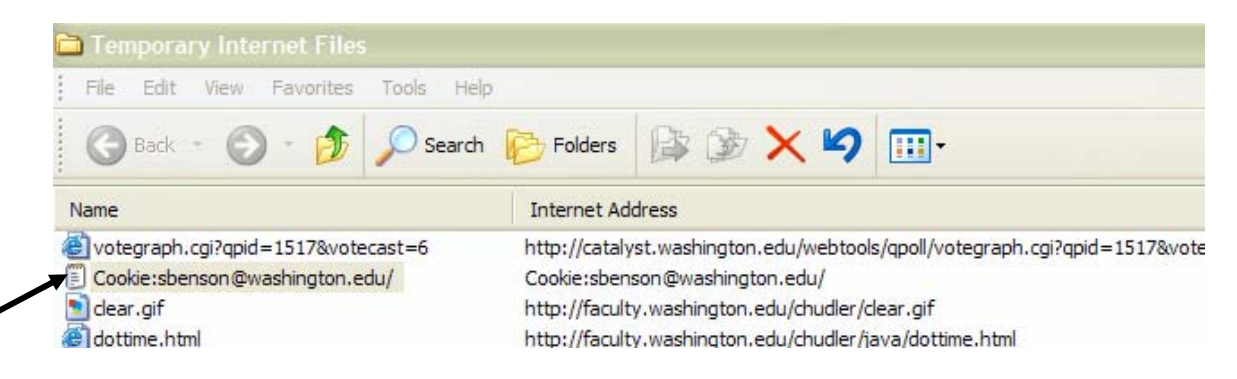

5. Click on the **File** menu, click **Delete**.

| g Mathematics<br>brough Technology |
|------------------------------------|
|------------------------------------|

| File Edit View       | Favorites Tools He | lp                         |                                |             |                 |        |
|----------------------|--------------------|----------------------------|--------------------------------|-------------|-----------------|--------|
| Open                 | Search             | - Eolders                  | 120                            | ¥ »         | Address         |        |
| Create Shortcut      |                    | Tolders                    |                                | ~           | Houreas         | 1      |
| Delete               |                    | Internet Ad                | dress                          |             |                 |        |
| Rename<br>Properties | ington.edu/        | http://home<br>Cookie:sber | .escweb.net/_<br>nson@washingt | layouts/103 | 33/images/nev   | v.gif  |
| Close                | 17&votecast=6      | http://catal               | yst.washington                 | .edu/webto  | ools/gpoll/vote | egraph |

Tea TEI

6. Click on the **Yes** button to delete the selected Cookie.

tmt<sup>3</sup>

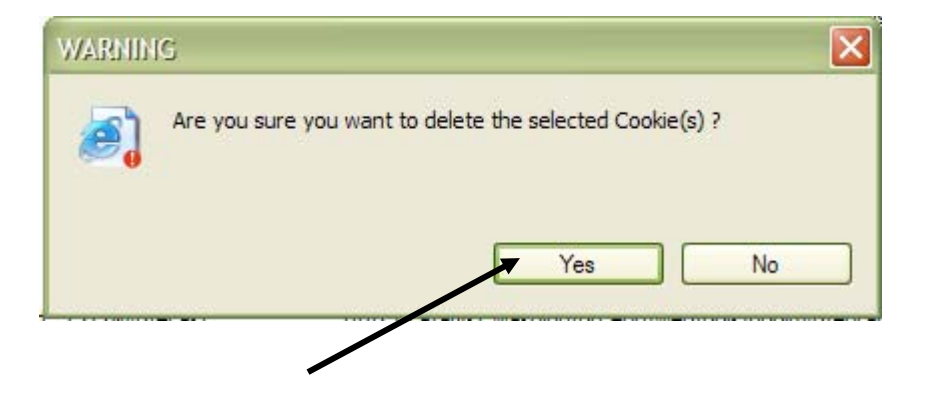

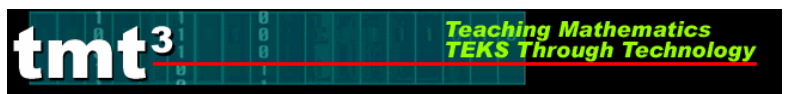

#### 1. Press ON.

**2.** Press LIST. If data is in the columns, you will need to clear the data by moving the cursor to the top with the arrow keys until  $L_1$  is highlighted, press CLEAR then ENTER. Repeat to clear all data from the other lists if needed.

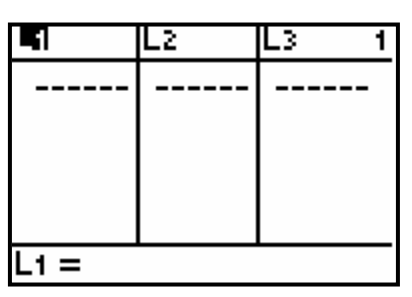

**3.** Enter data in  $L_1$  and  $L_2$ . After each value is typed, press ENTER.

| L1      | L2                                                                                         | L3 3 |
|---------|--------------------------------------------------------------------------------------------|------|
| 5501044 | 5<br>52225<br>5<br>5<br>5<br>5<br>5<br>5<br>5<br>5<br>5<br>5<br>5<br>5<br>5<br>5<br>5<br>5 |      |
| L300 =  |                                                                                            |      |

**4**. To access the Plot menu, press 2nd Y=.

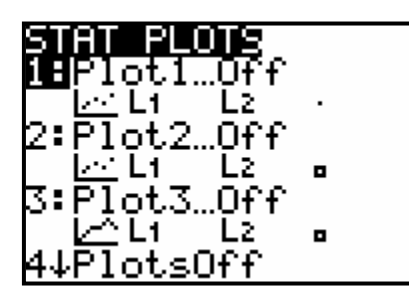

5. Press ENTER].

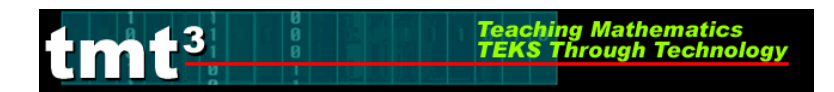

**6.** Turn the plot on by using the arrow keys to move the cursor over On and pressing <u>ENTER</u>.

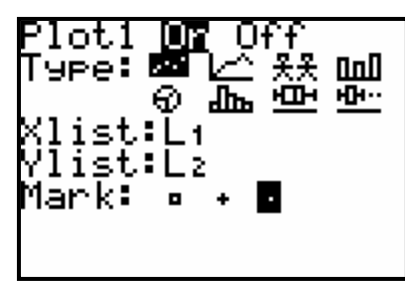

**7.** Arrow down to TYPE, then use your ▶ key to move to the first box and whisker plot. Press ENTER.

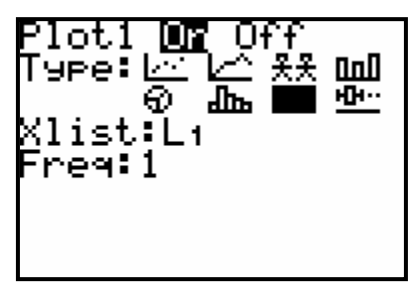

**8.** Arrow down to XLIST. The calculator defaults to  $L_1$ . If your data is in another list, you will need to press 2nd LIST, select the appropriate list, then press ENTER.

| s OPS        | MATH | CALC |
|--------------|------|------|
|              |      |      |
| 3°L3<br>4°L4 |      |      |
| 5:Ls<br>6:La |      |      |
| 7↓ŘĚSIC      | )    |      |

**9.** To set your window, press WINDOW. Xmin is the minimum x-value that you want displayed in your viewing window. Xmax is the maximum x-value that you want displayed in your viewing window.

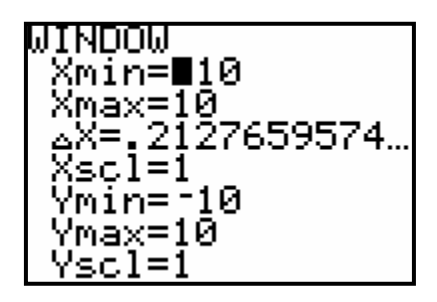

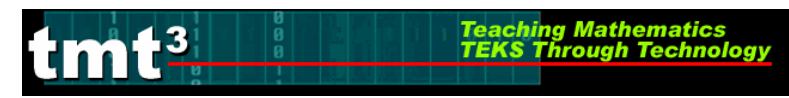

The range of the heights was from about 145 centimeters to 210 centimeters. Xscl defines

the distance between tick marks : 10 is an appropriate Xscl for this window. Use  $\frown$  or  $\bigtriangledown$  to move the cursor to the variable you want to change. Type the new value on each line, then press ENTER after each change.

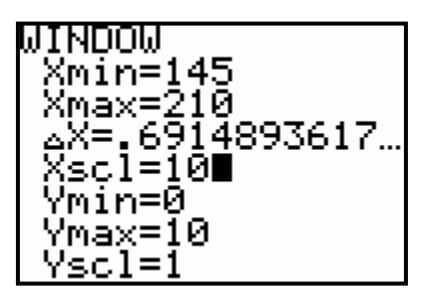

For box and whisker plots, Ymin and Ymax are ignored, so you will not need to make any changes.

**10.** You may need to remove graphs located in Y=. If so, press Y= then clear out all equations by pressing <u>CLEAR</u> for each line.

| <12-<br><Υ3=<br><Υ4= | <Υ2=<br><Υ3=<br><Υ4= |  |
|----------------------|----------------------|--|
|----------------------|----------------------|--|

**11.** Press **GRAPH** to view the graph.

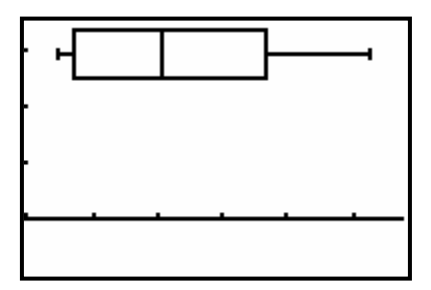

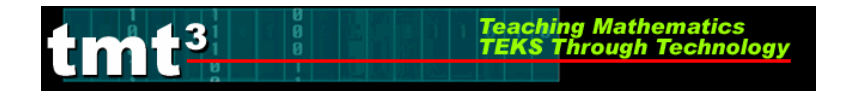

1. Press ON.

2. Press STAT.

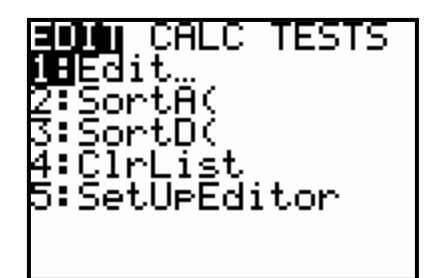

**3.** Press 1 to select Edit.

| 5    | Lz | L3 1 |   |
|------|----|------|---|
|      |    |      |   |
|      |    |      |   |
|      |    |      |   |
|      |    |      |   |
|      |    |      | _ |
| L1 = |    |      | _ |

If data is in the columns, you will need to clear the data by moving the cursor to the top with the arrow keys until  $L_1$  is highlighted, press CLEAR then ENTER. Repeat to clear all data from the other lists if needed.

**4.** Enter data in  $L_1$  and  $L_2$ . After each value is typed, press ENTER.

| L1                   | L2                               | L3 3 |
|----------------------|----------------------------------|------|
| 59901055<br>55901055 | 61,5<br>622,5<br>669,69<br>69,69 |      |
| L3(1) =              |                                  |      |

5. To access the Stat Plot menu, press 2nd Y=.

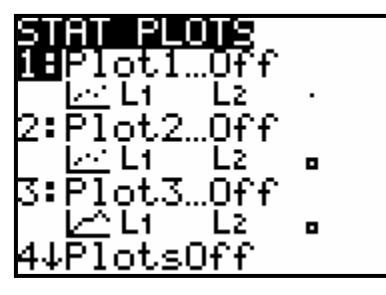

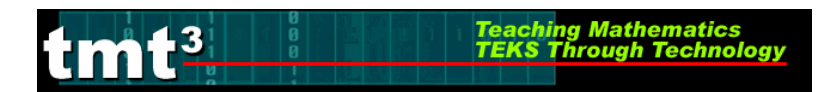

6. Press ENTER.

**7.** Turn the plot on by using the arrow keys to move the cursor over On and pressing <u>ENTER</u>.

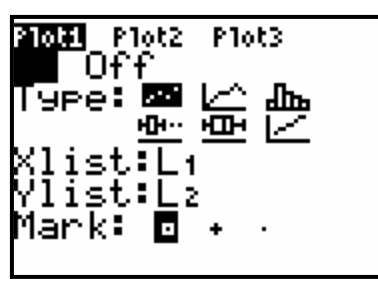

**8.** Arrow down to TYPE, then use your  $\blacktriangleright$  key to move to the second box and whisker plot. Press ENTER.

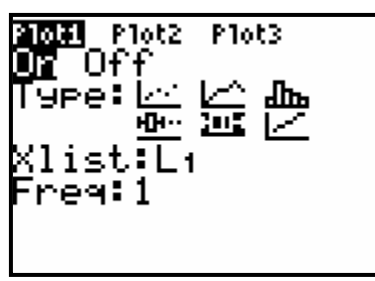

**9.** Arrow down to XLIST. The calculator defaults to  $L_1$ . If your data is in another list, you will need to press 2nd STAT, select the appropriate list, then press ENTER.

| NEMES<br>18L1  | OPS | MATH |  |
|----------------|-----|------|--|
| 2:L2           |     |      |  |
| 3:L3           |     |      |  |
| 4:L4           |     |      |  |
| DELS .         |     |      |  |
| bili<br>Dianoa |     |      |  |
| γΨ*RHΓ         | _LU |      |  |

**10.** To set your window, press WINDOW. Xmin is the minimum x-value that you want displayed in your viewing window. Xmax is the maximum x-value that you want displayed in your viewing window.

| ωϊνήσω ΄      |  |
|---------------|--|
| Xmin=710      |  |
| Xmax=10       |  |
| Xscl=1        |  |
| Ymin=-10      |  |
| Ýmax=10       |  |
| Vscl=1        |  |
| $\frac{1}{2}$ |  |
| 0163-1        |  |

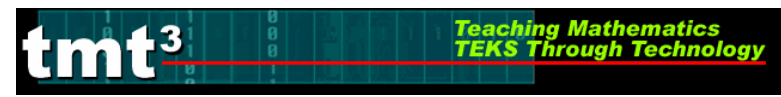

The range of the heights was from about 145 centimeters to 210 centimeters. Xscl defines

the distance between tick marks : 10 is an appropriate Xscl for this window. Use  $\frown$  or  $\bigcirc$  to move the cursor to the variable you want to change. Type the new value on each line, then press ENTER after each change.

| LITHDOLL   |  |
|------------|--|
| WTUDOM     |  |
| Vmim-145   |  |
| 00110-140  |  |
| L Vm       |  |
| AMAX-210   |  |
| L Vaa 1-10 |  |
| ^501-10    |  |
| l Unin10   |  |
| 10110-10   |  |
| Umanum 1 G |  |
| гүмах-то   |  |
| 111-1      |  |
| I YSCI=I   |  |
| 0          |  |
| Ares=      |  |
|            |  |

For box and whisker plots, Ymin and Ymax are ignored, so you will not need to make any changes.

**11.** You may need to remove graphs located in Y=. If so, press Y= then clear out all equations by pressing <u>CLEAR</u> for each line.

| Plot1 Plot2   | Plot3 |  |
|---------------|-------|--|
| <u>\</u> Y1=∎ |       |  |
| ∖Ý2=          |       |  |
| \Ύ3=          |       |  |
| \Ϋ́ч=         |       |  |
| ∖Ŷs=          |       |  |
| \Ύ6=          |       |  |
| \Ύ7=          |       |  |

**12.** Press **GRAPH** to view the graph.

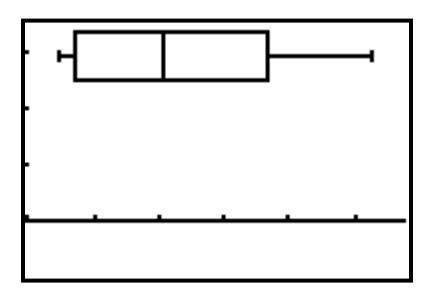

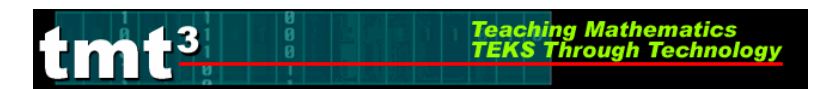

1. Press ON.

2. To calculate one-variable statistics for data that has already been entered in your lists,

press 2nd LIST.

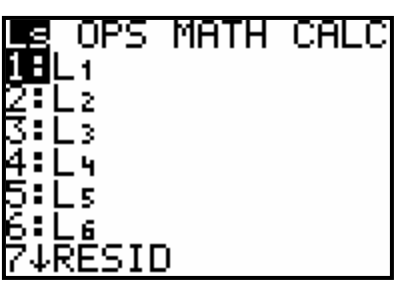

**3.** Use your right arrow button  $\blacktriangleright$  to arrow over to CALC.

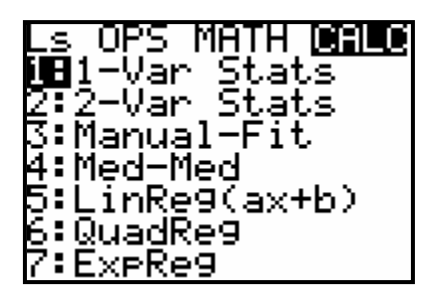

**4**. Press 1.

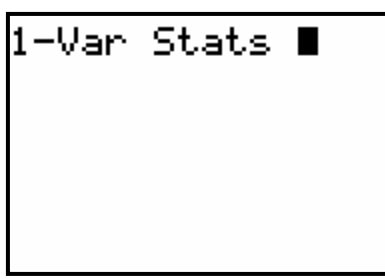

5. Press 2nd/LIST then select the list you wish to use. Press ENTER.

| s ops            | MATH     | CALC |
|------------------|----------|------|
|                  |          |      |
| Z L 2            |          |      |
| 4:Ľí             |          |      |
| 5:Ls             |          |      |
| БЕС6<br>710000то | <b>`</b> |      |
| ( VREDIL         | )        |      |

| 1-Var | Stats | L1 |
|-------|-------|----|
|       |       |    |
|       |       |    |
|       |       |    |

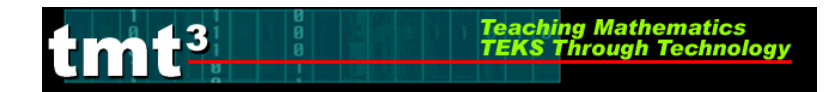

6. Press ENTER again.

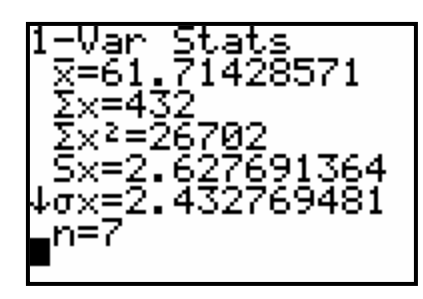

- 7. You can now use the  $\blacktriangle$  and  $\bigtriangledown$  keys to scroll through the statistics.
- **8.** The various calculations listed in this window are:

| Symbol        | Definition                                |
|---------------|-------------------------------------------|
| $\frac{-}{x}$ | Mean                                      |
| $\sum x$      | Sum of <i>x</i> values                    |
| $\sum x^2$    | Sum of $x^2$ values                       |
| Sx            | Sample standard deviation of <i>x</i>     |
| $\sigma x$    | Population standard deviation of <i>x</i> |
| n             | Number of data points                     |
| minX          | Minimum of <i>x</i> values                |
| <b>Q</b> 1    | Lower (1 <sup>st</sup> ) Quartile         |
| Med           | Median                                    |
| Q3            | Upper (3 <sup>rd</sup> ) Quartile         |
| maxX          | Maximum of <i>x</i> values                |

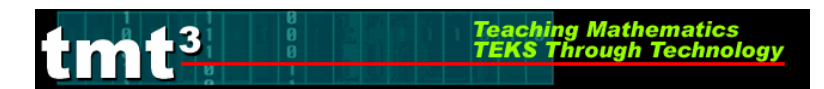

1. Press ON.

**2.** To calculate one-variable statistics for data that has already been entered in your lists, press <u>STAT</u>.

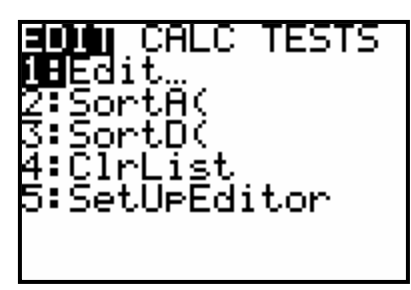

**3.** Use your right arrow button  $\blacktriangleright$  to arrow over to CALC.

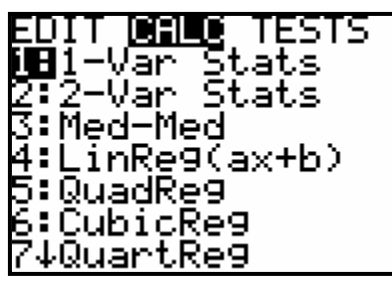

4. Press 1.

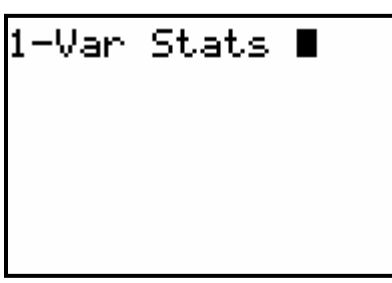

5. Press 2nd STAT. then select the list you wish to use. Press ENTER.

| NAMES          | OPS | MATH |
|----------------|-----|------|
| 2 L2           |     |      |
| 3:L3           |     |      |
| 4 L 4<br>5:1 c |     |      |
| Ğ Le           |     |      |
| 7↓∗BAL         | _LD |      |

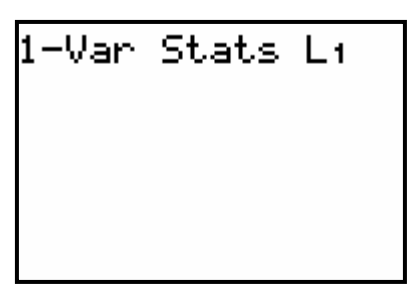

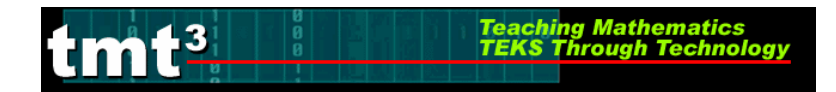

6. Press ENTER again.

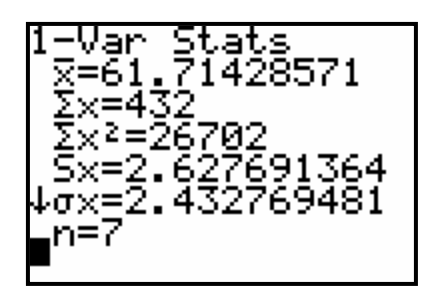

- 7. You can now use the  $\blacktriangle$  and  $\bigtriangledown$  keys to scroll through the statistics.
- **8.** The various calculations listed in this window are:

| Symbol        | Definition                                |
|---------------|-------------------------------------------|
| $\frac{-}{x}$ | Mean                                      |
| $\sum x$      | Sum of <i>x</i> values                    |
| $\sum x^2$    | Sum of $x^2$ values                       |
| Sx            | Sample standard deviation of <i>x</i>     |
| σx            | Population standard deviation of <i>x</i> |
| n             | Number of data points                     |
| minX          | Minimum of <i>x</i> values                |
| $Q_1$         | Lower (1 <sup>st</sup> ) Quartile         |
| Med           | Median                                    |
| Q3            | Upper (3 <sup>rd</sup> ) Quartile         |
| maxX          | Maximum of <i>x</i> values                |

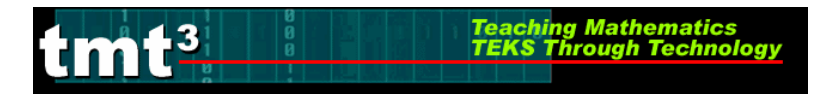

# Technology Tutorial: Grams of Fat Activity 1

#### Formatting Chart Cells

1. Open the Excel A document Middle School-Explore Explain 2 Spreadsheet.xls.

#### 2. Select Sheet 1 containing the template: Grams of Fat.

| × 1         | hicrosoft Exc     | el - Middle School-Explore:                               | Explain 2             | Spreadshe             | et.xls             |                      |       |             |                     |          |           |
|-------------|-------------------|-----------------------------------------------------------|-----------------------|-----------------------|--------------------|----------------------|-------|-------------|---------------------|----------|-----------|
| :2          | <u>Eile E</u> dit | <u>V</u> iew <u>I</u> nsert F <u>o</u> rmat <u>T</u> ools | <u>D</u> ata <u>W</u> | indow <u>H</u> elp    | Ado <u>b</u> e PD  | F Ado <u>b</u> e PDI | F     |             |                     |          |           |
| 10          |                   | 3 3 1 8 1 B B • 1 4                                       | ) -   🔍 S             | : - ≙↓   @            | 10                 | Arial                |       | • 10 •      | в <i>I</i> <u>U</u> |          |           |
| 1           |                   | <b>ゆりぼめ 19 1</b> 1                                        | Reply                 | / with <u>C</u> hange | s E <u>n</u> d Rev | /iew                 |       |             |                     |          |           |
| :           |                   |                                                           | 1                     |                       |                    |                      |       |             |                     |          |           |
|             | M25               | ▼ fx                                                      |                       |                       |                    |                      |       |             |                     |          |           |
|             | A                 | В                                                         | C                     | D                     | Е                  | F                    | G     | H           |                     | J        | K         |
| 1           |                   |                                                           |                       |                       |                    |                      |       |             |                     |          |           |
| 2           |                   |                                                           |                       | Gram                  | s of Fa            | nt                   |       |             |                     |          |           |
| 3           |                   |                                                           | 0 to 9                | 10 to 19              | 20 to 29           | 30 to 39             | Total |             |                     |          |           |
|             |                   | Number of People                                          |                       |                       |                    |                      |       |             |                     |          |           |
| 4           |                   | Surveyed                                                  |                       |                       |                    |                      |       |             |                     |          |           |
|             |                   | Percent of People                                         |                       |                       |                    |                      |       |             |                     |          |           |
| 5           |                   | Surveyed                                                  |                       |                       |                    |                      |       |             |                     |          |           |
| 6           |                   |                                                           |                       |                       |                    |                      |       |             |                     |          |           |
| 7           |                   |                                                           |                       |                       |                    |                      |       |             |                     |          |           |
|             |                   |                                                           |                       |                       |                    |                      |       |             |                     |          |           |
| 9           |                   |                                                           |                       |                       |                    |                      |       |             |                     |          |           |
| 11          |                   |                                                           |                       |                       |                    |                      |       |             |                     |          |           |
| 12          |                   |                                                           |                       |                       |                    |                      |       |             |                     |          |           |
| 13          |                   |                                                           |                       |                       |                    |                      |       |             |                     |          |           |
| 14          |                   |                                                           |                       |                       |                    |                      |       |             |                     |          |           |
| 15          |                   |                                                           |                       |                       |                    |                      |       |             |                     |          |           |
| 16          |                   |                                                           |                       |                       |                    |                      |       |             |                     |          |           |
| 18          |                   |                                                           |                       |                       |                    |                      |       |             |                     |          |           |
| 19          |                   |                                                           |                       |                       |                    |                      |       |             |                     |          |           |
| 20          |                   |                                                           |                       |                       |                    |                      |       |             |                     |          |           |
|             |                   |                                                           |                       |                       |                    |                      |       |             |                     |          |           |
| 23          |                   |                                                           |                       |                       |                    |                      |       |             |                     |          |           |
| 24          |                   |                                                           |                       |                       |                    |                      |       |             |                     |          |           |
| 25          |                   |                                                           |                       |                       |                    |                      |       |             |                     |          |           |
| _26<br> ≰_∢ | Shee              | et1 / Sheet2 / Sheet3 /                                   |                       |                       |                    |                      |       | <           |                     |          |           |
| Read        | dy                |                                                           |                       |                       |                    |                      |       |             |                     |          |           |
| 1           | start             | 80690 <u>0</u>                                            |                       | Inbox - Micro         | sof 🖣              | Middle Scho          | ol-Ex | 🚖 TMT3 File | s                   | 🛛 Micros | oft Excel |

Scroll over the flag in cell G4. The HINT implies that the formula needed for this cell is =Sum(highlight range of cells), which means to enter =SUM( and then highlight the cells necessary by clicking and dragging the mouse from cell C4 to cell F4. Followed by a close parenthesis and Enter.

Teaching Mathematics TEKS Through Technol

umt<sup>3</sup>

| E         | × N                                                       | hicro | soft Ex      | cel - i | Middle S                        | School-E                                 | xplore        | Explain 3             | 2 Spreadst                | eet.xls             |                     |                               |                   |                |           |
|-----------|-----------------------------------------------------------|-------|--------------|---------|---------------------------------|------------------------------------------|---------------|-----------------------|---------------------------|---------------------|---------------------|-------------------------------|-------------------|----------------|-----------|
| :         | 2                                                         | Eile  | <u>E</u> dit | ⊻iew    | Insert                          | F <u>o</u> rmat                          | <u>T</u> ools | <u>D</u> ata <u>V</u> | <u>V</u> indow <u>H</u> e | p Ado <u>b</u> e PD | F Ado <u>b</u> e PD | )F                            |                   |                |           |
|           |                                                           | C2    | F R          | 9       | 3   10                          | , l de Cé                                | 5-1-0         | • 8                   | Σ·A                       | 10 3                | Arial               |                               | ▼ 10 ▼            | BIU            |           |
|           | 🖸 🖄 🖄 🖉 🔝 🏹   🌫 🏷   🕲 🖳   🕅 Reply with Changes End Review |       |              |         |                                 |                                          |               |                       |                           |                     |                     |                               |                   |                |           |
|           | : 11 形 形 「 SnagIt E Window                                |       |              |         |                                 |                                          |               |                       |                           |                     |                     |                               |                   |                |           |
|           | ł                                                         | AVERA | GE           | - X     | √ f×                            | =Sum(C4                                  | 4:F4)         |                       | ~                         |                     |                     |                               |                   |                |           |
|           |                                                           |       | A            |         |                                 | В                                        |               | С                     | D                         | E                   | F                   | G                             | Н                 |                | J         |
|           | 1                                                         |       |              |         |                                 |                                          |               |                       |                           |                     |                     |                               |                   |                |           |
| $\square$ | 2                                                         |       |              |         |                                 |                                          |               |                       | Gran                      | 1s of Fa            | nt                  |                               |                   |                |           |
|           |                                                           |       |              |         |                                 |                                          |               |                       |                           |                     |                     |                               |                   |                |           |
|           | 3                                                         |       |              |         |                                 |                                          |               | 0 to 9                | 10 to 19                  | 20 to 29            | 30 to 39            | Total                         | Hint              |                |           |
|           | 3                                                         |       |              | I       | Number                          | r of Peoj                                | ple           | 0 to 9                | 10 to 19                  | 20 to 29            | 30 to 39            | Total<br>I                    | Hint:<br>=Sum(hig | hlight range o | of cells) |
|           | 3                                                         |       |              | ľ       | Number<br>Sur                   | r of Peoj<br>veyed                       | ple           | 0 to 9                | 10 to 19                  | 20 to 29            | 30 to 39            | Total<br>[<br>n(C4:F4)        | Hint:<br>=Sum(hig | hlight range o | of cells) |
|           | 3                                                         |       |              | I       | Number<br>Sur<br>Percent        | r of Peoj<br>veyed<br>t of Peoj          | ple<br>ple    | 0 to 9                | 10 to 19                  | 20 to 29            | 30 to 39            | <b>Total</b><br>[<br>n(C4:F4) | Hint:<br>=Sum(hig | hlight range o | of cells) |
| -         | 3<br>4<br>5                                               |       |              | 1       | Number<br>Sur<br>Percent<br>Sur | r of Peoj<br>veyed<br>t of Peoj<br>veyed | ple<br>ple    | 0 to 9                | 10 to 19                  | 20 to 29            | 30 to 39            | Total<br>I<br>1(C4:F4)        | Hint:<br>=Sum(hig | hlight range o | of cells) |
|           | 3<br>4<br>5<br>6                                          |       |              | r<br>I  | Number<br>Sur<br>Percent<br>Sur | r of Peoj<br>veyed<br>t of Peoj<br>veyed | ple<br>ple    | 0 to 9                | 10 to 19                  | 20 to 29            | 30 to 39            | Total<br>[<br>1(C4:F4)        | Hint:<br>=Sum(hig | hlight range o | of cells) |

Scroll over the flag in cell C5. The HINT implies that the formula needed for this cell is =(cell with number of people in interval 0 to 9)/(cell with total), which means to input =. Then click on cell C4, followed by the backslash, followed by cell G4, and Enter.

| × 1 | licro        | soft Ex      | cel-N      | hiddle S | School-E        | xplore            | Explain 2             | Spreadshe             | et.xls             |                     |                  |                         |    |
|-----|--------------|--------------|------------|----------|-----------------|-------------------|-----------------------|-----------------------|--------------------|---------------------|------------------|-------------------------|----|
| 9   | <u>F</u> ile | <u>E</u> dit | ⊻iew       | Insert   | F <u>o</u> rmat | <u>T</u> ools     | <u>D</u> ata <u>W</u> | indow <u>H</u> elp    | Ado <u>b</u> e PDF | = Ado <u>b</u> e PD | F                |                         |    |
|     | C)           | 88           | 61         | 3   Q    | Þi C            | 5 <b>-</b> 1 - 10 | ) -   🥘 🏾             | E - Ą↓∣∭              | 0                  | Arial               |                  | <b>▼</b> 10 <b>▼</b> [] | ΒI |
|     | 2            | b 7          | 0          | 13       | 53              |                   | 🖹 🛛 🖤 🖉 Reply         | y with <u>C</u> hange | s E <u>n</u> d Rev | iew 🖕               |                  |                         |    |
| : B | 赵            | 78 J         | Sn         | agIt 🖻   | Window          | ,                 | •                     | Ŧ                     |                    |                     |                  |                         |    |
| - 1 | AVERA        | GE           | - X        | 🗸 fx     | =C4/G4          |                   |                       |                       |                    |                     |                  |                         |    |
|     |              | А            |            | ~        | В               |                   | С                     | D                     | E                  | F                   | G                | H                       |    |
| 1   |              | _            | $\nearrow$ |          |                 |                   |                       |                       |                    |                     |                  |                         |    |
| 2   |              |              |            |          |                 |                   |                       | Gram                  | s of Fa            | it                  |                  |                         |    |
| 3   |              |              |            |          |                 |                   | 0 to 9                | 10 to 19              | 20 to 29           | 30 to 39            | Total            |                         |    |
|     |              |              | N          | lumber   | of Peop         | ple               |                       | T                     |                    |                     |                  |                         |    |
| 4   |              |              |            | Տա       | veyed           |                   |                       | Hint                  |                    |                     | (<br>            |                         |    |
|     |              |              | P          | ercent   | of Peop         | ple               |                       | =(cell with           | h number of p      | eople in interv     | val 0-9)/(cell v | with total)             |    |
| 5   |              |              |            | Տա       | veyed           |                   | =C4/G4                | į                     |                    |                     |                  |                         |    |
| 6   |              |              |            |          |                 |                   |                       |                       |                    |                     |                  |                         |    |
| 7   |              |              |            |          |                 |                   |                       |                       |                    |                     |                  |                         |    |

5. Scroll over the flag in cell **D5**. The HINT implies that the formula needed for this cell is =(cell with number of people in interval 10 to 19)/(cell with total), which means to enter =. Then click on cell **D4**, followed by the backslash, followed by cell **G4**, and **Enter**.

Teaching Mathematics TEKS Through Technol

tmt<sup>3</sup>

| 🖾 Microsoft I | xcel - Middle School-Explor                               | e Explain 2             | Spreadshe             | et.xls             |                   |                |                      |                 |   |
|---------------|-----------------------------------------------------------|-------------------------|-----------------------|--------------------|-------------------|----------------|----------------------|-----------------|---|
| :펠 Eile Edit  | <u>V</u> iew <u>I</u> nsert F <u>o</u> rmat <u>T</u> ools | : <u>D</u> ata <u>W</u> | indow <u>H</u> elp    | Ado <u>b</u> e PDF | Ado <u>b</u> e PD | F              |                      |                 |   |
|               | 3 6 6 <b>6</b> 6 6 • 1 •                                  | 9 - I 🔍 🗴               | E - ≜↓ ∭              | 10 岸               | Arial             |                | <b>→</b> 10 <b>→</b> | BIU             |   |
|               | 3 5 <u>5</u> 5 5 5 5 5                                    | 🖻   🚧 Reply             | y with <u>⊂</u> hange | s E <u>n</u> d Rev | iew ᆽ             |                |                      |                 |   |
| 328.          | 😧 🌀 SnagIt 📑 🗌 Window                                     | •                       | -                     |                    |                   |                |                      |                 |   |
| AVERAGE       | ▼ X √ fx =D4/G4                                           |                         |                       |                    |                   |                |                      |                 |   |
| A             | → B                                                       | C                       | D                     | E                  | F                 | G              | Н                    |                 | J |
| 1             |                                                           |                         |                       |                    |                   |                |                      |                 |   |
| 2             |                                                           |                         | Gram                  | s of Fa            | t                 |                |                      |                 |   |
| 3             |                                                           | 0 to 9                  | 10 to 19              | 20 to 29           | 30 to 39          | Total          |                      |                 |   |
|               | Number of People                                          |                         | r – T                 |                    |                   |                | 1                    |                 |   |
| 4             | Surveyed                                                  |                         |                       | Ulint              |                   |                |                      |                 |   |
|               | Percent of People                                         |                         | ſ                     | =(cell with        | number of p       | eople in inter | val 10-19)/(o        | ell with total) |   |
| 5             | Surveyed                                                  |                         | =D4/G4                |                    |                   |                |                      |                 |   |
| 6             |                                                           |                         | ,<br>,                | Ī                  |                   |                |                      |                 |   |

Scroll over the flag in cell E5. The HINT implies that the formula needed for this cell is =(cell with number of people in interval 20 to 29)/(cell with total), which means to input =. Then click on cell E4, followed by the backslash, followed by cell G4, and Enter.

| s W | icrosoft l                | xcel - Middle School-I                                  | Explore Explain                                                                                                    | 2 Spreadshe                                                                                                    | et.xls                                                                                                    |                                                                                                    |                                                                                                    |                                                                                                    |                                                                                                    |                                                                                                    |                                                                                                    |
|-----|---------------------------|---------------------------------------------------------|----------------------------------------------------------------------------------------------------|----------------------------------------------------------------------------------------------------|----------------------------------------------------------------------------------------------------|----------------------------------------------------------------------------------------------------|----------------------------------------------------------------------------------------------------|----------------------------------------------------------------------------------------------------|----------------------------------------------------------------------------------------------------|----------------------------------------------------------------------------------------------------|----------------------------------------------------------------------------------------------------|
| 2   | <u>E</u> ile <u>E</u> dit | <u>V</u> iew <u>I</u> nsert F <u>o</u> rmat             | <u>T</u> ools <u>D</u> ata <u>Y</u>                                                                                                    | <u>M</u> indow <u>H</u> elp                                                                                                    | Ado <u>b</u> e PDF                                                                                                    | = Ado <u>b</u> e PD                                                                                                    | F                                                                                                    |                                                                                                    |                                                                                                    |                                                                                                    |                                                                                                    |
|     | ci 🔒 [                    | 3 8 8 <b>1 1 1</b> 1                                    | 3-19-10                                                                                                    | Σ - ∄↓   [1]                                                                                                    | 10 岸                                                                                                    | Arial                                                                                                    |                                                                                                    | ▼ 10 ▼ [                                                                                                    | BIU                                                                                                    |                                                                                                    | *a*                                                                                                    |
|     | 111                       | 1601501                                                 | 🖳 ()⊇   ₩√ Rep                                                                                                    | ly with <u>⊂</u> hange                                                                                                    | s E <u>n</u> d Rev                                                                                                    | iew 💂                                                                                                    |                                                                                                    |                                                                                                    |                                                                                                    |                                                                                                    |                                                                                                    |
| 권   | 起想。                       | 🔆 🌀 SnagIt 📑 🗌 Windo                                    | w 🔻                                                                                                    | -                                                                                                    |                                                                                                    |                                                                                                    |                                                                                                    |                                                                                                    |                                                                                                    |                                                                                                    |                                                                                                    |
| A   | VERAGE                    | ▼ X √ fx =E4/G4                                         |                                                                                                    | _                                                                                                    |                                                                                                    |                                                                                                    |                                                                                                    |                                                                                                    |                                                                                                    |                                                                                                    |                                                                                                    |
|     | А                         | → B                                                     | C                                                                                                    | D                                                                                                    | E                                                                                                    | F                                                                                                    | G                                                                                                    | Н                                                                                                    | I                                                                                                    | J                                                                                                    | K                                                                                                    |
| 1   |                           |                                                         |                                                                                                    |                                                                                                    |                                                                                                    |                                                                                                    |                                                                                                    |                                                                                                    |                                                                                                    |                                                                                                    |                                                                                                    |
| 2   |                           |                                                         |                                                                                                    | Gram                                                                                                    | s of Fa                                                                                                    | it                                                                                                    |                                                                                                    |                                                                                                    |                                                                                                    |                                                                                                    |                                                                                                    |
| 3   |                           |                                                         | 0 to 9                                                                                                    | 10 to 19                                                                                                    | 20 to 29                                                                                                    | 30 to 39                                                                                                    | Total                                                                                                    |                                                                                                    |                                                                                                    |                                                                                                    |                                                                                                    |
|     |                           | Number of Peo                                           | ople                                                                                                    |                                                                                                    | [                                                                                                    |                                                                                                    |                                                                                                    |                                                                                                    |                                                                                                    |                                                                                                    |                                                                                                    |
| 4   |                           | Surveyed                                                |                                                                                                    |                                                                                                    | l                                                                                                    | Hint                                                                                                    |                                                                                                    | 1                                                                                                    |                                                                                                    |                                                                                                    |                                                                                                    |
|     |                           | Percent of Peo                                          | ple                                                                                                    |                                                                                                    | -<br>ب                                                                                                    | =(cell with                                                                                                    | number of p                                                                                                    | eople in inter                                                                                                    | val 20-29)/(o                                                                                                    | ell with total)                                                                                                    |                                                                                                    |
| 5   |                           | Surveyed                                                |                                                                                                    |                                                                                                    | =E4/G4 <sup>]</sup>                                                                                                    |                                                                                                    |                                                                                                    |                                                                                                    |                                                                                                    |                                                                                                    |                                                                                                    |
| C I |                           |                                                         |                                                                                                    |                                                                                                    | ,<br>,                                                                                                    |                                                                                                    |                                                                                                    |                                                                                                    |                                                                                                    |                                                                                                    |                                                                                                    |
|     |                           | Microsoft I<br>Elle Edit<br>AVERAGE<br>A<br>1<br>2<br>3 | Microsoft Excel - Middle School-I         Ele       Edit       Yiew       Insert       Format         Image: School - I       Image: School - I       Image: School - I       Image: School - I         Image: School - I       Image: School - I       Image: School - I       Image: School - I         Image: School - I       Image: School - I       Image: School - I       Image: School - I       Image: School - I         Image: School - I       Image: School - I       Image: School - I       Image: School - I       Image: School - I         Image: School - I       Image: School - I       Image: School - I       Image: School - I       Image: School - I         Image: School - I       Image: School - I       Image: School - I       Image: School - I       Image: School - I         Image: School - I       Image: School - I       Image: School - I       Image: School - I       Image: School - I         Image: School - I       Image: School - I       Image: School - I       Image: School - I       Image: School - I       Image: School - I         Image: School - I       Image: School - I       Image: School - I       Image: School - I       Image: School - I       Image: School - I         Image: School - I       Image: School - I       Image: School - I       Image: School - I       Image: School - I       Imag | A Microsoft Excel - Middle School-Explore Explain         B Ele Edit View Insert Format Iools Data V         A Microsoft Excel         A Microsoft Excel | Microsoft Excel - Middle School-Explore Explain 2 Spreadshe         Ele       Edit       View       Insert       Format       Iools       Data       Window       Help         Ele       Edit       View       Insert       Format       Iools       Data       Window       Help         Ele       Edit       View       Insert       Format       Iools       Data       Window       Help         Average       -       X       X       E       E4/G4       A       -       F         Average       -       X       X       E       E4/G4       A       -       D       1         2       Gram       -       -       -       -       -       -       -       -       -       -       -       -       -       -       -       -       -       -       -       -       -       -       -       -       -       -       -       -       -       -       -       -       -       -       -       -       -       -       -       -       -       -       -       -       -       -       -       -       -       -       -       -       - </td <td>Microsoft Excel - Middle School-Explore Explain 2 Spreadsheet.xls         File       Edit       View       Insert       Format       Tools       Data       Window       Help       Adobe PDF         Image: Strange Strange       Image: Strange Strange       Image: Strange Strange       Image: Strange Strange       Image: Strange Strange       Image: Strange Strange       Image: Strange Strange       Image: Strange Strange       Image: Strange       Image: Strange       <td< td=""><td>3 Microsoft Excel - Middle School-Explore Explain 2 Spreadsheet.xls         ■ File Edit View Insert Format Tools Data Window Help Adobe PDF Adobe PDF         ■ File Edit View Insert Format Tools Data Window Help Adobe PDF         ■ File Edit View Insert Format Tools Data Window         ■ File Edit View Insert Format Tools Data Window         ■ File Edit View Insert Format Tools Data Window         ■ File Edit View Insert Format Tools Data Window         ■ File Edit View Insert Format Tools Data Point Formation         ■ File Edit View Insert Format Tools Data Point Formation         ■ File Edit View Insert Formation         ■ File Edit View Insert Formation&lt;</td><td>A Microsoft Excel - Middle School-Explore Explain 2 Spreadsheet.xls         Image: State of the state of the state o</td><td>3 Microsoft Excel - Middle School-Explore Explain 2 Spreadsheet.xls         ■ File Edit View Insert Format Tools Data Window Help Adobe PDF Adobe PDF         ■ File Edit View Insert Format Tools Data Window Help Adobe PDF         ■ File Edit View Insert Format Tools Data Window         ■ File Edit View Insert Format Tools Data Window         ■ File Edit View Insert Format Tools Data Window         ■ File Edit View Insert Format Tools Data Window         ■ File Edit View Insert Format Tools Data Window         ■ File Edit View Insert Format Tools Data Window         ■ File Edit Window         ■ File Edit Window</td><td>3 Microsoft Excel - Middle School-Explore Explain 2 Spreadsheet.xls         ■ File Edit View Insert Format Tools Data Window Help Adobe PDF Adobe PDF         ■ File Edit View Insert Format Tools Data Window Help Adobe PDF         ■ File Edit View Insert Format Tools Data Window Help Adobe PDF         ■ File Edit View Insert Format Tools Data Window         ■ File Edit View Insert Format Tools Data Window         ■ File Edit View Insert Format Tools Data Window         ■ File Edit View Insert Format Tools Data Window         ■ File Edit View Insert Format Tools Data Window         ■ File Edit View Insert Format Tools Data Window         ■ File Edit View Insert Format Tools Data Window         ■ File Edit View Insert Format Tools Data Window         ■ File Edit View Insert Format Tools Data Window         ■ File Edit View Insert Format Tools Data Window         ■ File Edit View Insert Format Tools Data Window         ■ File Edit View Insert Format Tools Data Window         ■ File Edit View Insert Format Tools Data View Insert Format Tools Data</td><td>3 Microsoft Excel - Middle School-Explore Explain 2 Spreadsheet.xls         Image: Spread speed speed s</td></td<></td> | Microsoft Excel - Middle School-Explore Explain 2 Spreadsheet.xls         File       Edit       View       Insert       Format       Tools       Data       Window       Help       Adobe PDF         Image: Strange Strange       Image: Strange Strange       Image: Strange Strange       Image: Strange Strange       Image: Strange Strange       Image: Strange Strange       Image: Strange Strange       Image: Strange Strange       Image: Strange       Image: Strange <td< td=""><td>3 Microsoft Excel - Middle School-Explore Explain 2 Spreadsheet.xls         ■ File Edit View Insert Format Tools Data Window Help Adobe PDF Adobe PDF         ■ File Edit View Insert Format Tools Data Window Help Adobe PDF         ■ File Edit View Insert Format Tools Data Window         ■ File Edit View Insert Format Tools Data Window         ■ File Edit View Insert Format Tools Data Window         ■ File Edit View Insert Format Tools Data Window         ■ File Edit View Insert Format Tools Data Point Formation         ■ File Edit View Insert Format Tools Data Point Formation         ■ File Edit View Insert Formation         ■ File Edit View Insert Formation&lt;</td><td>A Microsoft Excel - Middle School-Explore Explain 2 Spreadsheet.xls         Image: State of the state of the state o</td><td>3 Microsoft Excel - Middle School-Explore Explain 2 Spreadsheet.xls         ■ File Edit View Insert Format Tools Data Window Help Adobe PDF Adobe PDF         ■ File Edit View Insert Format Tools Data Window Help Adobe PDF         ■ File Edit View Insert Format Tools Data Window         ■ File Edit View Insert Format Tools Data Window         ■ File Edit View Insert Format Tools Data Window         ■ File Edit View Insert Format Tools Data Window         ■ File Edit View Insert Format Tools Data Window         ■ File Edit View Insert Format Tools Data Window         ■ File Edit Window         ■ File Edit Window</td><td>3 Microsoft Excel - Middle School-Explore Explain 2 Spreadsheet.xls         ■ File Edit View Insert Format Tools Data Window Help Adobe PDF Adobe PDF         ■ File Edit View Insert Format Tools Data Window Help Adobe PDF         ■ File Edit View Insert Format Tools Data Window Help Adobe PDF         ■ File Edit View Insert Format Tools Data Window         ■ File Edit View Insert Format Tools Data Window         ■ File Edit View Insert Format Tools Data Window         ■ File Edit View Insert Format Tools Data Window         ■ File Edit View Insert Format Tools Data Window         ■ File Edit View Insert Format Tools Data Window         ■ File Edit View Insert Format Tools Data Window         ■ File Edit View Insert Format Tools Data Window         ■ File Edit View Insert Format Tools Data Window         ■ File Edit View Insert Format Tools Data Window         ■ File Edit View Insert Format Tools Data Window         ■ File Edit View Insert Format Tools Data Window         ■ File Edit View Insert Format Tools Data View Insert Format Tools Data</td><td>3 Microsoft Excel - Middle School-Explore Explain 2 Spreadsheet.xls         Image: Spread speed speed s</td></td<> | 3 Microsoft Excel - Middle School-Explore Explain 2 Spreadsheet.xls         ■ File Edit View Insert Format Tools Data Window Help Adobe PDF Adobe PDF         ■ File Edit View Insert Format Tools Data Window Help Adobe PDF         ■ File Edit View Insert Format Tools Data Window         ■ File Edit View Insert Format Tools Data Window         ■ File Edit View Insert Format Tools Data Window         ■ File Edit View Insert Format Tools Data Window         ■ File Edit View Insert Format Tools Data Point Formation         ■ File Edit View Insert Format Tools Data Point Formation         ■ File Edit View Insert Formation         ■ File Edit View Insert Formation< | A Microsoft Excel - Middle School-Explore Explain 2 Spreadsheet.xls         Image: State of the state of the state o | 3 Microsoft Excel - Middle School-Explore Explain 2 Spreadsheet.xls         ■ File Edit View Insert Format Tools Data Window Help Adobe PDF Adobe PDF         ■ File Edit View Insert Format Tools Data Window Help Adobe PDF         ■ File Edit View Insert Format Tools Data Window         ■ File Edit View Insert Format Tools Data Window         ■ File Edit View Insert Format Tools Data Window         ■ File Edit View Insert Format Tools Data Window         ■ File Edit View Insert Format Tools Data Window         ■ File Edit View Insert Format Tools Data Window         ■ File Edit Window         ■ File Edit Window | 3 Microsoft Excel - Middle School-Explore Explain 2 Spreadsheet.xls         ■ File Edit View Insert Format Tools Data Window Help Adobe PDF Adobe PDF         ■ File Edit View Insert Format Tools Data Window Help Adobe PDF         ■ File Edit View Insert Format Tools Data Window Help Adobe PDF         ■ File Edit View Insert Format Tools Data Window         ■ File Edit View Insert Format Tools Data Window         ■ File Edit View Insert Format Tools Data Window         ■ File Edit View Insert Format Tools Data Window         ■ File Edit View Insert Format Tools Data Window         ■ File Edit View Insert Format Tools Data Window         ■ File Edit View Insert Format Tools Data Window         ■ File Edit View Insert Format Tools Data Window         ■ File Edit View Insert Format Tools Data Window         ■ File Edit View Insert Format Tools Data Window         ■ File Edit View Insert Format Tools Data Window         ■ File Edit View Insert Format Tools Data Window         ■ File Edit View Insert Format Tools Data View Insert Format Tools Data | 3 Microsoft Excel - Middle School-Explore Explain 2 Spreadsheet.xls         Image: Spread speed speed s |

-

Scroll over the flag in cell F5. The HINT implies that the formula needed for this cell is =(cell with number of people in interval 30 to 39)/(cell with total), which means to enter =. Then click on cell F4, followed by the backslash, followed by cell G4, and Enter.

Teaching Mathematics TEKS Through Technol

tmt<sup>3</sup>

| × N | licros | oft Ex       | cel-M  | Aiddle S | ichool-E:       | xplore        | Explain   | ı 2 Spr   | readshe          | et.xls             |                     |                  |              |             |          |        |         |        |             |       |          |
|-----|--------|--------------|--------|----------|-----------------|---------------|-----------|-----------|------------------|--------------------|---------------------|------------------|--------------|-------------|----------|--------|---------|--------|-------------|-------|----------|
| :2) | Eile   | <u>E</u> dit | ⊻iew   | Insert   | F <u>o</u> rmat | <u>T</u> ools | Data      | Window    | w <u>H</u> elp   | Ado <u>b</u> e PDF | F Ado <u>b</u> e PC | )F               |              |             |          |        |         |        |             | Тур   | e a ques |
| : 🗅 | B I    | a R          | a      | 3   K    |                 | - 0           | - 8       | Σ.        | £↓ ∭             | 0                  | Arial               |                  |              | - 10   :    | ΒI       | U      |         | = =    | +3+         | \$    | % 🞼      |
| : 2 | 23     | b Z          | 6      | 13       | r d             |               | )   VV Re | eply with | h <u>⊂</u> hange | s E <u>n</u> d Rev | iew                 |                  |              |             |          |        |         |        |             |       |          |
| : 🔁 | 赵      | a .          | i 🌀 Sr | agIt 🖻   | Window          | ,             | •         |           |                  |                    |                     |                  |              |             |          |        |         |        |             |       |          |
|     | AVERAG | E            | • X    | √ fx :   | =F4/G4          |               |           |           |                  |                    |                     |                  |              |             |          |        |         |        |             |       |          |
|     |        | Ą            |        | ↗        | В               |               | С         |           | D                | E                  | F                   | G                |              | Н           |          |        |         | J      | K           |       | L        |
| 1   |        |              |        |          |                 |               |           |           |                  |                    |                     |                  |              |             |          |        |         |        |             |       |          |
| 2   |        |              |        |          |                 |               |           | G         | ram              | s of Fa            | nt                  |                  |              |             |          |        |         |        |             |       |          |
| 2   |        |              |        |          |                 |               | 0 to \$   | 9 10      | ) to 19          | 20 to 29           | 30 to 39            | Tot              | al           |             |          |        |         |        |             |       |          |
|     |        |              | N      | umber    | of Peop         | ple           |           |           |                  |                    |                     |                  |              |             |          |        |         |        |             |       |          |
| 4   |        |              |        | Sur      | veyed           |               |           |           |                  |                    |                     | Llink            | !            |             |          |        |         |        |             |       |          |
|     |        |              | I      | ercent   | of Peop         | ole           |           |           |                  |                    |                     | <b>x-</b>   -(ce | :<br>II with | number of p | eople in | interv | val 30- | 39)/(c | ell with to | ital) |          |
| 5   |        |              |        | Sur      | veyed           |               |           |           |                  |                    | =F4/G4 ·            | ļ —              |              |             |          |        |         |        |             |       |          |
| 6   |        |              |        |          |                 |               |           |           |                  |                    |                     | ·                |              |             |          |        |         |        |             |       |          |
| 7   |        |              |        |          |                 |               |           |           |                  |                    |                     |                  |              |             |          |        |         |        |             |       |          |

Scroll over the flag in cell G5. The HINT implies that the formula needed for this cell is =Sum(highlight range of cells), which means to enter =SUM( and then highlight the cells necessary by clicking and dragging the mouse from cell C5 to cell F5. Followed by a close parenthesis and Enter.

| × N        | licrosoft Exe     | cel - Middle School-Explore                               | Explain 2               | Spreadshe             | et.xls             |                     |          |          |                |           |
|------------|-------------------|-----------------------------------------------------------|-------------------------|-----------------------|--------------------|---------------------|----------|----------|----------------|-----------|
| :2)        | <u>Eile E</u> dit | <u>V</u> iew <u>I</u> nsert F <u>o</u> rmat <u>T</u> ools | <u>D</u> ata <u>W</u> i | indow <u>H</u> elp    | Ado <u>b</u> e PDF | = Ado <u>b</u> e PD | F        |          |                |           |
| 1 D        | 167 🖬 🖪           | a a 18 19 18 • 14                                         | ) -   🧶 Σ               | E - ≜↓   ∭            | 0                  | Arial               |          | ▼ 10 ▼   | BIU            |           |
| : 2        | 1112              | 50155BB                                                   | ] ♥♥ Reply              | y with <u>⊂</u> hange | s E <u>n</u> d Rev | iew 📮               |          |          |                |           |
| : <b>B</b> | 起 私 。             | 🕞 SnagIt 📑 🛛 Window                                       | •                       | ē                     |                    |                     |          |          |                |           |
| - A        | AVERAGE           | <ul> <li>X √ f<sub>*</sub> =Sum(C5:F5)</li> </ul>         |                         |                       |                    |                     |          |          |                |           |
|            | A                 | <b>→</b> B                                                | С                       | D                     | E                  | F                   | G        | Н        |                | J         |
| 1          |                   |                                                           |                         |                       |                    |                     |          |          |                |           |
| 2          |                   |                                                           |                         | Gram                  | s of Fa            | it                  |          |          |                |           |
| 8          |                   |                                                           | 0 to 9                  | 10 to 19              | 20 to 29           | 30 to 39            | Total    |          |                |           |
|            |                   | Number of People                                          |                         |                       |                    |                     |          |          |                |           |
| 4          |                   | Surveyed                                                  |                         |                       |                    |                     | 0        | Hint     |                |           |
|            |                   | Percent of People                                         |                         |                       |                    |                     | ר ו      | =Sum(hig | hlight range o | of cells) |
| 5          |                   | Surveyed                                                  |                         |                       |                    |                     | n(C5:F5) | ·[       |                |           |
| 6          |                   |                                                           |                         |                       |                    |                     |          |          |                |           |
|            |                   |                                                           |                         |                       |                    |                     |          |          |                |           |

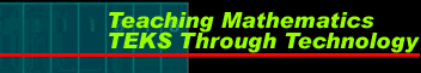

tmt<sup>3</sup>

9. Note: Until data is entered, cells will show an error message due to division by zero.

| <b>N</b> | licros | oft Ex       | cel -      | Middle S            | ichool-Ex       | plore         | Explain      | 2           | Spread    | lshe         | et.xls             |                     |         |     |
|----------|--------|--------------|------------|---------------------|-----------------|---------------|--------------|-------------|-----------|--------------|--------------------|---------------------|---------|-----|
| :        | Eile   | <u>E</u> dit | ⊻iew       | Insert              | F <u>o</u> rmat | <u>T</u> ools | <u>D</u> ata | <u>W</u> ir | ndow j    | <u>H</u> elp | Ado <u>b</u> e PDf | = Ado <u>b</u> e Pl | DF      |     |
| : 🗅      | Ċ      | 8            |            | <b>3</b>   <b>1</b> | b               | + [10]        | - 8          | Σ           | - A<br>Z↓ |              | , @ 岸              | Arial               |         | - 1 |
|          | 2      | <b>)</b> 2   | G          | A B                 | 610             | t (           | ]   ₩¢ Re    | eply        | with ⊆ha  | anges        | s E <u>n</u> d Rev | iew ៹               |         |     |
| 1 B      | 訊      | а,           | <b>S</b> s | nagIt 📄             | Window          |               |              |             |           |              |                    |                     |         |     |
|          | K21    |              | •          | fx                  |                 |               |              |             |           |              |                    |                     |         |     |
|          |        | A            |            |                     | В               |               | С            |             | D         |              | E                  | F                   | G       |     |
| 1        |        |              |            |                     |                 |               |              |             |           |              |                    |                     |         |     |
| 2        |        |              |            |                     |                 |               |              |             | Gra       | m            | s of Fa            | it                  |         |     |
| 3        |        |              |            |                     |                 |               | 0 to 9       | )           | 10 to     | 19           | 20 to 29           | 30 to 39            | Total   |     |
|          |        |              | I          | Number              | of Peop         | le            |              |             |           |              |                    |                     |         |     |
| 4        |        |              |            | Տա                  | veyed           |               |              |             |           |              |                    |                     | 0       |     |
|          |        |              | ]          | Percent             | of Peop         | le            |              | 1           |           |              |                    |                     | ľ       |     |
| 5        |        |              |            | Sur                 | veyed           |               | #DIV/0       | )!          | #DIV/     | /0!          | #DIV/0!            | #DIV/0!             | #DIV/0! |     |
| 6        |        |              |            |                     |                 |               |              |             |           |              |                    |                     |         |     |

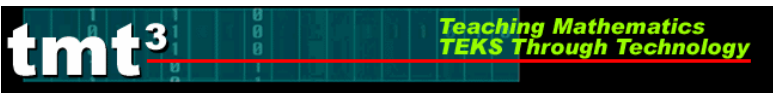

Formatting Mean, Median and Mode

- 1. Open the Excel Advancement Middle School-Explore Explain 2 Spreadsheet.xls.
- 2. Select **Sheet 2** containing the templates: **Data Pieces** and **Measures of Central Tendency**.

| × N      | Aicrosoft.      | Excel - Mi         | ddle Sch <u>ool</u> | Explore       | Explain 2 <u>S</u> r | oreadsh <u>ee</u> | et.xls          |           |             |         |    |       |              |        |                   |              |                  |
|----------|-----------------|--------------------|---------------------|---------------|----------------------|-------------------|-----------------|-----------|-------------|---------|----|-------|--------------|--------|-------------------|--------------|------------------|
| :2)      | File Ed         | lit View I         | nsert Formal        | t Tools       | Data Wind            | ow Help           | Adobe PDF Adobe | PDF       |             |         | _  | _     |              | Туре а | question for he   | elp 🗸 🗕      | 8 >              |
| ٤n       |                 | R AI 4             | -<br>1180.10a1      | -<br>B19      | - <u></u>            | - ≙↓   A⊒a        | Arial           |           | <b>-</b> 10 | - B     | IU | r ∣ ≣ |              | a \$ % | ≪≣                | 8 - <u>A</u> |                  |
| : 85     | (Pa (Pa         | 2 G X              | เสพเ                | -<br>3 Bi ili | N Reply w            | ith Changes       | End Review      |           |             |         |    |       |              |        |                   |              | _                |
|          |                 |                    | The Field Winds     |               | -                    |                   |                 |           |             |         |    |       |              |        |                   |              |                  |
| <u> </u> | 029             |                    | f.                  |               | 7                    |                   |                 |           |             |         |    |       |              |        |                   |              |                  |
|          | A               | В                  | C                   | D             | E                    | F                 | G               |           | Н           |         |    | 1     | J            | K      | L                 | М            | -                |
| 1        |                 |                    |                     |               |                      |                   |                 |           |             |         |    |       |              |        |                   |              |                  |
| 2        |                 |                    | Data F              | Pieces        |                      |                   |                 |           |             |         |    |       |              |        |                   |              |                  |
| 3        |                 | 0 to 9             | 10 to 19            | 20 to 2       | 9 30 to 39           | ,                 |                 |           |             |         |    |       |              |        |                   |              | H                |
| 4        |                 |                    |                     |               |                      |                   | Measures of C   | entral Te | ndency      |         |    |       |              |        |                   |              |                  |
| 5        |                 |                    |                     |               |                      |                   | Me              | an        |             |         |    |       |              |        |                   |              |                  |
| 6        |                 |                    |                     |               |                      |                   | Medi            | an        |             |         |    |       |              |        |                   |              |                  |
| 7        |                 |                    |                     |               |                      |                   | Mo              | de        |             |         |    |       |              |        |                   |              |                  |
| 8        |                 |                    |                     |               |                      |                   |                 |           |             |         |    |       |              |        |                   |              |                  |
| 9        |                 |                    |                     |               |                      |                   |                 |           |             |         |    |       |              |        |                   |              | $\square$        |
| 11       |                 |                    |                     |               |                      |                   |                 |           |             |         |    |       |              |        |                   |              | $\left  \right $ |
| 12       |                 |                    |                     |               |                      |                   |                 |           |             |         |    |       |              |        |                   |              | H                |
| 13       |                 |                    |                     |               |                      |                   |                 |           |             |         |    |       |              |        |                   |              |                  |
| 14       |                 |                    |                     |               |                      |                   |                 |           |             |         |    |       |              |        |                   |              | $\square$        |
| 15       |                 |                    |                     |               |                      |                   |                 |           |             |         |    |       |              |        |                   |              | Н                |
| 17       |                 |                    | _                   |               |                      |                   |                 |           |             |         |    |       |              |        |                   |              |                  |
| 18       |                 |                    |                     |               |                      |                   |                 |           |             |         |    |       |              |        |                   |              |                  |
| 19       |                 |                    |                     |               |                      |                   |                 |           |             |         |    |       |              |        |                   |              | _                |
| 20       |                 |                    |                     |               |                      |                   |                 |           |             |         |    |       |              |        |                   |              | Ц                |
| 21       |                 |                    | _                   |               |                      |                   |                 |           |             |         |    |       |              |        |                   |              |                  |
| 23       |                 |                    |                     |               |                      |                   |                 |           |             |         |    |       |              |        |                   |              | Ч                |
| X        |                 |                    |                     |               |                      |                   |                 |           |             |         |    |       |              |        | 0 (C              |              |                  |
| 25       |                 |                    | _                   |               |                      |                   |                 |           |             |         |    |       |              |        |                   |              | -                |
| 26       |                 |                    |                     |               |                      |                   |                 |           |             |         | _  |       |              |        |                   |              | $\vdash$         |
| 28       |                 | $\mathbf{n}$       |                     |               |                      |                   |                 |           |             |         |    |       |              |        |                   |              | H                |
| 29       |                 |                    |                     | ļ,            |                      |                   |                 |           |             |         |    |       |              |        |                   |              |                  |
| H 4      | । ► भ\ <u>।</u> | Sheet1 <b>∖S</b> h | neet2 / Shee        | et3 /         |                      |                   |                 |           | 1           | ٢       |    |       |              |        |                   |              | 2                |
| Read     | ly              |                    |                     | _             |                      |                   |                 |           |             | _       | _  |       |              |        | NL                | IM           |                  |
| £        | start           | ) Ø                | 069                 | •             | 🚺 In                 | box - Micros      | so 🔟 Middle So  | hool-E    | 📄 TMT:      | 8 Files |    | 🔤 Mie | crosoft Exce | el 🛛   | ≤ <b>0</b> ₽2 ≥ 5 | a 🕅 1:24     | PM               |

# 3 Scroll over the flag in cell **H5**. The HINT implies that the formula t

Scroll over the flag in cell H5. The HINT implies that the formula needed for this cell is =Average(highlight range of cells), which means to enter =Average( and then highlight the cells necessary by clicking and dragging the mouse from cell B4 to cell E27. Followed by a close parenthesis and Enter.

| AVERAGE | - × v  | fx =averag | ge(B4:E27) |               |          |                   |                  |   |
|---------|--------|------------|------------|---------------|----------|-------------------|------------------|---|
| A       | B 🦯    | AVER       | AGE(number | 1, [number2], | ) F      | G                 | Н                |   |
| 1       |        |            |            |               |          |                   |                  |   |
| 2       |        | Data F     | Pieces     |               |          |                   |                  |   |
| 3       | 0 to 9 | 10 to 19   | 20 to 29   | 30 to 39      |          |                   |                  |   |
| 4       |        | ********   |            | ********      |          | Measures of Centr | al Tendency      |   |
| 5       |        |            |            |               |          | Mean              | =average(B4:E27) |   |
| 6       |        |            |            |               |          | Median            |                  | 1 |
| 7       |        |            |            |               |          | Mode              |                  |   |
| 8       |        |            |            |               |          |                   |                  |   |
| 9       |        |            |            |               |          |                   |                  |   |
| 10      |        |            |            |               |          |                   |                  |   |
| 11      | l.     |            |            |               |          |                   |                  |   |
| 12      | l.     |            |            |               |          |                   |                  |   |
| 13      | 2      |            |            |               |          |                   |                  |   |
| 14      | i<br>i |            |            |               |          |                   |                  |   |
| 15      | ţ.     |            |            |               |          |                   |                  |   |
| 16      |        |            |            |               |          |                   |                  |   |
| 17      | ľ.     |            |            |               |          |                   |                  |   |
| 18      |        |            |            |               |          |                   |                  |   |
| 19      | l l    |            |            |               |          |                   |                  |   |
| 20      |        |            |            |               |          |                   |                  |   |
| 21      |        |            |            |               |          |                   |                  |   |
| 22      |        |            |            |               |          |                   |                  |   |
| 23      | }      |            |            |               |          |                   |                  |   |
| 24      |        |            |            |               |          |                   |                  |   |
| 25      |        |            |            |               |          |                   |                  |   |
| 26      |        |            |            |               |          |                   |                  |   |
| 27      | 6      | <u> </u>   | ļ          | C             |          |                   |                  |   |
| 28      |        |            |            |               | 24R x 4C |                   |                  |   |
| 29      |        |            |            |               |          |                   |                  |   |

#### tmt<sup>3</sup> Teaching Mathematics TEKS Through Technology

-

Scroll over the flag in cell H6. The HINT implies that the formula needed for this cell is =Median(highlight range of cells), which means to enter =Median( and then highlight the cells necessary by clicking and dragging the mouse from cell B4 to cell E27. Followed by a close parenthesis and Enter.

| AVI | ERAGE | - × V                                   | <i>f</i> ∗ =media | n(B4:E27) |              |            |                   |                      |     |
|-----|-------|-----------------------------------------|-------------------|-----------|--------------|------------|-------------------|----------------------|-----|
|     | A     | В                                       | MEDIA             | N(number1 | , [number2], | ) F        | G                 | Н                    | I I |
| 1   |       |                                         |                   |           |              |            |                   |                      |     |
| 2   |       |                                         | Data P            | ieces     |              |            |                   |                      |     |
| 3   |       | 0 to 9                                  | 10 to 19          | 20 to 29  | 30 to 39     |            |                   |                      |     |
| 4   |       | ,,,,,,,,,,,,,,,,,,,,,,,,,,,,,,,,,,,,,,, |                   |           |              |            | Measures of Centr | al Tendency          |     |
| 5   | ļ     |                                         |                   |           |              |            | Mean              |                      |     |
| 6   | 2     |                                         |                   |           |              |            | Median            | -<br>=median(B4:E27) | ]   |
| 7   | ľ     |                                         |                   |           |              |            | Mode              |                      | ·   |
| 8   |       |                                         |                   |           |              |            |                   |                      |     |
| 9   | ļ     |                                         |                   |           |              |            |                   |                      |     |
| 10  | ľ     |                                         |                   |           |              |            |                   |                      |     |
| 11  | Į.    |                                         |                   |           |              |            |                   |                      |     |
| 12  | ľ     |                                         |                   |           |              |            |                   |                      |     |
| 13  |       |                                         |                   |           |              |            |                   |                      |     |
| 14  |       |                                         |                   |           |              |            |                   |                      |     |
| 15  |       |                                         |                   |           |              |            |                   |                      |     |
| 16  |       |                                         |                   |           |              |            |                   |                      |     |
| 17  |       |                                         |                   |           |              |            |                   |                      |     |
| 18  |       |                                         |                   |           |              |            |                   |                      |     |
| 19  |       |                                         |                   |           |              |            |                   |                      |     |
| 20  |       |                                         |                   |           |              |            |                   |                      |     |
| 21  |       |                                         |                   |           |              |            |                   |                      |     |
| 22  |       |                                         |                   |           |              |            |                   |                      |     |
| 23  |       |                                         |                   |           |              |            |                   |                      |     |
| 24  |       |                                         |                   |           |              |            |                   |                      |     |
| 25  |       |                                         |                   |           |              |            |                   |                      |     |
| 26  |       |                                         |                   |           |              |            |                   |                      |     |
| 27  |       |                                         |                   |           |              | lc         |                   |                      |     |
| 28  |       |                                         |                   |           |              | Υ <b>Γ</b> |                   |                      |     |
| 29  |       |                                         |                   |           |              |            |                   |                      |     |

Scroll over the flag in cell G5. The HINT implies that the formula needed for this cell is =Mode(highlight range of cells), which means to enter =Mode( and then highlight the cells necessary by clicking and dragging the mouse from cell B4 to cell E27. Followed by a close parenthesis and Enter.

Teaching Mathematics TEKS Through Technol

tmt<sup>3</sup>

\* Note: If the data set contains more than one mode, only the one with the lowest value will be recorded.

| AVERAGE | ▼ X √    | <i>f</i> ∗ =mode | (B4:E27)  |             |   |                  |               |     |
|---------|----------|------------------|-----------|-------------|---|------------------|---------------|-----|
| A       | В        | MODE             | (number1, | [number2],) | F | G                | Н             |     |
| 1       |          |                  |           |             |   |                  |               |     |
| 2       | $\vdash$ | Data F           | Pieces    |             |   |                  |               |     |
| 3       | 0 to 9   | 10 to 19         | 20 to 29  | 30 to 39    |   |                  |               |     |
| 4       |          |                  | <br>      |             |   | Measures of Cent | al Tendency   |     |
| 5       | 1        |                  |           |             |   | Mean             |               |     |
| 6       | ł        |                  |           |             |   | Median           |               |     |
| 7       | ł        |                  |           |             |   | Mode             | =mode(B4:E27) |     |
| 8       |          |                  |           |             |   |                  |               | -1- |
| 9       | ļ        |                  |           |             |   |                  |               |     |
| 10      | Į        |                  |           |             |   |                  |               |     |
| 11      | Į        |                  |           |             |   |                  |               |     |
| 12      | Į        |                  |           |             |   |                  |               |     |
| 13      | ł        |                  |           |             |   |                  |               |     |
| 14      | ţ.       |                  |           |             |   |                  |               |     |
| 15      | Į        |                  |           |             |   |                  |               |     |
| 16      | [        |                  |           |             |   |                  |               |     |
| 17      | Į.       |                  |           |             |   |                  |               |     |
| 18      | 1        |                  |           |             |   |                  |               |     |
| 19      | 1        |                  |           |             |   |                  |               |     |
| 20      | 1        |                  |           |             |   |                  |               |     |
| 21      | Į        |                  |           |             |   |                  |               |     |
| 22      | Į        |                  |           |             |   |                  |               |     |
| 23      | Į        |                  |           |             |   |                  |               |     |
| 24      | [        |                  |           |             |   |                  |               |     |
| 25      | ł        |                  |           |             |   |                  |               |     |
| 26      | ļ        |                  |           |             |   |                  |               |     |
| 27      | 6        |                  |           |             |   |                  |               |     |
| 28      |          |                  |           |             |   |                  |               |     |

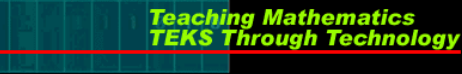

6. Note: Until data is entered, cells will show an error messages.

tmt<sup>3</sup>

|        | Data P   | leces    |          |                    |            |
|--------|----------|----------|----------|--------------------|------------|
| 0 to 9 | 10 to 19 | 20 to 29 | 30 to 39 |                    |            |
|        |          |          |          | Measures of Centra | l Tendency |
|        |          |          |          | Mean               | #DIV/0!    |
|        |          |          |          | Median             | #NUM!      |
|        |          |          |          | Mode               | #N/A       |
|        |          |          |          |                    |            |
|        |          |          |          |                    |            |
|        |          |          |          |                    |            |
|        |          |          |          |                    |            |
|        |          |          |          |                    |            |
|        |          |          |          |                    |            |
|        |          |          |          |                    |            |
|        |          |          |          |                    |            |
|        |          |          |          |                    |            |
|        |          |          |          |                    |            |
|        |          |          |          |                    |            |
|        |          |          |          |                    |            |
|        |          |          |          |                    |            |
|        |          |          |          |                    |            |
|        |          |          |          |                    |            |
|        |          |          |          |                    |            |
|        |          |          |          |                    |            |
|        |          |          |          |                    |            |

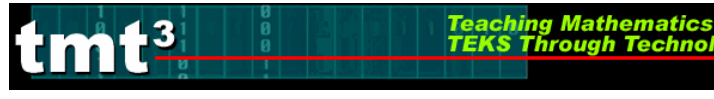

# Technology Tutorial: Fat Grams Graph Activity 2

#### Creating the *Grams of Fat* Graph:

Participants are allowed to select the type of graphical representation of their choice; therefore two possible types of graphs are shown: Histogram and Pie Graph.

#### I. Histogram

1

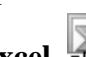

#### 1. Open the **Excel** document **Middle School-Explore Explain 2 Spreadsheet.xls**.

2. In order to use the Data Analysis Toolpak to create a histogram, you will need to create Bin Values. The Bin Value represents the highest value of each interval in the data set.

For example, if the intervals sort the data from 0 to 9, 10 to 19, 20 to 29, and 30 to 39, there would be four Bin Values: 9, 19, 29, and 39 as seen on the lower left hand side of **Sheet 3**.

|                |              | 9 9 1 <b>9</b> 1 | 10,   Da (     | <u>1</u> 0015 ⊑<br>B. +   ⊮) + | ·   🧶 Σ 🔹   |            |            | Arial | • | 10 <b>- B</b> | ΙŪ∣≣     | =        |         |
|----------------|--------------|------------------|----------------|--------------------------------|-------------|------------|------------|-------|---|---------------|----------|----------|---------|
| 1              | 112          | I & XII          | 301            | 1901                           | ₩9 Reply wi | :h ⊆hanges | End Review |       |   |               |          |          |         |
| - <b>D</b>     | 武君。          | 🔆 🌀 SnagIt       | 🖃   Windo      | W                              |             |            |            |       |   |               |          |          |         |
|                | 029          | <b>•</b> )       | f <sub>×</sub> |                                |             |            |            |       |   |               |          |          |         |
|                | A            | В                | С              | D                              | E           | F          | G          | Н     | I | J             | K        |          |         |
| 1              |              |                  |                |                                |             |            |            |       |   |               |          |          |         |
| 2              |              |                  |                |                                |             | Grap       | h          |       |   |               |          |          |         |
| 3              |              |                  |                |                                |             |            | -          |       |   |               |          |          |         |
| 4              |              |                  |                |                                |             |            |            |       |   | For this      | exampl   | e the fo | llowi   |
| 5              |              |                  |                |                                |             |            |            |       |   |               | •11      |          | 110 11  |
| 6              |              |                  |                |                                |             |            |            |       |   | data piec     | es will  | be use.  |         |
| 7              |              |                  |                |                                |             |            |            |       |   |               |          |          |         |
| 8              |              |                  |                |                                |             |            |            |       |   |               | Data F   | leces    |         |
| 9              |              |                  |                |                                |             |            |            |       |   | 0 to 9        | 10 to 19 | 20 to 29 | 30 to 3 |
| 10             |              |                  |                |                                |             |            |            |       |   | - 0           | 10       | 28       |         |
| 11             |              |                  |                |                                |             |            |            |       |   | 4             | 14       | 24       |         |
| 3              |              |                  |                |                                |             |            |            |       |   | 5             | 25       | 24       |         |
| 14             |              |                  |                |                                |             |            |            |       |   |               | 20       | 24       |         |
| 15             | $\backslash$ |                  |                |                                |             |            |            |       |   | 3             | 19       | 26       |         |
| 16             |              |                  |                |                                |             |            |            |       |   | 3             | 16       | 21       |         |
| 17             |              |                  |                |                                |             |            |            |       |   | 5             | 14       | 28       |         |
| 18             |              |                  |                |                                |             |            |            |       |   |               | 17       | 29       |         |
| 19             |              | <b>9</b>         |                |                                |             |            |            |       |   |               | 12       | 29       |         |
| 20             |              | 19               |                |                                |             |            |            |       |   | 8             | 1.0      | 20       |         |
| 21             |              | 29               |                |                                |             |            |            |       |   |               | 14       | 23       |         |
| 22             |              | 39               |                |                                |             |            |            |       |   | - 9           |          |          |         |
| 23             |              |                  |                |                                |             |            |            |       |   | 4             |          |          |         |
| 24             |              |                  |                |                                |             |            |            |       |   | 5             |          |          |         |
| 25             |              |                  |                |                                |             |            |            |       |   | 1             |          |          |         |
| 27             |              |                  |                |                                |             |            |            |       |   |               |          |          | ļ į     |
| 28             |              |                  |                |                                |             |            |            |       |   |               |          |          |         |
| 20             |              |                  |                |                                |             |            |            |       |   |               |          |          |         |
| 231            |              |                  |                |                                |             |            |            |       |   |               |          |          |         |
| 30             |              |                  |                | ю/                             |             |            |            |       |   |               |          |          |         |
| 29<br>30<br>24 | ▶ N \ Sh     | eeti / Spec      |                |                                |             |            |            |       |   |               |          |          |         |

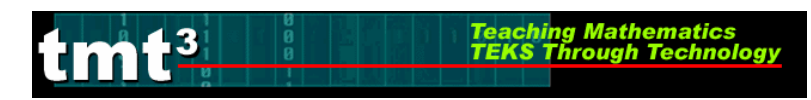

3. In the toolbar under the **Tools** menu select **Data Analysis**.

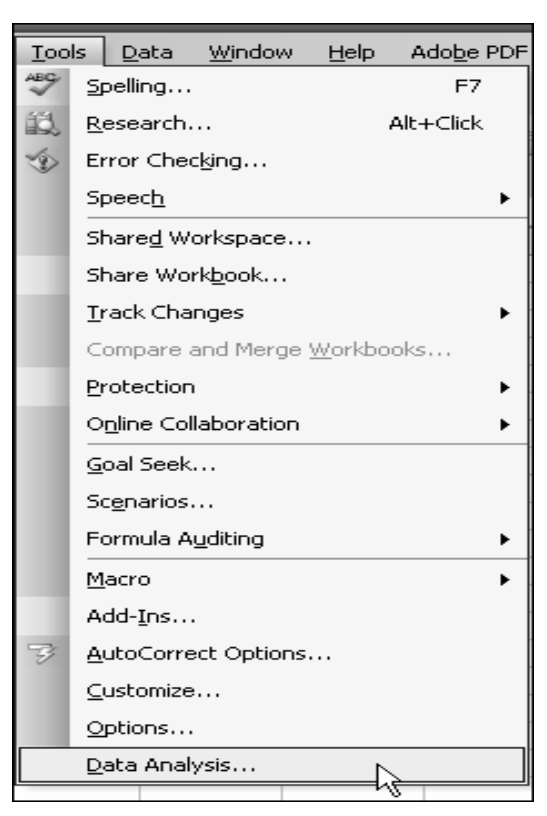

4. Select Histogram and click OK.

| Data Analysis                                                                                                    | ×      |
|----------------------------------------------------------------------------------------------------|--------|
| <u>A</u> nalysis Tools                                                                                                    |        |
| Anova: Two-Factor Without Replication<br>Correlation<br>Covariance<br>Descriptive Statistics<br>Exponential Smoothing<br>F-Test Two-Sample for Variances<br>Fourier Analysis | Cancel |
| Histogram<br>Moving Average<br>Random Number Generation                                                                                                    |        |

5. Click the **Input Range** icon **III**. Highlight the cells that contain your data, by clicking on cells **B4** and dragging down to **E18**. The numbers will be highlighted by

Teaching Mathematics TEKS Through Technolo

"marching ant" tracks. Then click on the **Import** icon

tmt<sup>3</sup>

| Histogram Input Input Input Range: Input Input Range: Input Input Plates Output options Output Range: New Worksheet Ply: | OK<br>Cancel<br><u>H</u> elp |        |          |          |          |
|----------------------------------------------------------------------------------------------------|------------------------------|--------|----------|----------|----------|
| ○ New <u>W</u> orkbook                                                                                                   |                              |        | Data P   | leces    |          |
| Pareto (sorted histogram)                                                                                                |                              | 0 to 9 | 10 to 19 | 20 to 29 | 30 to 39 |
| Cumulative Percentage                                                                                                    |                              | 0      | 10       | 28       | 30       |
|                                                                                                    |                              | 4      | 14       | 24       | 30,      |
|                                                                                                    |                              | 5      | 25       | 24       | 37       |
|                                                                                                    |                              | ј з    | 19       | 26       | 36       |
|                                                                                                    |                              | 3      | 16       | 21       | 34       |
|                                                                                                    |                              | 5      | 14       | 28       | 32       |
|                                                                                                    |                              | 7      | 17       | 29       | 32       |
| Histogram                                                                                                    |                              | × 8    | 12       | 29       | 32       |
| \$B\$4:\$E\$27                                                                                                    |                              | 8      | 13       | 26       | 32       |
|                                                                                                    |                              |        | 14       | 25       | 36,      |
|                                                                                                    |                              |        |          |          | 341      |
|                                                                                                    |                              |        |          |          | 34       |
|                                                                                                    |                              | 5      |          |          | 37       |
|                                                                                                    |                              | 1      |          |          | 38       |
|                                                                                                    |                              |        |          |          |          |

6. Click the **Bin Range** icon **Select Sheet 3** before, highlighting the cells that contain your Bin values and then click on the **Import** icon **Select Sheet 3**.

Teaching Mathematics TEKS Through Technol

| Histogram                                                                        |                                     |                     |   |
|----------------------------------------------------------------------------------|-------------------------------------|---------------------|---|
| Input<br>Input Range:<br>Bin Range:<br>Labels<br>Output options<br>Output Range: | OK<br>Cancel                        | 9<br>19<br>29<br>39 |   |
| New Worksheet Ply:     New Workbook                                              |                                     |                     |   |
| Pareto (sorted histogram)     Cu <u>m</u> ulative Percentage     Chart Output    | Histogram<br>Sheet3!\$B\$19:\$B\$22 |                     | × |
| · · · · · · · · · · · · · · · · · · ·                                            |                                     |                     |   |

7. Under Output Options select Output Range, and click the Output Range

icon III. The Output Range allows you to choose where the histogram will appear on the spreadsheet. You may need to select **Sheet 3** before selecting the empty cells

below the Graph section of the spreadsheet, and then click on the **Import** icon

| Histogram                |                       | X      |           |         | Grapl    | 1 |              |
|--------------------------|-----------------------|--------|-----------|---------|----------|---|--------------|
| Input                    |                       |        | *******   | ******* | ******   |   | <br><u>.</u> |
| Input Range:             | \$B\$4:\$E\$27        |        |           |         |          |   | <br>-        |
| <u>B</u> in Range:       | [Middle School-Exp 💽  | Cancel | <br> <br> |         |          |   | <u> </u>     |
| Labels                   |                       | Help   |           |         |          |   |              |
| Output options           |                       |        |           |         |          |   |              |
| Output Range:            | R                     |        |           |         |          |   | -            |
| O New Worksheet Ply:     | 4                     |        |           |         |          |   | <u>-</u>     |
| 🔿 New <u>W</u> orkbook   |                       |        |           |         |          |   |              |
| Pareto (sorted histogram | m)                    |        |           |         |          |   | -            |
| Cumulative Percentage    | ,                     |        |           |         |          |   | -            |
| Chart Output             |                       |        |           |         |          |   | -            |
|                          | r<br>Histogram        |        |           | X       | <b>]</b> |   |              |
|                          | Charlest 242415       |        |           |         | ń        |   |              |
|                          | Sneet3!\$B\$3:\$J\$15 |        |           | (F)     | 1        |   |              |

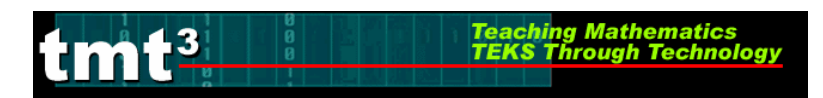

8. Then select Chart Output and click OK.

| ,<br>Histogram                                                               |                 | X                    |
|------------------------------------------------------------------------------|-----------------|----------------------|
| Input<br>Input Range:<br>Bin Range:                                          | \$E\$10:\$H\$24 | OK<br>Cancel<br>Help |
| Output options<br>Output Range:<br>New Worksheet Ply:                        | \$J\$3:\$N\$15  |                      |
| New <u>W</u> orkbook     Pareto (sorted histogram)     Cumulative Percentage |                 |                      |

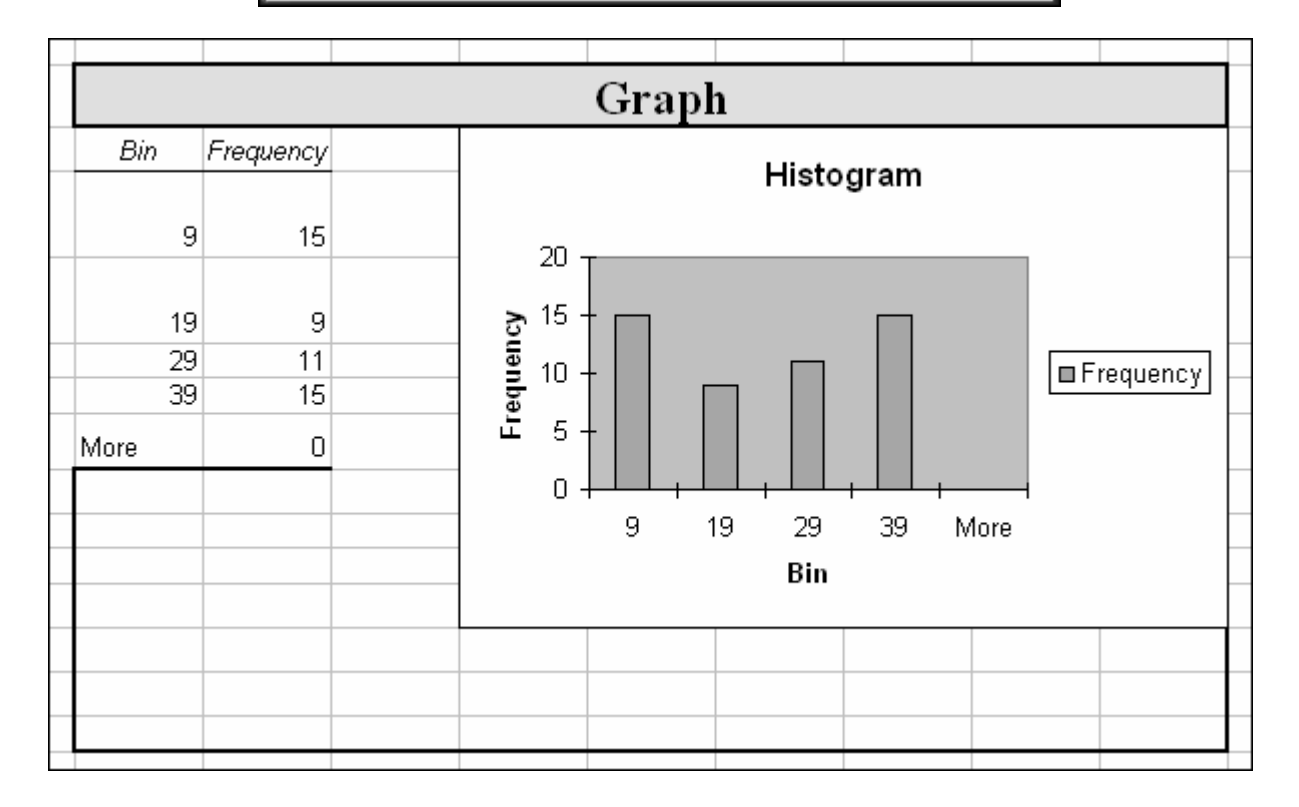

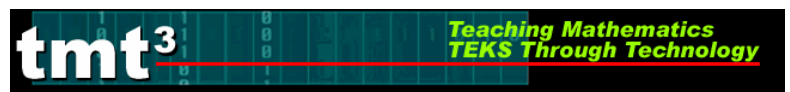

#### 9. Double Click on the middle of a bar in the graph. Select Options

| Histogram                                                   |                                                                                                    |
|-------------------------------------------------------------|----------------------------------------------------------------------------------------------------|
| 40<br>20<br>9 19 Series "Frequency" Point "29"<br>Value: 20 | Frequency         Format Data Series         Patterns       Axis         Y Error Bars       Data Labels         Border       Area         Automatic       Nong         Custom       Nong         Style:       Image: Color:         Automatic       Nong         Golor:       Automatic         Weight:       Image: Color:         Shagow       Fill Effects         Sample       Invert if negative |

10. Choose **Option** and change **Gap Width** to 0. Click **OK**.

| Format Data Series                         |                                                  |  |  |  |
|--------------------------------------------|--------------------------------------------------|--|--|--|
| Patterns Axis Y Error Bars Data Labels     | Series Order Options                             |  |  |  |
| Overlap:                                   | ☐ Series lines<br>☐ <u>V</u> ary colors by point |  |  |  |
| Histogram                                  |                                                  |  |  |  |
| 25<br>20<br>5 15<br>5 0<br>3 13 23 33 More | Frequency                                        |  |  |  |
| Bis                                        |                                                  |  |  |  |
|                                            | OK Cancel                                        |  |  |  |

11. To adjust the size of the graph, click in the area between the graph and the border. Click and drag a corner handle until the graph is the correct size.

Teaching Mathematics TEKS Through Technol

II. Pie Graph

**.3** 

- 1. Open the Excel Kernel document Middle School-Explore Explain 2 Spreadsheet.xls.
- 2. Select **Sheet 2**, and highlight data pieces by clicking on cell **B4** and dragging down to cell **E18**. The numbers will be highlighted by "marching ant" tracks.

| Data Pieces |          |          |          |  |
|-------------|----------|----------|----------|--|
| 0 to 9      | 10 to 19 | 20 to 29 | 30 to 39 |  |
| 0           | 10       | 28       | 30;      |  |
| 4           | 14       | 24       | 30,      |  |
| 5           | 25       | 24       | 37       |  |
| 3           | 19       | 26       | 36       |  |
| 3           | 16       | 21       | 34       |  |
| 5           | 14       | 28       | 32       |  |
| 7           | 17       | 29       | 32       |  |
| 8           | 12       | 29       | 32       |  |
| ) 8         | 13       | 26       | 32;      |  |
| 8           | 14       | 25       | 36,      |  |
| 9           |          |          | 34       |  |
| <b>}</b> 9  |          |          | 35       |  |
| 4           |          |          | 34       |  |
| ¥ 5         |          |          | 37       |  |
| 1           |          |          | 38       |  |
|             |          |          | n n      |  |

3. Select the Chart Wizard in the toolbar

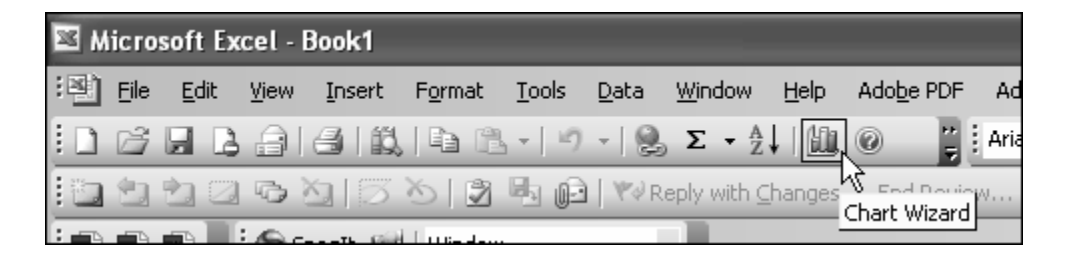

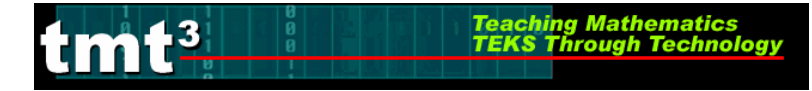

4. **Step 1**: Select the **Pie** chart type, and then click **Next**.

**Step 2**: Since the data was highlighted first click **Next**.

Step 3: Enter a Chart tile (Trials, Trials, Trials), then select the Data Labels tab and check Category name, Percentage and click Next.

Step 4: Select As object in, and then Finish.

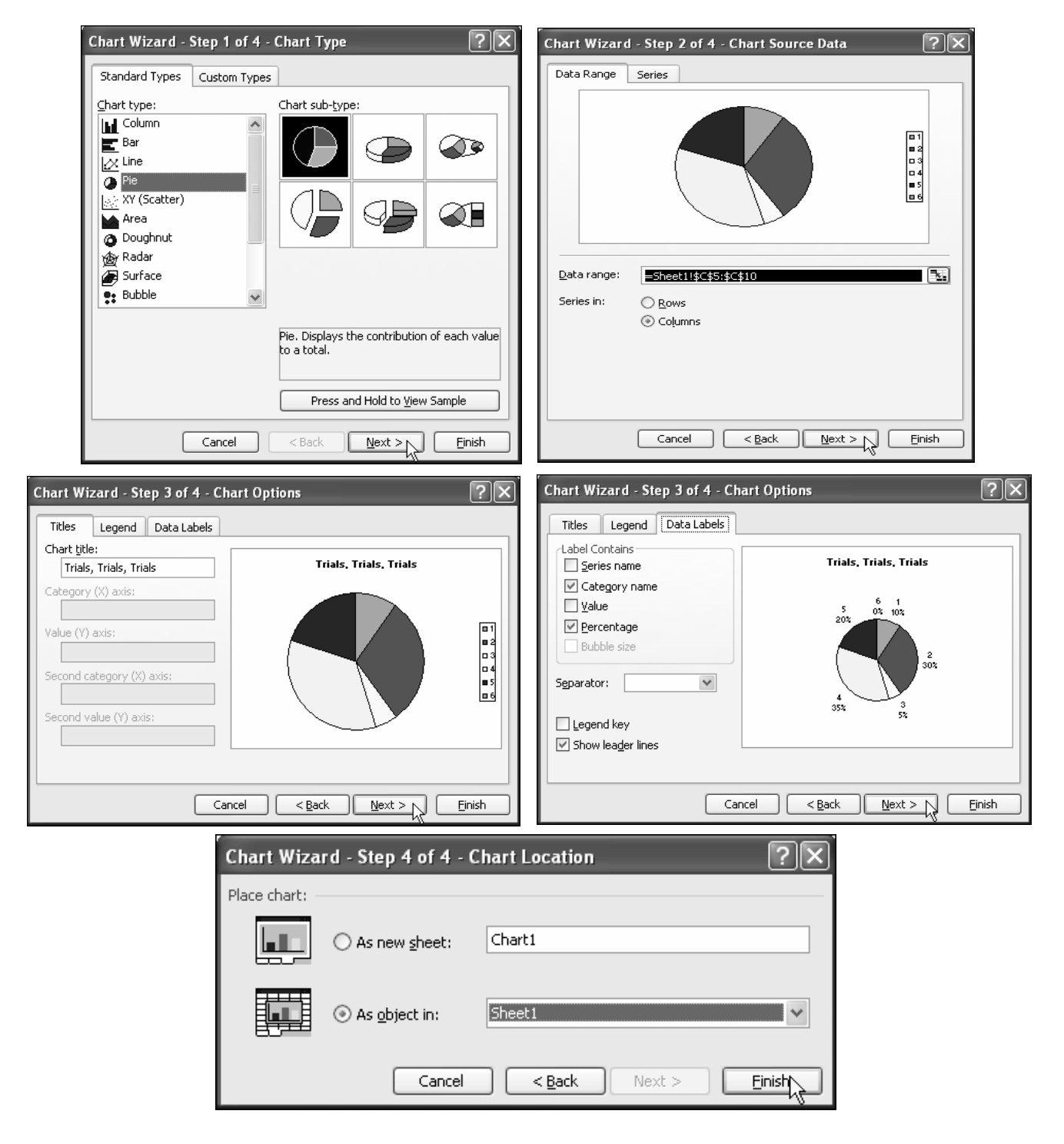

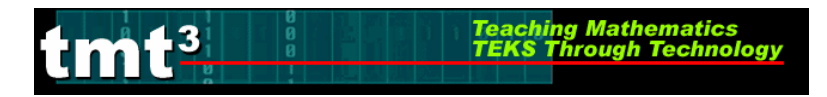

- 5. A graph will appear on the spreadsheet.
- 6. To adjust the size of the graph, click in the area between the graph and the border. Click and drag a corner handle until the graph is the correct size.
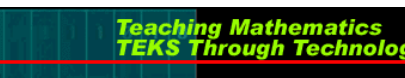

# Technology Tutorial: Loading Data Analysis Toolpak

## Advance Preparation: Loading the Toolpak

You must load the Data Analysis Toolpak before you can generate a histogram using Excel. If the Data Analysis Toolpak is not under the Tools menu, complete the following steps to load the Toolpak.

#### 1. Click Start, Programs, Microsoft Office, Microsoft Office Excel.

- 2. Open an **Excel** document.
- 3. In the toolbar under the **Tools** menu, click **Add-Ins**.

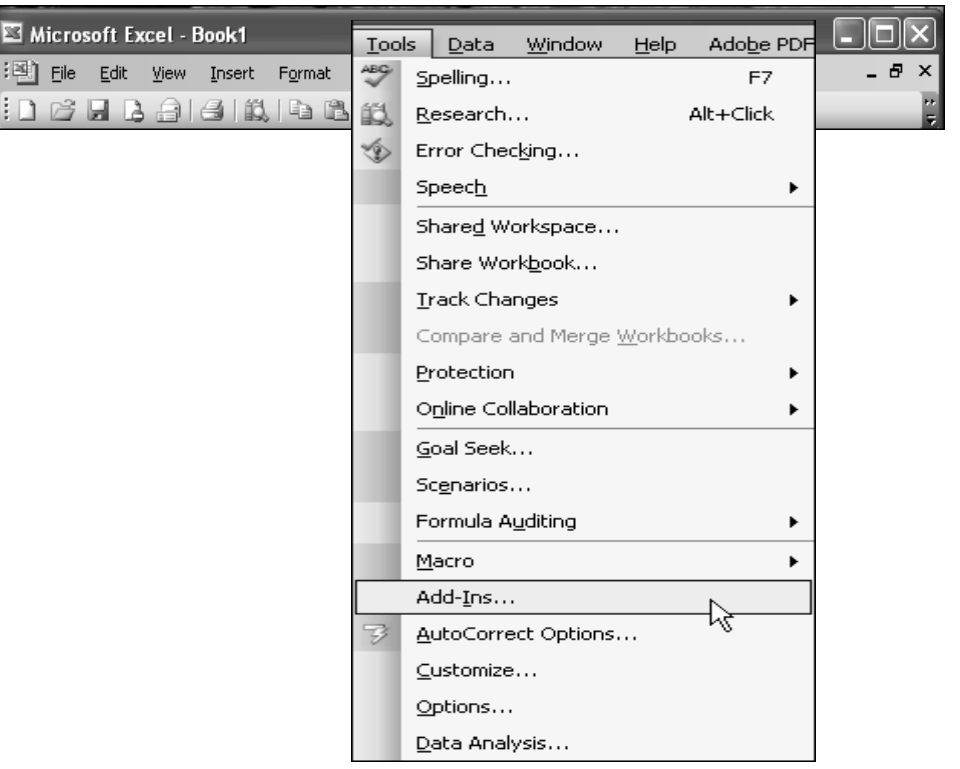

4. In the Add-Ins box, check Analysis Toolpak. Click **OK** 

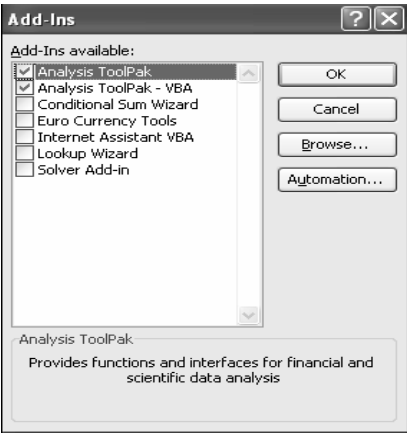

5. The **Data Analysis** Toolpak can now be found in the **Tools** menu.

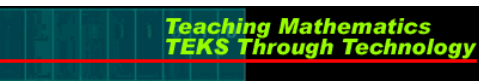

# Technology Tutorial: Loading TI Connect

TI Connect is a linking software used to download and transfer data, and connect calculator, computer and internet platforms.

# Note: In order for TI Interactive 1.3 software to interface with the TI Connect software a 1.5 or higher version of TI Connect must be downloaded.

#### **Advance Preparation**

Google search: TI Connect, select TI Connectivity Kit (\*) and Bookmark. Website: Appearance of the Texas Instruments website may differ. <u>http://education.ti.com/us/product/accessory/connectivity/down/download.html</u>

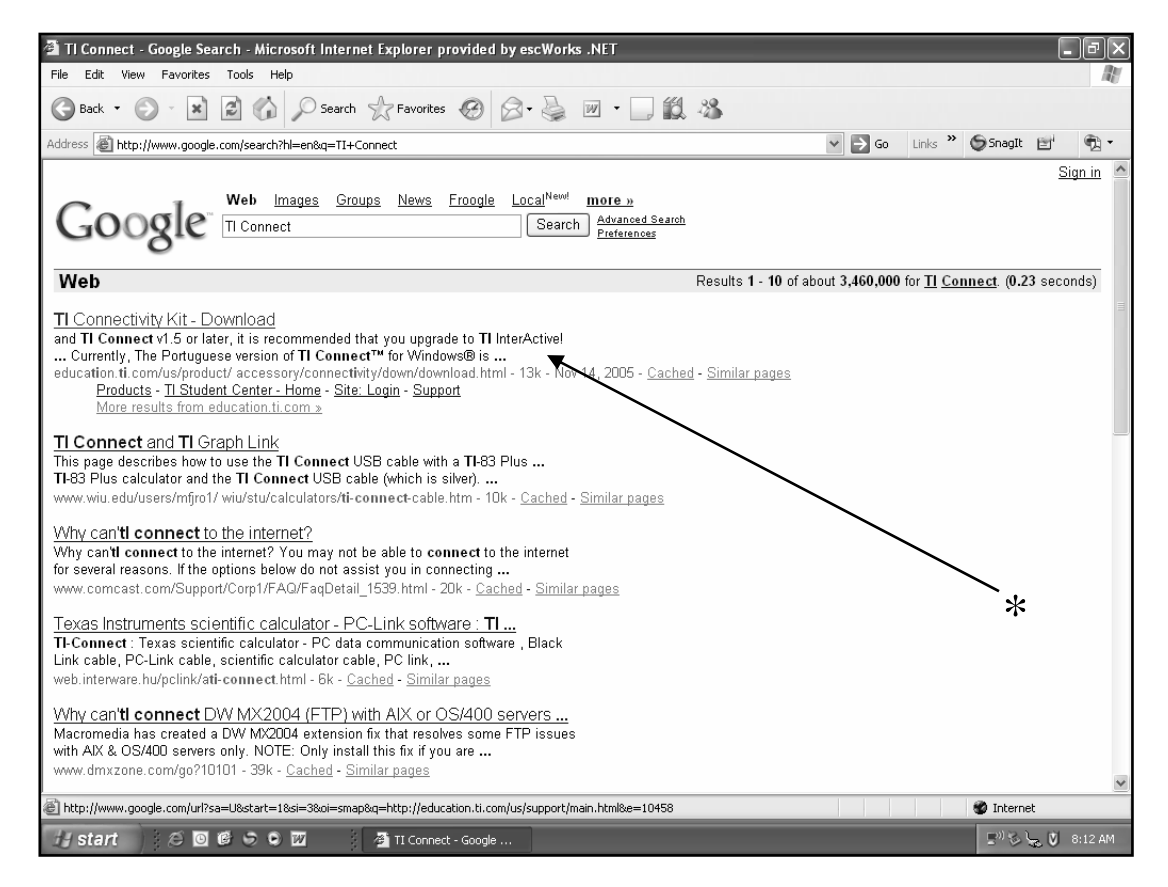

- 1. TI requires a registration/login process to the website. Registration/Login process follows:
  - A. Google/Browse to website, if bookmarked use bookmark: http://education.ti.com/us/product/accessory/connectivity/down/download.html

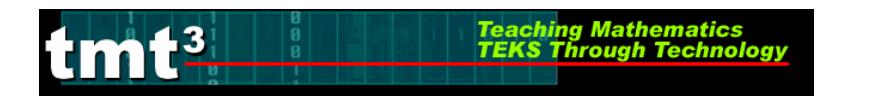

B. Select the appropriate computer platform (\*). If a **Security Alert** window pops up click **OK**.

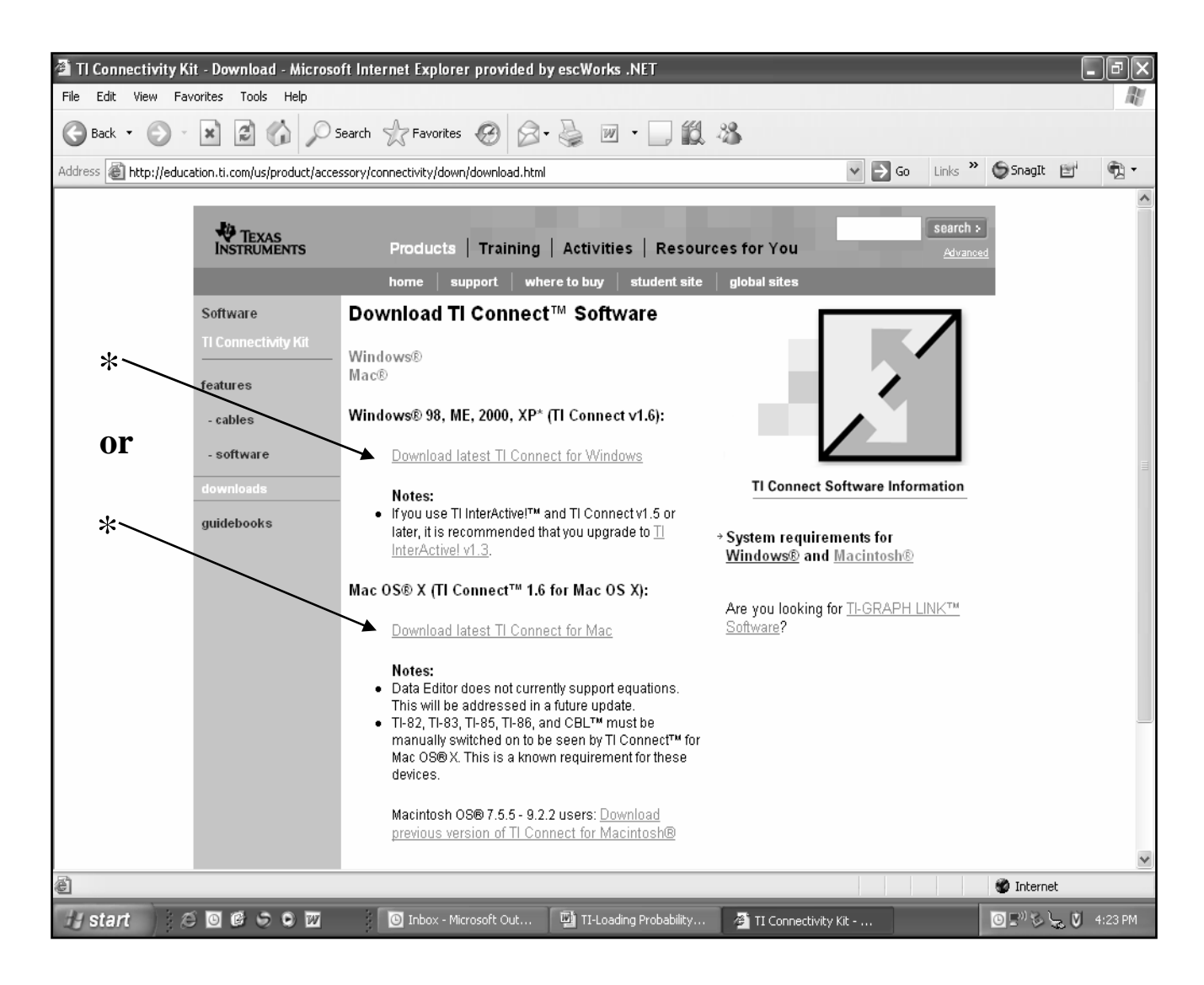

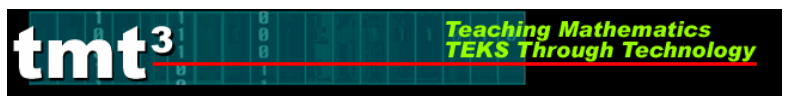

C. The registration/login process will begin at this point. Select **New User Registration** or input **User Name** and **Password**. Personal information and an agreement with terms will follow for new users. As illustrated below (\*). If a **Security Alert** window pops up click **YES**.

| Site: Login - Microsoft Internet Explorer provided by escWorks .NET                                                             |                                                                                                    | Site: User Registration ≈ Microsoft Internet Explorer provided by escV                                                                                                    | lerks.NET                                                                           |
|----------------------------------------------------------------------------------------------------|----------------------------------------------------------------------------------------------------|----------------------------------------------------------------------------------------------------|-------------------------------------------------------------------------------------|
| e Eak Yew Favorites Tools Help                                                                                                  |                                                                                                    | He Edit View Favorites Tools Help                                                                                                    |                                                                                     |
| Back • 🔘 · 🗶 🖻 🕼 🖉 Search 👷 Favorites 🚱 🔗 - 🎍                                                                                   | ⊠ • _ 12 35                                                                                                    | G Back · C) · X C () Search Treventes @                                                                                                    | · 🖗 · 🗋 🗱 · 🎖                                                                       |
| iress 🔊 https://epsstore.ti.com/OA_HTML/TibeCAcd.ogin.jsp?skeref=http%253A%252P%252F                                            | reducation.bl.com/%252Feducationportal%252Fe, 🗹 🔁 Go Unis 🎽 🧐 🔹                                                                                                    | Address Mtps://epsstore.ti.com/OA_HTM_/tfftriph.jspittipl_action=browsetiref=beC2                                                                                                    | sprione ispō, sendConfirmationEmail=ND, regEmonPage=t 💌 🛃 Go 🛛 Linis 🎽 🖗 Snapit 🖭 🤴 |
| TEXAS<br>INSTRUMENTS Products   Training   Act<br>home   support   where to b                                                   | vities   Resources for You dominat<br>or   student site   global sites                                                                                                    | TEXAS<br>INSTRUMENTS Products   Training<br>home support wit                                                                                                    | Activities Resources for You Guesd<br>ere to buy student site global sites          |
| Login                                                                                                    |                                                                                                    | Register as individual                                                                                                    |                                                                                     |
| Indicates required field                                                                                                    |                                                                                                    | Indicates required field                                                                                                    |                                                                                     |
| * Licer Name                                                                                                    |                                                                                                    | without your consent. For further information on our p                                                                                                    | rhany identifying information to any third party (Cancel) (Submit)                  |
| * Passwort                                                                                                    | *                                                                                                    | Personal Information                                                                                                    |                                                                                     |
| (Logn)                                                                                                    | 4                                                                                                    | * First Name:                                                                                                    |                                                                                     |
| New User Registration                                                                                                    | •                                                                                                    | LastName:                                                                                                    |                                                                                     |
| Forgot your Username/i                                                                                                    | Password information?                                                                                                    | * Email Address:                                                                                                    |                                                                                     |
| Note: To enhance the security of your account, passwords are<br>than 6 characters have been reset. If you find you cannot looin | now required to be at least 6 characters. Passwords with less<br>please required your new password                                                                                                    | Business Phone Number:                                                                                                    | Ed                                                                                  |
| anning consideration operations and the second feed of the second feed                                                          |                                                                                                    | Select Country: United States                                                                                                    | 8 Canada M                                                                          |
|                                                                                                    |                                                                                                    | User Name:                                                                                                    |                                                                                     |
| Ø <u>Copyright</u> 1995-2005 Texas Instruments Incorporated. All rights re-                                                     | served. <u>Trademastic Privacy Policy</u> , <u>Link Policy</u> , <u>Terms and Conditions</u>                                                                                                    | Password.                                                                                                    |                                                                                     |
|                                                                                                    |                                                                                                    | <ul> <li>Contirm Password;</li> </ul>                                                                                                    | (at least 6 characters long)                                                        |
|                                                                                                    |                                                                                                    | Position (select all that apply)                                                                                                    | Curriculum Coordinator                                                              |
|                                                                                                    |                                                                                                    | Department Head                                                                                                    | Technology Coordinator                                                              |
|                                                                                                    |                                                                                                    | Preservice Student                                                                                                    | Administrator                                                                       |
|                                                                                                    |                                                                                                    | Calculator Software Developer                                                                                                    | Other                                                                               |
|                                                                                                    |                                                                                                    | Parent                                                                                                    |                                                                                     |
|                                                                                                    | 2                                                                                                    | Level /cellert all that anothi                                                                                                    | A B Internet                                                                        |
|                                                                                                    | G S Internet                                                                                                    | State ORBODE Rever                                                                                                    | Dinne Dinne Dinne Dinne Dinne                                                       |
|                                                                                                    | File         Edit         Year         Parameters         Tools         Help           Image: State         Image: State         Image                                                                                                    |                                                                                                    |                                                                                     |
|                                                                                                    | requires of the Durase of Export Administration of the U<br>other governmental entity as may have jurisdiction over<br>If the Program is provided to the U.S. Government<br>1, 1055, the Program is provided with the commencial<br>have. If the Program is provided with C.S. Governme<br>December 1, 1955, the Program is provided with Ther<br>52.227-14 (JUNE 1907) or DFAR, 80 CFR 225.227-101.<br>IF YOU AGREE TO BE BOUND BY THIS LICENSE, CLICK O<br>International Commentation of the Commentation of the Commentation<br>of the Commentation of the Commentation of the Commentation of the Commentation<br>of the Commentation of the Commentation of the Commentation of the Commentation<br>of the Commentation of the Commentation of the Commentation of the Commentation<br>of the Commentation of the Commentation of the Commentation of the Commentation of the Commentation of the Commentation<br>of the Commentation of the Commentation of the Commentatio | Unled States Department of Commerce, or such<br>r such export, ne-report of transmission.<br>Such as solicitation issued on or aller Discrete<br>license rights and restrictions described elsewhere<br>on prusuat to a solicitation issued groor to<br>tricted Rights' as provided for in FAR, 48 CFR<br>13 (OCT 1996), as applicable.<br>ONT THE "ACCEPT" DUFTION.<br>CONTRACT, Salar Julia, Julia, |                                                                                     |

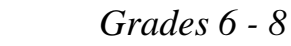

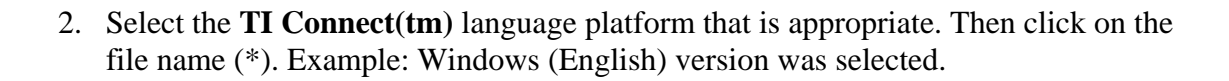

Teaching Mathematics TEKS Through Technology

umt<sup>3</sup>

| 🗿 My Pick-Up Win       | dow - File Selection - Microsoft Internet Explorer provide                                                                                                    | d by escWorks .NET                                                                                                    | . FX                       | Av Pick-Up Wind             | ow - Download - Microsof                                                                                                    | t Internet Explorer provided by esc                                                                                                    | Works .NET                                                                                                    |                                         | .ðx                                                                                                    |
|------------------------|----------------------------------------------------------------------------------------------------|----------------------------------------------------------------------------------------------------|----------------------------|-----------------------------|----------------------------------------------------------------------------------------------------|----------------------------------------------------------------------------------------------------|----------------------------------------------------------------------------------------------------|-----------------------------------------|----------------------------------------------------------------------------------------------------|
| Back +                 | avontes roos rep                                                                                                    | 息丽•□甾兆                                                                                                    | μį.                        | Bark +                      | vontes loos Help                                                                                                    | rch 🕹 Favorites 🙆 📿 - 🔈                                                                                                    | . □ 約 .%                                                                                                    |                                         |                                                                                                    |
| Address Abtter/Jedu    | cation ti com/educationnetallannedelivery/download/idownload interim                                                                                                    | im?rid=us9anolicationid=1898contentnaneid=7                                                                                                    | inks » 🖨 Spaalit (Bit) 👘 • | Address A http://educ       | ation ti com/educationnortal/are                                                                                                    | ordeliverv/download/download exta isro?ride                                                                                                    | usbannikationid=1838softwareid=1918                                                                                                    | contento y 🖪 Go 🛛 Links                 | » 🖨 Spanit 🔠 👘 •                                                                                                    |
| Hadross and Inderfredd | coon o congeaceachter rayappoenner y dominaey dominaeu_n ceinin.                                                                                                    | Welcome Sherry Sign Out 1 Mr Account 1 Mr Pidelin W                                                                                                    |                            | Hear case age inclut/reduct | adorna, congeducador por cayap,                                                                                                    | saenrei yaavnidaajaannidaa_edia.jpp.cu-                                                                                                    | Welcome Sherry Sign Out 1 h                                                                                                    | for Account 1. Mr Pick-Un Winde         |                                                                                                    |
|                        | TEXAS         Products         Training           home         support         where           file selection:         TI Connect(tm) Software           Pesse cick on the version you would like to down           Item Name         I. Connect(tm) for Windows(r) (English)           I. Connect(tm) for Windows(r) (English)         I. Connect(tm) for Windows(r) (English)           I. Connect(tm) for Windows(r) (English)         I. Connect(tm) for Windows(r) (English)           I. Connect(tm) for Windows(r) (English)         I. Connect(tm) for Windows(r) (English)           I. Connect(tm) for Windows(r) (English)         I. Connect(tm) for Windows(r) (English)           I. Connect(tm) for Windows(r) (English)         I. Connect(tm) for Windows(r) (English)           I. Connect(tm) for Windows(r) (Parench)         I. Connect(tm) for Windows(r) (Parench)           I. Connect(tm) for Windows(r) (Parench)         I. Connect(tm) for Windows(r) (Parench)           I. Connect(tm) for Windows(r) (Parench)         I. Connect(tm) for Windows(r) (Parench)           I. Connect(tm) for Windows(r) (Parench)         I. Connect(tm) for Windows(r) (Parench)           I. Connect(tm) for Windows(r) (Parench)         I. Connect(tm) for Windows(r) (Parench)           I. Connect(tm) for Windows(r) (Parench)         I. Connect(tm) for Windows(r) (Parench) | Activities Resources for You  Activities Resources for You  Te for Windows(r)  Browse My Collection  Last Updated  12222004  12222004  12222004  12222004  12222004  12222004  12222004  12222004  12222004  12222004  12222004  12222004  12222004  12222004  12222004  12222004  12222004  12222004  12222004  12222004  12222004  12222004  12222004  12222004  12222004  12222004  12222004  12222004  12222004  12222004  12222004  12222004  12222004  12222004  12222004  12222004  12222004  12222004  12222004  12222004  12222004  12222004  12222004  12222004  12222004  12222004  12222004  12222004  12222004  12222004  12222004  12222004  12222004  12222004  12222004  12222004  12222004  12222004  12222004  12222004  12222004  12222004  12222004  12222004  12222004  12222004  12222004  12222004  12222004  12222004  12222004  12222004  12222004  12222004  12222004  12222004  12222004  12222004  12222004  12222004  12222004  12222004  12222004  12222004  12222004  12222004  12222004  12222004  12222004  12222004  12222004  12222004  12222004  12222004  12222004  12222004  12222004  12222004  12222004  12222004  12222004  12222004  12222004  12222004  12222004  12222004  12222004  12222004  12222004  12222004  1222004  1222004  1222004  1222004  1222004  1222004  1222004  1222004  1222004  1222004  1222004  1222004  1222004  1222004  1222004  1222004  1222004  1222004  1222004  1222004  1222004  1222004  1222004  1222004  1222004  1222004  1222004  1222004  1222004  1222004  1222004  1222004  1222004  1222004  1222004  122004  1222004  1222004  1222004  1222004  1222004  1222004  1222004  1222004  1222004  1222004  1222004  1222004  1222004  1222004  1222004  1222004  1222004  1222004  1222004  1222004  1222004  1222004  1222004  1222004  1222004  1222004  1222004  1222004  1222004  1222004  1222004  1222004 1222004 1222004 1222004 1222004 1222004 1222004 1222004 1222004 1222004 1222004 1222004 1222004 1222004 1222004 1222004 1222004 1222004 1222004 1222004 1222004 1222004 1222004 1222004 1222004 1222004 1222004 1222004 12220 | arch >                     | *                           | Computer Soft<br>Below is a Connection<br>Computer Soft<br>Below is the Image The Connection<br>Connection Connection<br>Connection<br>Cono | Products Training Act<br>home support where to b<br>I Connect(tm) for Windows(<br>I Connect(tm) for Windows(<br>I Connect(tm) for Windows(<br>I Connected for download<br>e product/ou have selected for download<br>e (m) for Windows() (English) | ivities   Resources for You<br>wy student site global sites<br>r) (English)<br>save the a folder on your computer.<br>complete Agg Installation Instruct<br>Browse My Collection<br>Browse My Collection<br>Version Size (KB)<br>1.5 18287 | Record the name of the<br>onse Freeware | sa de la constante de la constante |
| 2 Done                 | I Connect(Im) for Windows(r) (Spanish) © Counter 1995 2005 Texas Induments Incorporated. All optis res                                                                                                    | 12222004                                                                                                    | S Internet                 | وَلَ Done                   | ● <u>Copyright</u> : 1695-2006 Text                                                                                                    | as instruments incorporated. All rights reserved                                                                                                    | 1. Tademats, Pitrasy Policy, Link Policy                                                                                                    | (e.,                                    | Internet                                                                                                    |

3. Select Save (\*), and save to the Desktop. Download will begin.

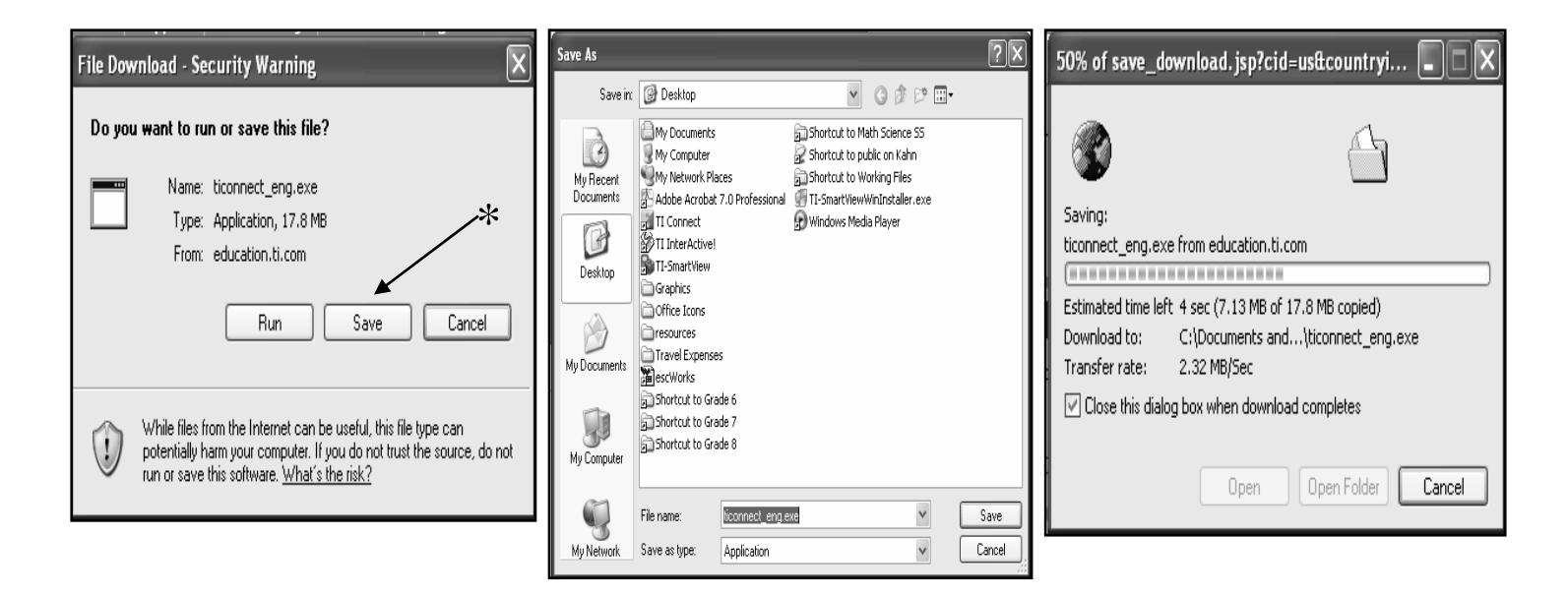

4. Once download is complete, close all windows. A **TI Connect\_eng.exe** icon will appear on the desktop.

Teaching Mathematics TEKS Through Technol

5. Double click on the **TI Connect\_eng.exe** icon , and run set up.

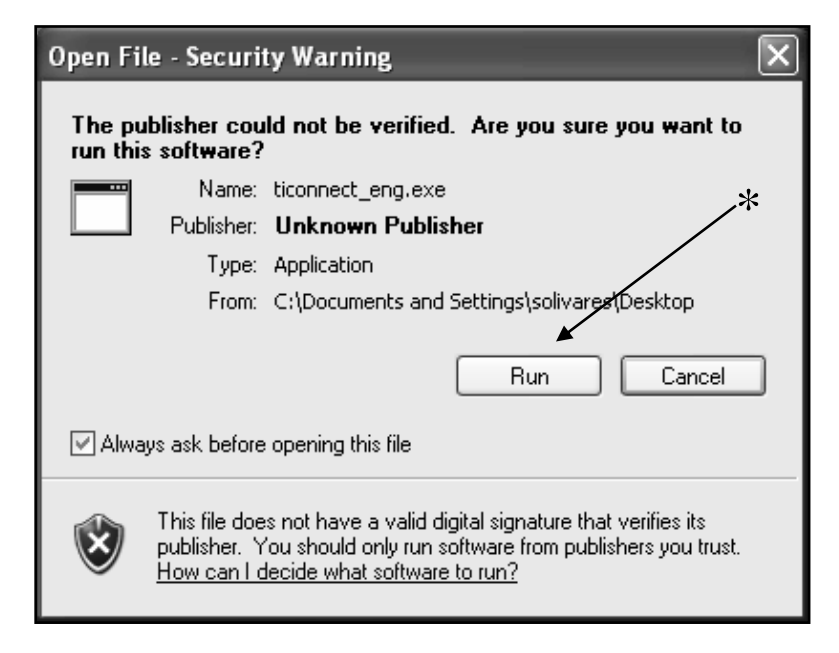

6. The **TI Connect Set**-up will go through several windows including a software license agreement.

| i Ti Connect 1.6 Setup               |                                                                                                    | i | 🖟 TI Connect 1.6 Setup |                                                                                                    |
|--------------------------------------|----------------------------------------------------------------------------------------------------|---|------------------------|----------------------------------------------------------------------------------------------------|
| We                                   | elcome to Tl Connect™ 1.6                                                                                                    |   |                        | We recommend that you exit all other applications before installing<br>TI Connect 1.6.                                                                                                    |
| TIC<br>* Do<br>* Dor<br>* Ca         | Connect <sup>™</sup> Software makes it easy to:<br>www.load graphing calculator software applications (Apps)<br>ag and drop all data types, such as lists, variables, etc.<br>plure screen images for use in other documents |   |                        | If you receive a Microsoft® warning regarding a driver<br>not being signed, please select 'Continue Anyway' in<br>order for your Texas Instruments Education Software to<br>install properly.                  |
| Ba                                   | ckup data from a graphing calculator to a computer                                                                                                    |   |                        | TI Connect version 1.6 provides advanced communications<br>capabilities that may require an update to your TI device's<br>Operating System. (You can update using TI OS Downloader<br>following installation.) |
| Texas<br>INSTRUMENTS To ex-<br>conti | xit the installation at any time, click on Cancel. To<br>inue, click on Next.                                                                                                    |   | TEXAS<br>INSTRUMENTS   | Do you want to continue installing TI Connect version 1.6?                                                                                                    |
|                                      | < Back Next > Cancel                                                                                                    |   |                        | Yes No                                                                                                    |

(continue)

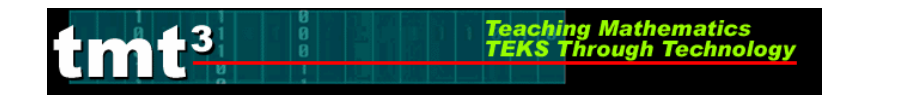

## *Grades* 6 - 8

| 🖗 TI Connect 1.6 Setup                                                                                                    | 🖓 TI Connect 1.6 Setup                                                                                        |
|----------------------------------------------------------------------------------------------------|----------------------------------------------------------------------------------------------------|
| Please read the following license agreement. Use the scroll bar to view the rest of this agreement.                                                                                                    | Please verify or change the TI Connect destination location according to your<br>preference.                  |
| TEXAS INSTRUMENTS PC SOFTWARE LICENSE                                                                                                    | Destination Folder<br>C:\Program Files\TI Education\ Browse                                                   |
| By downloading the software and/or documentation you agree to<br>abide by the following provisions.                                                                                                    |                                                                                                    |
| 1 License: Subject to your payment of any applicable license fee,<br>Texas Instruments Incorporated ("TI") grants you a license to copy<br>and use the software program(s) and documentation from the linked<br>web page or CD ROM ("Licensed Materials"). In addition to the copy S | Disk Space<br>Click the Disk Cost button to see the disk space required to Disk Cost<br>install this product. |
| <ul> <li>I accept the license agreement</li> <li>I do not accept the license agreement</li> </ul>                                                                                                    | To continue, click on Next.                                                                                   |
| * Cancel                                                                                                    | <pre></pre>                                                                                                   |
| i 🖗 TI Connect 1.6 Setup                                                                                                    | 🖗 TI Connect 1.6 Setup                                                                                        |
| We now have enough information to install TI Connect 1.6 on this computer.<br>To begin the installation, click on Next. To review or change any of the installation information, click on Back.                                                                                      | TI Connect 1.6 has been successfully<br>installed!                                                            |
| Current Settings<br>Folder: C.\Program Files\TI Education\<br>Start Menu: TI Tools                                                                                                    | TEXAS<br>INSTRUMENTS<br>Click the Finish button to exit this installation.                                    |
| < Back Next> Cancel                                                                                                    | < Back Finish Cancel                                                                                          |

- 7. Close all windows when setup is complete.
- 8. A **TI Connect** icon will appear on the desktop.
- 9. Drag the **TI Connect \_eng.exe** icon to the trash can, and delete.

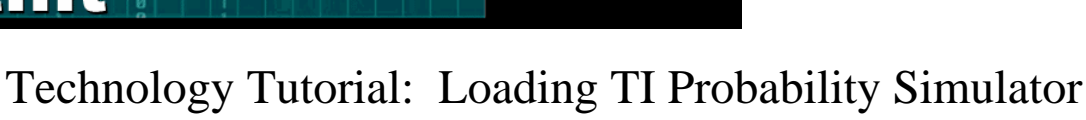

APPS

Teaching Mathematics TEKS Through Technol

The TI Probability Simulation APPS is an application software with interactive animation of the following probability situations: tossing coins, rolling dice, drawing marbles, spinning spinners, drawing cards, and generating random numbers. The TI Probability Simulator APPS requires the TI-73 Operating System 1.6.

Advance Preparation

- Check for TI Connect software on computer; if not loaded, load using Technology Tutorial Loading TI Connect.
- If the computer has TI Interactive, make sure it is version 1.3 or higher.
- Connect a TI-73 calculator to a computer with internet access using a **TI Silver Graph Link**. Be sure to turn on the calculator.
- Google and Bookmark the website (appearance of the Texas Instruments website may differ): <u>http://education.ti.com/us/product/apps/probsim.html</u>

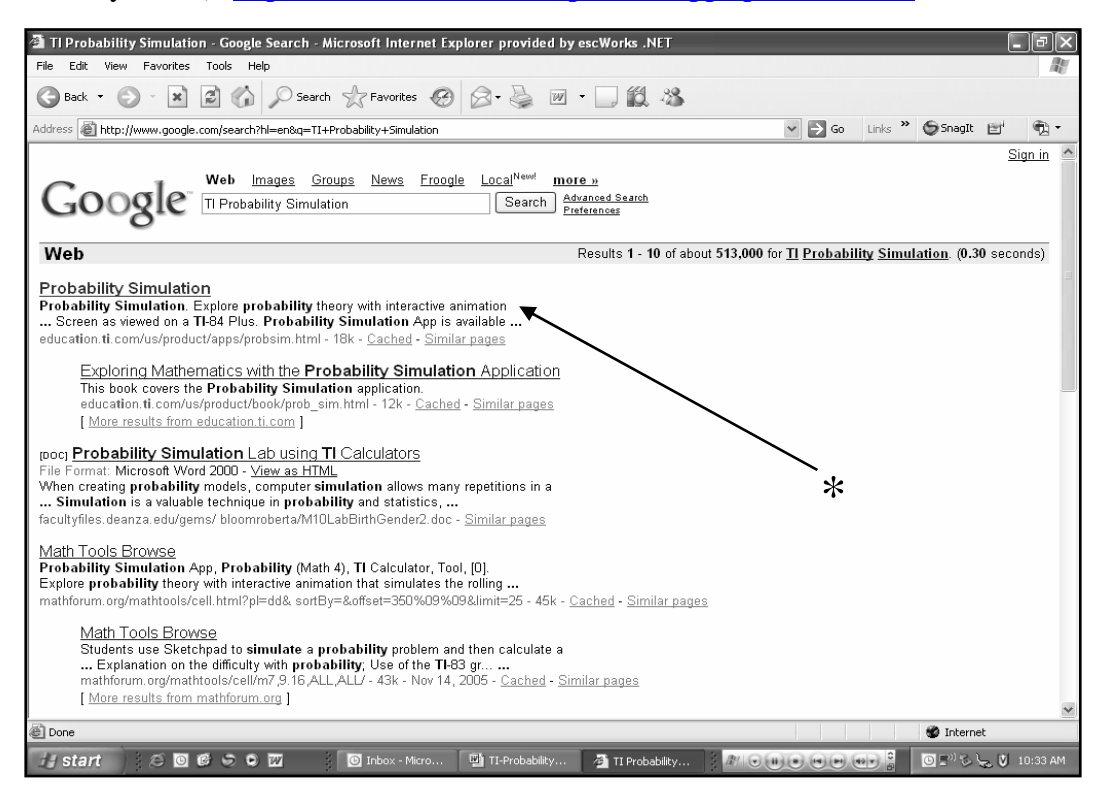

- 1. TI requires a registration/login process to the website. Registration/Login process follows:
  - A. Google/Browse to website, if bookmarked use bookmark: <u>http://education.ti.com/us/product/apps/probsim.html</u>

![](_page_44_Picture_1.jpeg)

B. Select **download** for the appropriate calculator. For Example: TI-73 Explorer (\*) was selected. If a **Security Alert** window pops up click **OK**.

![](_page_44_Picture_3.jpeg)

![](_page_45_Picture_1.jpeg)

C. The registration/login process will begin at this point. Select **New User Registration** (\*) or input **User Name** and **Password**. Personal information and an agreement with terms will follow for new users, as illustrated below (\*). If a **Security Alert** window pops up click **YES**.

| Site: Login - Microsoft Internet Explorer provided by esc.Works. NET                                                                                                    | Site: User Registration - Microsoft Internet Explorer provided by escWorks. NET                                                                        |
|----------------------------------------------------------------------------------------------------|----------------------------------------------------------------------------------------------------|
| File Edit View Favorites Tools Help                                                                                                    | File Edit View Favorites Tools Holp                                                                                                    |
| G Back • ⊙ · X Z G µ Search ☆Fevorites ⊕ ⊗ • 🦢 🗹 • 🛄 🗱                                                                                                    | G Back · 🕑 · 🗶 🖉 🞧 🖉 Search 👷 Fenories 🥹 😥 · 🥁 🕅 · 🛄 🖏                                                                                                 |
| Address 🗿 https://epsstore.li.com/0A_HTM_/TIBeCAcd.ogin.jsphileref=http%253A%252Feducation.li.com%252Feducationporta%252Fe ⊻ 💆 Go Unis 👋 🧐 👘                                                                                                    | Address 🗿 https://eps.tore.is.com/OA_HIML/fitmph_spitmpl_action-browspitef-beC2prione.spit_sendConfirmationEnal=Nit_regimorRege=2 🖤 🛃 Go 🛛 Linis 🍟 🔞 🕫 |
| Tracks     Instruments     Products   Training   Activities   Resources for You     theme   support   where to buy   student site   global sites                                                                                                    | TEXAS     NOTIFICATION     Products   Training   Activities   Resources for You     Nome   support   where to buy   student site   global sites        |
| Logm * Indicates required field                                                                                                    | Register as individual  * Indicates required field                                                                                                    |
|                                                                                                    | Please be assured that Ti will not provide your personally identifying information to any third party Cancel Submit                                    |
| * User Name:                                                                                                    | manuto por constante e la califica manumativa en calificación de presente portes parativa <u>una calificación</u> .<br>Per sonal information           |
| Login                                                                                                    | * First Name:                                                                                                    |
| New User Registration<br>Forgot your Username/Password information?                                                                                                    | * Lastroame.                                                                                                    |
| Main Ta askasa Na asunikurium asamat asamunda sa anu asuladik ka dilasti Cakasaka. Daawada ulik kas                                                                                                    |                                                                                                    |
| Note: To enhance the security of your account, passwords are now required to be at least o characters, nasswords with less<br>than 6 characters have been reset. If you find you cannot login, please request your new <u>password</u> .                                                                                                    | Select Country     United Status & Canada                                                                                                    |
|                                                                                                    | * User Name                                                                                                    |
| @ Consisted 1925-2005 Taxas Informative Incompating All solds assessed. Trademasis: Polyany Polyoy, Lap Polyoy, Taxas and Conditions                                                                                                    | * Password                                                                                                    |
| A THE WE ANALYSIS AND AND AND AND AND AND AND AND AND AND                                                                                                    | Confirm Password:     (at least 6 characters long)                                                                                                    |
|                                                                                                    | Position (select all that apply)                                                                                                    |
|                                                                                                    | Educator Couniculum Coordinator                                                                                                    |
|                                                                                                    | Department Head Technology Coordinator                                                                                                    |
|                                                                                                    | Principal  Student (must be 13 or older)                                                                                                    |
|                                                                                                    | Calculator Software Developer                                                                                                    |
|                                                                                                    | Level (redet all that works)                                                                                                    |
| 🖹 Done 🚔 🏶 Internet                                                                                                    | 🖹 Done 🗎 🔮 Internet                                                                                                    |
| 👍 start 🗧 🗑 🗗 🛱 🗑 🛱 💭 🔯 🛛 🔯 Block-Mc 💁 Ster Login 😫 Document 😫 Document 😫 Document                                                                                                    | // start ငြိစ်စြိစ်ထား စြားbox ဖြို့စစ်က ဖြို့စစ်က ဖြို့စစ်က ဖြို့စစ်က ဖြို့စစ်က ဖြို့စစ်က ဖြို့စစ်က ဖြို့စစ်က ဖြို့စစ်က အနော်က                        |
| W pick Up Window: E icons Agreement - Microsoft Internet Explorer provided it<br>Fill fit was Roordss: Took Holp<br>Control - Control - C | y esc. Wards AHI                                                                                                    |
| ්/start ර 🖸 ඒ එ 🖾 🔄 🧃 My Polek (p. Window 🔯 inter-                                                                                                    | -Marsoft Cut                                                                                                    |
|                                                                                                    |                                                                                                    |

 You will need to download the TI-73 Explorer(tm) Operating System first, followed by the Probability Simulation (\*). For Example: TI-73 Explorer(tm) Operating System was selected first.

Teaching Mathematics TEKS Through Technol

![](_page_46_Picture_2.jpeg)

3. Select the **TI-73 Explorer(tm) Operating System,** select **Save** (\*), and save to the **Desktop**. Download will begin.

![](_page_46_Picture_4.jpeg)

4. Once download is complete, minimize the window, My Pick-Up.... A TI Operating

ching Mathematics

System icon

will appear on the desktop.

5. Click and drag the **TI Operating System** icon <u>onto</u> the

![](_page_47_Figure_5.jpeg)

6. A **OS Download Warning** will appear, click **OK**. (*Note: all applications on the calculator will be deleted when upgrading to the new operating system.*)

| OS Downlo | ad Warning                                                                                                    |
|-----------|----------------------------------------------------------------------------------------------------|
| Ŀ         | Downloading an OS to your TI device will erase data that exists in your RAM.<br>Warning: For the TI-89, TI-92+, and TI Voyage 200, all data including Applications will be deleted<br>when upgrading to OS 2.08 or higher. Click OK to continue the transfer. Click Cancel to stop the transfer.<br>Consult Help for details on backing up RAM, Archive, and Applications.<br>OK Cancel |

7. Transferring of the operating system to the TI-73 calculator will begin. While the operating system is transferring, the graphing calculator will read: Receiving Calculator Software. This process will take about 5 to 10 minutes. Once you have downloaded the operating system, the calculator will read: Validating Calculator Software followed by Graph Explorer Software 1.60 title screen.

| Transferring                  |   |        |
|-------------------------------|---|--------|
| BASECODE.73u                  |   |        |
| Operating System              |   |        |
| File 1 of 1                   |   |        |
|                               | A |        |
|                               | ~ |        |
| 0%                            |   | 100%   |
| Device Upgrading, Please wait |   | Cancel |

8. Maximize the window, **My Pick-Up**. Repeat steps 2-5 for downloading the **Probability Simulation**. If a **Document and Setting** window pops up click and **OK**, then restart download by selecting the **Probability Simulation** again.

![](_page_48_Picture_1.jpeg)

9. Transferring of the **Probability Simulation APPS** will begin and the TI-73 calculator will read: Receiving Pro Sim APP. This process will take about 1 minute.

| Transferring |        |
|--------------|--------|
| PROB SIM.73k |        |
| PROB SIM     |        |
| File 1 of 1  |        |
|              |        |
| 0%           | 100%   |
| (            |        |
|              | Cancel |

10. Check to see if you have downloaded the **Probability Simulation APPS** correctly onto the calculator, by selecting the **APPS** key on the calculator. If the download was successful a new application titled **Prob Sim** will be in the list.

![](_page_48_Figure_5.jpeg)

11. Drag to trash the **TI Operating System** and the **Probability Simulator** icon to the trash can and delete.

![](_page_49_Picture_1.jpeg)

# Technology Tutorial: TI-Interactive: The Big Question Presenter(s) Spreadsheet

Create a Presenter(s) Spreadsheet before starting the activity. This will enable the presenter(s) to flow between each group's data efficiently.

Advance Preparation

- Load TI-Interactive 1.3 software (will need to be purchased) onto computer: See TI-Interactive instructions manual.
- Load TI-Connect 1.5 software onto computer: See Loading TI Connect Technology Tutorial.

### Create Presenter(s) Spreadsheet

- 1. Open TI-Interactive
- 2. In the toolbar select the **Spreadsheet** icon

| S Untitled - TI InterActive!            | . ox |
|-----------------------------------------|------|
| File Edit View Insert Format Tools Help |      |
| □ D B S S V X G G D C 1 2               |      |
| A ■ 12 ■ B / U ■ = = = ■ ∉ ∉ ▲ ·        |      |
| 🔁 🖉 · 🖽 📰 📖 📆 🔂 🖾 💵 🧖 🔀 🕼 🜑 🖆           |      |
|                                         | ^    |

3. A spreadsheet will be activated in the form of a **Data Editor**.

| 🏢 Data Ed                 | litor       |             |            |      |        |                       | _       |                |      | _ 0 |    |
|---------------------------|-------------|-------------|------------|------|--------|-----------------------|---------|----------------|------|-----|----|
| File Edit V               | View Insert | Format To   | ols Data H | lelp |        |                       |         |                |      |     |    |
| 園 光                       | ĥĈ          | <b>19 C</b> |            |      | ↓ ⊯≛ Σ | $f(x) = \int f(x) dx$ | - 🗋 🌒   | 6              |      | 2   |    |
| TI Math                   | 1           | ▼ 10 ▼      | BZ         | ∐    | • = :  | <b> </b>              | · 🖄 • 🛓 | <b>A</b> - 123 | वि 🔆 |     |    |
| A1                        |             |             |            |      |        |                       |         |                |      |     |    |
|                           | Α           | В           | C          | D    | E      | F                     | G       | Н              | I    | J   | -  |
| 1                         |             | ]           |            |      |        |                       |         |                |      |     |    |
| 2                         |             |             |            |      |        |                       |         |                |      |     | _  |
| 3                         |             |             |            |      |        |                       |         |                |      |     | _  |
| 4                         |             |             |            |      |        |                       |         |                |      |     | -  |
| 6                         |             |             |            |      |        |                       |         |                |      |     | -  |
| 7                         |             |             |            |      |        |                       |         |                |      |     | -  |
| 8                         |             |             |            |      |        |                       |         |                |      |     | -  |
| 9                         |             |             |            |      |        |                       |         |                |      |     |    |
| 10                        |             |             |            |      |        |                       |         |                |      |     |    |
| 11                        |             |             |            |      |        |                       |         |                |      |     | _  |
| 12                        |             |             |            |      |        |                       |         |                |      |     | _  |
| 13                        |             |             |            |      |        |                       |         |                |      |     |    |
| <ul> <li>↓ Lis</li> </ul> | t 🖌 Matrix  | → Spreads   | heet /     |      |        | •                     |         |                |      |     | •  |
|                           |             |             |            |      |        |                       |         |                |      |     | // |

4. Starting with cell **A1** click and drag to the lower right-hand side of the spreadsheet until all cells are highlighted.

Teaching Mathematics TEKS Through Technol

| 🏢 Data Ed    | itor        |            |            |          |                |              |                  |        |       | _ 🗆 | ×          |
|--------------|-------------|------------|------------|----------|----------------|--------------|------------------|--------|-------|-----|------------|
| File Edit V  | 'iew Insert | Format To  | ols Data H | lelp     |                |              |                  |        |       |     |            |
| • 13         | ĥĜ          | <b>9</b> C | 3 1<br>3 7 | A↓ A     | ↓ <u>μ</u> τ Σ | <b>f</b> (x) | ) 🗹 -            | © 🖬    |       | 2   |            |
| TI Math      | 1           | ▼ 10 ▼     | BZ         | <u>U</u> |                |              | <u>&amp;</u> - 4 | 4 - 12 | व्य 🏂 |     |            |
| A1           |             |            |            |          |                |              |                  |        |       |     |            |
|              | Α           | В          | C          | D        | E              | F            | G                | H      | I     | J   |            |
| 1            |             |            |            |          |                |              |                  |        |       |     |            |
| 2            |             |            |            |          |                |              |                  |        |       |     |            |
| 3            |             |            |            |          |                |              |                  |        |       |     |            |
| 4            |             |            |            |          |                |              |                  |        |       |     |            |
| c<br>6       |             |            |            |          |                |              |                  |        |       |     |            |
| 7            |             |            |            |          |                |              |                  |        |       |     |            |
| 8            |             |            |            |          |                |              |                  |        |       |     |            |
| 9            |             |            |            |          |                |              |                  |        |       |     |            |
| 10           |             |            |            |          |                |              |                  |        |       |     |            |
| 11           |             |            |            |          |                |              |                  |        |       |     |            |
| 12           |             |            |            |          |                |              |                  |        |       |     |            |
| 13           |             |            |            |          |                |              |                  |        |       |     | <u>Б</u> _ |
| 14<br>1 Vist | A Matrix    | λ Spreads  | heet /     |          |                |              |                  |        |       |     |            |
|              |             | J/ Opreada | incer y    |          |                |              | _1               |        |       |     |            |

5. In the tool under the **Format** menu select **Cells**.

tmt<sup>3</sup>

| 🏢 Data Editor         |                                                 | X |
|-----------------------|-------------------------------------------------|---|
| File Edit View Insert | Format Tools Data Help                          |   |
|                       | Cells Ν 🗿 📜 Δ↓ Δ↓ μμ Σ <i>f</i> 🖉 💽 - 🚱 🔯 📭 🛃 🙎 |   |
| TI Math               | B Z U ≡ ≡ ≡ ⊞ · 🆄 · 🛆 · 🖾   🐞                   |   |

6. Set Alignment to Center and Number Format to General, select Apply and then OK.

| Format Cells                             |
|------------------------------------------|
| Font Attributes<br>Font: The TI Math     |
| 🗆 Bold 🗖 Underline 🦵 Italic              |
| Alignment                                |
| Text Color 🛕 🖌 Fill Color 🔌 🔪 Border 🛄 🔪 |
| General     Sample                       |
| C Fix Digits                             |
| C Other -Currency                        |
| OK Cancel Apply Help                     |

7. Click on cell **B2** and type in **Possible Outcomes**, then **Enter**. Continue until you have set up all labels and groups. Some columns may need to be resized; instructions for resizing are below illustration. *Note: if more than five groups are needed just include another column labeled accordingly. Also, if fewer than five groups participate in the activity, having extra columns set up will not affect the outcome of the calculations. It is better to have too many groups set up, than too few.* 

Teaching Mathematics TEKS Through Technol

1m1-3

|                    | - DX                                                                                                    |
|--------------------|----------------------------------------------------------------------------------------------------|
|                    |                                                                                                    |
| • 🚱 🖬 🛛 🕏          | 2                                                                                                    |
| 🛆 - 🖂 🖼 🕉          | ŗ                                                                                                    |
|                    |                                                                                                    |
| G H                | I _                                                                                                    |
| un #3 Groun #4 Gro |                                                                                                    |
|                    | 50p #5                                                                                                    |
|                    |                                                                                                    |
|                    |                                                                                                    |
|                    |                                                                                                    |
|                    |                                                                                                    |
|                    |                                                                                                    |
| <b>_</b>           |                                                                                                    |
|                    |                                                                                                    |
|                    |                                                                                                    |
|                    | •                                                                                                    |
| G                  | <ul> <li>● ■ ■</li> <li>● ■</li> <li>● ■</li></ul> |

To resize column width or roll height: move curser into the column labels (or roll labels) when the curser changes from a pointer to a **two sided arrow** (\*) and a **resizing line** appears, click and drag to the desired size.

![](_page_51_Figure_4.jpeg)

![](_page_52_Picture_1.jpeg)

8. Click on cell C3, in the toolbar select Functions (f(x)).

| 🏢 Data Edi   | tor       |             |         |      |        |    |    |            |   |          |      |     |     |     | [           | - 0 × |
|--------------|-----------|-------------|---------|------|--------|----|----|------------|---|----------|------|-----|-----|-----|-------------|-------|
| File Edit Vi | ew Insert | Format      | : Tools | Data | a Help |    |    |            |   |          |      |     |     |     |             |       |
| 13 K         | ŀĠ        | 5           | ୯       | л    | 1      | â↓ | Z↓ | <u>ابل</u> | Σ | fee 🔘    | , c  | • 🚱 |     |     |             | ?     |
| TI Math      |           | <b>▼</b> 10 | -       | B    | Ι      | U  |    | ≣          | ≣ | Function | - 12 | Α.  | 123 | 123 | ¥.₁≧<br>X.₽ |       |

9. Scroll down to SUM, and then click OK.

| Spreadsheet Functions                                                                                    |
|----------------------------------------------------------------------------------------------------|
| Function name:                                                                                           |
| ROWS<br>SECOND<br>SIGN<br>SIN<br>SIN<br>SIN<br>SUN<br>SQRT<br>STDEV<br>STDEVP<br>SUMIR<br>SUMIR<br>SUMIR |
| SUM( number_list )                                                                                       |
| Returns the sum of the supplied numbers.                                                                 |
|                                                                                                    |
| OK Cancel Help                                                                                           |

10. Highlight cells **E3** to **I3**. *Note: There will be changes in the Sum formula as you highlight the cells.* Enter a close ()) parentheses and then **Enter**. *Also, the sum will be zero at this time.* 

![](_page_52_Figure_7.jpeg)

11. Repeat steps 9-11 for cells C4, C5, C6, C7, and C8 using the corresponding Group cells.

Teaching Mathematics TEKS Through Technology

tmt<sup>3</sup>

| 🏢 Data Edi  | itor   |                         |           |   |            |          |              |          |           |   |
|-------------|--------|-------------------------|-----------|---|------------|----------|--------------|----------|-----------|---|
| File Edit V | iew Ir | nsert Format Tools Data | Help      |   |            |          |              |          |           |   |
| 10 K        | þ      | ື 🤊 ୯ 📳                 |           | ļ | μ Σ        | f(x) 🛛 🔘 | - 🚱          |          | 2         |   |
| TI Math     | 1      | <b>→</b> 10 <b>→ B</b>  | Z ∐  ≣    | Ē | <b>= =</b> | 🗄 • 🏄    | <u>- A</u> - | 123 123  | × 2<br>XQ |   |
| C8          | =      | SUM(E8:I8)              |           |   |            |          |              |          |           |   |
|             | Α      | В                       | C         | D | E          | F        | G            | Н        | I         |   |
| 1           |        |                         |           |   |            |          |              |          |           |   |
| 2           |        | Possible Outcomes       | Frequency |   | Group #1   | Group #2 | Group #3     | Group #4 | Group #5  |   |
| 3           |        | 1                       | 0         |   |            |          |              |          |           |   |
| 4           |        | 2                       | 0         |   |            |          |              |          |           |   |
| 5           |        | 3                       | U         |   |            |          |              |          |           |   |
| 6           |        | 4                       | 0         |   |            |          |              |          |           |   |
| 8           |        | 6                       |           |   |            |          |              |          |           |   |
| 9           |        | 0                       | <u> </u>  | - |            |          |              |          |           |   |
| 10          |        |                         |           |   |            |          |              |          |           |   |
| 11          |        |                         |           |   |            |          |              |          |           |   |
| 12          |        |                         |           |   |            |          |              |          |           |   |
| 13          |        |                         |           |   |            |          |              |          |           |   |
| List        | А М    | atrix 入 Spreadsheet ∕   |           |   |            | •        |              |          |           | • |

12. Click on cell **B10**, and input label, **Total Trials**. Click in cell **B11** and use the sum formula to total the frequency column, this will require highlighting cells **C3-C8**. Enter a close ()) parentheses and then **Enter** 

| ₩ Da   | ata Edi | itor   |                                |           |   |       |    |              |                  |           |       |      |    |     |
|--------|---------|--------|--------------------------------|-----------|---|-------|----|--------------|------------------|-----------|-------|------|----|-----|
| File   | Edit Vi | iew Ir | nsert <b>Format</b> Tools Data | Help      |   |       |    |              |                  |           |       |      |    |     |
| 圈      | Ж       | þ      | ື ໆ ຕ 📳                        |           | ļ | μt Σ  |    | <b>f</b> (X) | - θ <sup>π</sup> |           |       |      | ?  |     |
| TI Mat | h       | 1      | <b>▼</b> 10 <b>▼ B</b>         | Ζ ⊔  ≣    | ÷ | = =   |    | 🖽 • 🖉        | - <u>A</u>       |           |       | -    |    |     |
|        | C3      | =      | SUM(C3:C8                      |           |   |       |    |              |                  |           |       |      |    |     |
|        |         | Α      | В                              | С         | D | E     |    | F            | G                | Н         |       | I    |    |     |
|        | 1       |        |                                |           |   |       |    |              |                  |           |       |      |    |     |
| 2      | 2       |        | Possible Outcomes              | Frequency |   | Group | #1 | Group #2     | Group #          | 3 Group : | #4 Gr | roup | #5 |     |
| 3      | 3       |        | 1                              | 0         |   |       |    |              |                  |           |       |      |    |     |
| 4      | 4       |        | 2                              | 0         |   |       |    |              |                  |           |       |      |    |     |
|        | 5       |        | 3                              | 0         |   |       |    |              |                  |           |       |      |    |     |
|        | 6       |        | 4                              | 0         |   |       |    |              |                  |           |       |      |    |     |
| 7      | 7       |        | 5                              | 0         |   |       |    |              |                  |           |       |      |    |     |
| 8      | 3       |        | 6                              |           | 5 |       |    |              |                  |           |       |      |    |     |
|        | Ð       |        |                                |           | Г |       |    |              |                  |           |       |      |    |     |
| 1      | 0       |        | Total Trials                   |           |   |       |    |              |                  |           |       |      |    |     |
| 1      | 1       |        | ]=SUM(C3:C8                    |           |   |       |    |              |                  |           |       |      |    |     |
| 1      | 2       |        |                                |           |   |       |    |              |                  |           |       |      |    |     |
| 1      | 3       |        |                                |           |   |       |    |              |                  |           |       |      |    |     |
| 4      | 1       |        |                                |           |   |       |    |              |                  |           |       |      |    | ì   |
|        | 1       |        |                                |           |   |       |    |              |                  |           |       |      |    | -   |
|        |         |        |                                |           |   |       |    |              |                  |           |       |      |    | 11. |

![](_page_54_Picture_1.jpeg)

#### 13. Table with formatted cells.

| 🏢 Data Ed   | itor  |                         | _         |   |          |          |              |          | _          |          |
|-------------|-------|-------------------------|-----------|---|----------|----------|--------------|----------|------------|----------|
| File Edit V | iew I | nsert Format Tools Data | Help      |   |          |          |              |          |            |          |
| 10 X        | þ     | <u>ا</u> ا ا            |           | ţ | μ Σ      | f(x) 🔘   | - 🚱          |          | 2          | 1        |
| TI Math     | 1     | ▼ 10 ▼ <b>B</b>         | Ζ ∐ [     | ŧ | ≡≡       | 🗄 • 🖉    | <u>- A</u> - | 123 123  | X.2<br>X.2 |          |
| B11         | =     | SUM(C3:C8)              |           |   |          |          |              |          |            |          |
|             | Α     | В                       | C         | D | E        | F        | G            | Н        | I          |          |
| 1           |       |                         |           |   |          |          |              |          |            |          |
| 2           |       | Possible Outcomes       | Frequency |   | Group #1 | Group #2 | Group #3     | Group #4 | Group #5   | j        |
| 3           |       | 1                       | 0         |   |          |          |              |          |            |          |
| 4           |       | 2                       | 0         |   |          |          |              |          |            |          |
| 5           |       | 3                       | 0         |   |          |          |              |          |            |          |
| 6           |       | 4                       | 0         |   |          |          |              |          |            |          |
| 7           |       | 5                       | 0         |   |          |          |              |          |            |          |
| 8           |       | 6                       | 0         |   |          |          |              |          |            |          |
| 9           |       |                         |           |   |          |          |              |          |            |          |
| 10          |       | Total Trials            |           |   |          |          |              |          |            | <u> </u> |
| 11          |       |                         | <b>-</b>  |   |          |          |              |          |            | <u> </u> |
| 12          |       |                         |           |   |          |          |              |          |            | <u> </u> |
| 13          |       |                         |           |   |          |          |              |          |            |          |
| I I List    | ΜΛ    | atrix 入 Spreadsheet 🖊   | 1         |   | 1        | •        |              |          |            |          |
|             |       |                         |           |   |          |          |              |          |            |          |

14. Click on the C column. In the toolbar under the **Insert** menu select **Cells**. In the popup menu select **Shift cells right** and click **OK**.

| 🏢 Data Edi                 | tor          |                         |           |       |     |          |            |      |            |           |      |         |        |    |
|----------------------------|--------------|-------------------------|-----------|-------|-----|----------|------------|------|------------|-----------|------|---------|--------|----|
| File Edit Vi               | ew Insert    | Format Tools Data Hel   | p         |       |     |          |            |      |            |           |      |         |        |    |
| 10 X                       | Cells<br>Rov | ℠ <mark>Խ</mark> ๙∣∄∎‡∎ | â↓ X↓ ₩   | Σ f   | ix) | 0        | - 🚱        | Ľ    |            | <u>k</u>  | ?    |         |        |    |
| TI Math                    | Colu         |                         | ⊔ ≡ ≡     |       |     | • 🖄 •    | <u>A</u> . | 122  |            | X.2<br>XV |      |         |        |    |
| C1                         |              |                         |           |       |     |          |            |      |            |           |      |         |        |    |
|                            | A            | В                       | C         | ) E   |     | F        | G          |      | Н          |           | I    | <b></b> |        |    |
| 1                          |              | D                       |           | 0     |     | 2        |            | - 10 | 2          |           |      |         |        |    |
| 2                          |              | Possible Outcomes       | Frequency | Group | #1  | Group #2 | 2 Group    | #3   | Group      | #4 6      | roup | #5      |        |    |
| 4                          |              | 2                       |           |       |     |          |            |      |            |           |      | —       |        |    |
| 5                          |              | 3                       |           |       |     |          |            |      |            |           |      | —       |        |    |
| 6                          |              | 4                       |           |       |     |          |            |      |            |           |      | -       |        |    |
| 7                          |              | 5                       | 0         |       |     |          |            |      |            |           |      |         |        |    |
| 8                          |              | 6                       | 0         |       |     |          |            |      |            |           |      |         |        | -  |
| 9                          |              |                         |           |       |     |          | Inse       | ert  |            |           |      |         | 2      | K) |
| 10                         |              | Total Trials            |           |       |     |          |            |      |            |           |      |         |        | -  |
| 11                         |              | 0                       |           |       |     |          |            | sert |            |           |      |         | OK N   |    |
| 12                         |              |                         |           |       |     | -        |            | SI   | hift cells | riaht     |      |         |        | Š. |
| 13                         |              |                         |           |       |     |          |            | SI   | hift cells | dowr      |      |         | Cancel |    |
| <ul> <li>↓ List</li> </ul> | / Matrix     | $\lambda$ Spreadsheet / |           |       | 1   |          |            | 5.   | Int Cons   | 0000      |      | _       |        |    |
| Insert new cell            | (s)          |                         |           |       |     |          | C          | Er   | ntire row  |           |      |         | Help   |    |
|                            |              |                         |           |       |     |          | 0          | É Er | ntire colu | umn       |      |         |        | 1  |

15. Resize new column as explained in step 7, and input label **Experimental Probability**.

tmt<sup>3</sup>

Teaching Mathematics TEKS Through Technol

| 🖽 Data Ed   | itor        |                        |                                                                                                    |                |          | - DX     |
|-------------|-------------|------------------------|----------------------------------------------------------------------------------------------------|----------------|----------|----------|
| File Edit V | /iew Insert | Format Tools Data Hel; | )                                                                                                    |                |          |          |
| 18 X        | ĥĜ          | ר 🕄 🕄                  | $\begin{array}{c} \mathbf{A} \downarrow \mathbf{A} \downarrow \mathbf{A} \downarrow \mathbf{A} \downarrow \mathbf{A} \downarrow \mathbf{A} \end{pmatrix} \Sigma f(\mathbf{A}) $ | - 🚱 🕻          |          | 2        |
| TI Math     | 1           | • 10 • B Z             | ⊔ ≡ ≡ ≡ ⊞ · ⊉                                                                                                    | g • <u>A</u> • | i 🖬 💥    |          |
| D7          | =SUM        | (F7:J7)                |                                                                                                    |                |          |          |
|             | Α           | В                      | С                                                                                                    | D              | E F      | G 🔺      |
| 1           |             |                        |                                                                                                    |                |          |          |
| 2           |             | Possible Outcomes      | Experimental Probability                                                                                                    | Frequency      | Group #1 | Group #2 |
| 3           |             | 1                      |                                                                                                    | 0              |          |          |
| 4           |             | 2                      |                                                                                                    | 0              |          |          |
| 5           |             | 3                      |                                                                                                    | 0              |          |          |
| 6           |             | 4                      |                                                                                                    |                |          |          |
| 1           |             | 5                      |                                                                                                    | ┡───╏          |          |          |
| 8           |             | 6                      |                                                                                                    | U              |          |          |
| 9<br>10     |             | Total Triala           |                                                                                                    |                |          |          |
| 11          |             |                        |                                                                                                    |                |          |          |
| 12          |             | 0                      |                                                                                                    |                |          |          |
| 13          |             |                        |                                                                                                    |                |          |          |
|             | t 🗸 Matrix  | ∖ Spreadsheet ∕        | 4                                                                                                    |                |          | •        |

16. Click in cell C3. Enter = followed by clicking on cell D3, backslash and cell G14, and then Enter

| 🏢 Data Edi   | itor       |                        |                                                                       |              |          |          |
|--------------|------------|------------------------|-----------------------------------------------------------------------|--------------|----------|----------|
| File Edit Vi | iew Insert | Format Tools Data Help | )                                                                     |              |          |          |
| 10 K         | ĥĜ         | <b>9 C</b>             | $ \begin{array}{c c} & & \\ & \\ & \\ & \\ & \\ & \\ & \\ & \\ & \\ $ | - 🔁          |          | 2        |
| TI Math      | 1          | • 10 • B Z             |                                                                       | <u>- A</u> - |          | ,        |
| G14          | =D3/0      | 314                    |                                                                       |              |          |          |
|              | Α          | В                      | С                                                                     | D            | E F      | G 🔺      |
| 1            |            |                        |                                                                       |              |          |          |
| 2            |            | Possible Outcomes      | Experimental Probability                                              | Frequency    | Group #1 | Group #2 |
| 3            |            | 1                      | =D3/G14                                                               | 0            |          |          |
| 4            |            | 2                      |                                                                       | 0            |          |          |
| 5            |            | 3                      |                                                                       | 0            |          |          |
| 6            |            | 4                      |                                                                       | 0            |          |          |
| 7            |            | 5                      |                                                                       | 0            |          |          |
| 8            |            | 6                      |                                                                       | 0            |          |          |
| 9            |            |                        |                                                                       |              |          |          |
| 10           |            | Total Trials           |                                                                       |              |          |          |
| 11           |            | 0                      |                                                                       |              |          |          |
| 12           |            |                        |                                                                       |              |          |          |
| 13           |            |                        |                                                                       |              |          |          |
| 11           |            |                        |                                                                       |              |          |          |
|              |            |                        |                                                                       |              |          | •        |
|              |            |                        |                                                                       |              |          | 11       |

17. Repeat step 16 for cells C4, C5, C6, C7, and C8 using the appropriate corresponding cells.

Teaching Mathematics TEKS Through Technol

tmt<sup>3</sup>

Note: Due to division by zero an error message will appear until data has been entered.

| 🏢 Data Ed   | itor        |                        |                                                                                |                |          | - <b>-</b> × |
|-------------|-------------|------------------------|--------------------------------------------------------------------------------|----------------|----------|--------------|
| File Edit V | 'iew Insert | Format Tools Data Help | )                                                                              |                |          |              |
| 10 X        | þĜ          | ר (C   ]               | $\hat{z}\downarrow \vec{z}\downarrow \vec{k}\downarrow \mu \Sigma f \otimes 0$ | i • 🚱 🛚        |          | 2            |
| TI Math     | 1           | •10 • B Z              |                                                                                | • <u>A</u> • [ | i 🖬 💥    |              |
| C4          |             |                        |                                                                                |                |          |              |
|             | Α           | В                      | C                                                                              | D              | E F      | G 🔺          |
| 1           |             |                        |                                                                                |                |          |              |
| 2           |             | Possible Outcomes      | Experimental Probability                                                       | Frequency      | Group #1 | Group #2     |
| 3           |             | 1                      | #DIV/0!                                                                        | 0              |          |              |
| 4           |             | 2                      |                                                                                | 0              |          |              |
| 5           |             | 3                      |                                                                                | 0              |          |              |
| 6           |             | 4                      |                                                                                | 0              |          |              |
| 7           |             | 5                      |                                                                                | 0              |          |              |
| 8           |             | 6                      |                                                                                | 0              |          |              |
| 9           |             |                        |                                                                                |                |          |              |
| 10          |             | Total Trials           |                                                                                |                |          |              |
| 11          |             | 0                      |                                                                                |                |          |              |
| 12          |             |                        |                                                                                |                |          |              |
| 13          |             |                        |                                                                                |                |          |              |
| List        | : 🗸 Matrix  | ∖ Spreadsheet ∕        |                                                                                |                |          | •            |

18. In the toolbar under the **File** menu select **Save To Document**. Save to the **Desktop** as **The Big Question**.

| III Data Editor                                                                                                    |                                               |
|----------------------------------------------------------------------------------------------------|-----------------------------------------------|
| File Edit View Insert Format Tools Data Save To Document Save Image Edit Object Within Document Import Export Cancel | Help<br>A A A A A A A A A A A A A A A A A A A |
|                                                                                                    | Save as type: TI InterActive! Format Cancel   |

![](_page_57_Picture_1.jpeg)

# Technology Tutorial: TI-Interactive - The Big Question Graph

Create a Presenter(s) Spreadsheet before starting the activity. This will enable the presenter(s) to flow between each group's data efficiently.

**Advance Preparation** 

• Create The Big Question Presenter(s) Spreadsheet using the Technology Tutorial: The Big Question Present(s) Spreadsheet.

Create Presenter(s) Graph

- 1. Open TI-Interactive: Middle School-Explore Explain 3 Spreadsheet.tii or The Big Question spreadsheet (if formatted by presenter.)
- 2. Double click on the graphic (\*).

| 🍣 The Bif Question.tii - TI InterActive | ļ                    |                         |                          |           |          |          |          |
|-----------------------------------------|----------------------|-------------------------|--------------------------|-----------|----------|----------|----------|
| File Edit View Insert Format Tools Help |                      | െ റെ റൈ                 |                          |           |          |          |          |
|                                         |                      |                         |                          |           |          |          |          |
|                                         | ~ ~ ~   =-           |                         |                          |           |          |          |          |
|                                         |                      |                         |                          | ~         |          |          |          |
|                                         |                      |                         |                          |           |          |          |          |
|                                         |                      | <u>~*</u>               |                          | =         |          |          |          |
|                                         |                      |                         |                          |           |          |          |          |
|                                         |                      |                         |                          |           |          |          |          |
|                                         |                      |                         |                          |           |          |          |          |
|                                         |                      |                         |                          |           |          |          |          |
|                                         | 100                  |                         |                          |           |          |          |          |
|                                         | 🏢 Data Edi           | itor                    |                          |           |          |          |          |
|                                         | File Edit V          | iew Insert Format Tools | Data Help                |           |          |          |          |
|                                         |                      | B B D O R               |                          | a 🕥 🖂     | - 🖓 🖫    |          | 9        |
| Ready                                   | <b>121</b> 75        |                         |                          |           | • 🕑 🔤    |          | 4        |
|                                         | TI Math              | ▼ 10 ▼                  | a Z II ≡ = = =           | I         | A . Ital | ात्व 💥   |          |
|                                         |                      |                         |                          |           |          |          |          |
|                                         | A1                   |                         |                          |           |          |          |          |
|                                         |                      | A B                     | С                        | С         | D F      | G        | H 🔺      |
|                                         | 1                    | 1                       |                          |           |          |          |          |
|                                         | 2                    | Possible Outcomes       | Experimental Probability | Frequency | Group #1 | Group #2 | Group    |
|                                         | 3                    | 1                       | #DIV/0!                  | 0         |          |          |          |
|                                         | 4                    | 2                       | #DIV/0!                  | 0         |          |          |          |
|                                         | 5                    | 3                       | #DIV/0!                  | 0         |          |          |          |
|                                         | 6                    | 4                       | #DIV/0!                  | 0         |          |          |          |
|                                         | 7                    | 5                       | #DIV/0!                  | 0         |          |          |          |
|                                         | 8                    | 6                       | #DIV/O!                  | 0         |          |          |          |
|                                         | 9                    |                         |                          |           |          |          |          |
|                                         | 10                   |                         | T-+-1 T1-                | 0         |          |          |          |
|                                         | 11                   |                         | lotal Irials             | U         | 4        |          |          |
|                                         | 12                   |                         |                          |           |          |          |          |
|                                         |                      |                         |                          |           |          |          | 00000003 |
|                                         | 13                   |                         |                          |           |          |          | <b>_</b> |
|                                         | 13<br>14<br>1 ) List | ∧ Spreadsheet           |                          | •         |          |          |          |

3. Have one group at a time input their results for each outcome. Once two or three groups have inputted data, highlight the **Possible Outcomes** and **Experimental Probability** columns, by clicking on cell **B3** and dragging to cell **C8**. (If using TI-83 calculators, data may be collected using a linking device between the computer and a calculator. Steps for linking and importing data can be found at the end of this tutorial.)

Teaching Mathematics TEKS Through Technol

1111-3

| 🏢 Data Edi   | tor                    |                                                            |           |                |          |          |          |
|--------------|------------------------|------------------------------------------------------------|-----------|----------------|----------|----------|----------|
| File Edit Vi | ew Insert Format Tools | Data Help                                                  |           |                |          |          |          |
| <b>盟</b>   X | <u>ם מיס פ</u>         | <b>Ξ ‡</b> Ξ <b>Δ</b> ↓ <b>Δ</b> ↓ <u>μ</u> ⊥ Σ <i>Γ</i> α | ) 🔘 🖾 -   | 6              |          | ?        |          |
| TI Math      | ▼10 ▼ I                | B Z ∐ ≡ ≡ ≡ E                                              | - 🕭 - 🖌   | <b>A</b> . 123 | e 🏌      |          |          |
| B3           | 1                      |                                                            |           |                |          |          |          |
| ļ            | АВ                     | C                                                          | C D       | ) F            | G        | H        | I        |
| 1            |                        |                                                            |           |                |          |          |          |
| 2            | Possible Outcomes      | Experimental Probability                                   | Frequency | Group #1       | Group #2 | Group #3 | Group #4 |
| 3            | 1                      | 0.1                                                        | 4         | 0              | 2        | 1        | 1        |
| 4            | 2                      | 0.2                                                        | 8         | 1              | 4        | 1        | 2        |
| 5            | 3                      | 0.125                                                      | 5         | 2              | 1        | 1        | 1        |
| 6            | 4                      | 0.275                                                      | 11        | 4              | 2        | 2        | 3        |
| 7            | 5                      | 0.15                                                       | 6         | 2              | 0        | 3        | 1        |
| 8            | 6                      | 0.15                                                       | 6         | 1              | 1        | 2        | 2        |
| 9            | _                      |                                                            |           |                |          |          |          |
| 10           |                        |                                                            |           |                |          |          |          |
| 11           |                        | Total Trials                                               | 40        |                |          |          |          |
| 12           |                        |                                                            |           |                |          |          |          |

4. In the toolbar select the **Graph** icon I and the **Graph** icon may look different based on the last type of graph created. In the **Graph** menu select the **Y**= graph icon

| 🧱 Data Editor                                       |                          |                   |                     |
|-----------------------------------------------------|--------------------------|-------------------|---------------------|
| File Edit View Insert Format Tools                  | Data Help                |                   |                     |
| い<br>い<br>の<br>の<br>で<br>に<br>で<br>に<br>の<br>に<br>で | E E AL AL HE Σ fo        | × 🚺 🖸 • 🚱 🖬       |                     |
| TI Math                                             | 8 / ∐ ≧ ≣ ≣ [            | <u> - 2</u> 🕅 🕅 📼 |                     |
| A1                                                  |                          |                   |                     |
| A B                                                 | С                        | C F               | G H                 |
| 1 []                                                |                          |                   |                     |
| 2 Possible Outcomes                                 | Experimental Probability | Frequency proup # | 1 Group #2 Group #3 |
| 3 1                                                 | 0.1                      | 4 0               | 2 1                 |

5. Notice the sample shows data plotted, and corresponding cell ranges set under **Stat Plots** in the **Functions** window.

Teaching Mathematics TEKS Through Technology

**1**11+3

![](_page_59_Picture_2.jpeg)

6. Reset point size by clicking on the **Point Selection Box**, and selecting **3** in the **Size** drop-down menu.

|   | 🗗 Functions 🛛 🗙                                                                                                    | () | Stat Plot Styles                                                         |
|---|----------------------------------------------------------------------------------------------------|----|--------------------------------------------------------------------------|
| * | Y= Stat Plots<br>■ ■ B3:B8<br>C3:C8                                                                                                   |    | Plot Type: XY Scatter                                                    |
|   | Independent Variable:           Independent Variable:           Image: Deselect All           Copy All           Close           Help |    | Style: Veight: Color: Color: Mark<br>Symbol: Size: 3 Color: Help<br>OK 4 |

![](_page_60_Picture_0.jpeg)

7. Reset point color by selecting **Black** in the **Color** drop-down menu.

| 🗗 Functions 🛛 🗙                                                                                                    | Stat Plot Styles                                                                  |   |
|----------------------------------------------------------------------------------------------------|-----------------------------------------------------------------------------------|---|
| Y= Stat Plots<br>■ ■ B3:B8<br>C3:C8<br>■                                                                                  | Plot Type: XY Scatter       XList: B3:B8       YList: C3:C8         Use Frequency | * |
| Independent Variable   Deselect All     Basic colors:     Basic colors:     Custom colors:        Define Custom Colors >> | Line<br>Style: Veight: Color: Mark<br>Symbol: Size: 3 C<br>OK Cancel Help         |   |
| OK Cancel                                                                                                    |                                                                                   |   |

![](_page_61_Picture_1.jpeg)

8. Click **Format** (\*), under **Window** set the x- and y-axis minimums and maximums as shown, click **Apply**, and then **OK**.

![](_page_61_Figure_3.jpeg)

![](_page_62_Picture_1.jpeg)

9. Under **Y**= in the **Function** window input the appropriate function. The leader notes for this activity discuss function.

![](_page_62_Figure_3.jpeg)

10. Reset the line width by clicking on the **Line Selection Box**, and selecting **the second width choice** in the **Weight** drop-down menu.

![](_page_62_Figure_5.jpeg)

![](_page_63_Picture_0.jpeg)

![](_page_63_Picture_1.jpeg)

11. Reset line color by selecting **Black** in the **Color** drop-down menu.

| 🕾 Functions                                                          | ×        | Graph Styles 🗙                         |
|----------------------------------------------------------------------|----------|----------------------------------------|
| Y= Stat Plots                                                        | 1        | y1(x):=1/6  Connected  C Dot           |
| $\nabla = 175$<br>$\nabla = 175$<br>$\nabla = 175$<br>$\nabla = 175$ |          | Line<br>Style: Veight: Color:          |
| □                                                                    |          | Animate                                |
|                                                                      |          | Shade     None     C Above     C Below |
| Independent Variable: Y                                              |          | Shading Style: Color:                  |
| Color (7) Deselect All Basic colors:                                 | <u>×</u> | Detect Discontinuities                 |
|                                                                      |          | OK Cancel Help                         |
|                                                                      |          |                                        |
|                                                                      |          |                                        |
|                                                                      |          |                                        |
| Custom colors:                                                       | _        |                                        |
|                                                                      |          |                                        |
| Define Custom Colors >>                                              |          |                                        |
| OK Cancel                                                            |          |                                        |

- 12. Have another group input their data, continue process as classroom discussion continues
- 13. Close Middle School-Explore Explain 3 Spreadsheet.tii or The Big Question using the close box

![](_page_64_Picture_1.jpeg)

#### Importing Data using a Linking Device

One at a time each group of participants will connect their calculator to the computer using a TI-Graph Link USB. Make sure the calculator in turned on, and at home screen.

\*Note: Graphic of tables may differ, but procedure is the same.

- 1. Open TI-Interactive: Middle School-Explore Explain 3 Spreadsheet.tii or The Big Question spreadsheet (if formatted by presenter.).
- 2. Double click on the graphic (\*).

| S The Bif Question.tii - TI InterActive!<br>File Edit View Insert Format Tools Help |                                         |             |                         |                 |                  |      |             |                       |            |                   |               |     |
|-------------------------------------------------------------------------------------|-----------------------------------------|-------------|-------------------------|-----------------|------------------|------|-------------|-----------------------|------------|-------------------|---------------|-----|
| ☐ DE E & & ♥ X % G ►                                                                | ୦୯ <b>୩</b> ଥି                          |             |                         |                 |                  |      |             |                       |            |                   |               |     |
|                                                                                     |                                         |             |                         |                 |                  |      |             |                       |            |                   |               |     |
|                                                                                     |                                         |             |                         | _               |                  | _    | ~           |                       |            |                   |               |     |
|                                                                                     | *                                       |             |                         |                 | П                |      |             |                       |            |                   |               |     |
|                                                                                     | Sthe Bif Question.tii - Tl InterActive! |             |                         |                 |                  |      |             |                       |            |                   |               | IX  |
|                                                                                     | File Edit View Insert Format Tools Help | -           |                         | E-D             |                  |      |             |                       |            |                   |               |     |
|                                                                                     | L B B B S A ≫ X I                       | ê Pi        | רי <b>יי</b>            | 2               |                  |      |             |                       |            |                   |               |     |
|                                                                                     | A                                       | 7 TT 3      | <u> </u>                |                 |                  |      | N           |                       |            |                   |               |     |
|                                                                                     | 🕲 🖉 🖾 - 🖽 🖽 🖽                           | File Edit V | nton<br>Aew Insert Form | at Tools Datz   | a Help           | _    | 7           | _                     | _          | _                 |               |     |
|                                                                                     |                                         | ₩ X         | 日島り                     | e III           | :<br>:<br>:<br>: | 1 UF | $\Sigma$ fo | a 🕐 🛛                 | - G        |                   | 23 21         |     |
| Ready                                                                               |                                         |             |                         |                 |                  |      |             | <u>~ ♥≞</u><br>™_/\$_ |            |                   | 20   LEU<br>4 |     |
|                                                                                     |                                         | TI Math     |                         |                 | Z U   i          |      |             |                       | • 🏭 •      | ाटनां प्रिटनां अं | ¢             |     |
|                                                                                     |                                         | A11         |                         | P               | <b>^</b>         | D    | -           | F                     | 6          | U                 |               |     |
|                                                                                     |                                         | 1           | ~                       | D               | U.               | 0    | E           | F                     | 0          | n                 | 1             | -   |
|                                                                                     |                                         | 2           | Possibl                 | e Outcomes<br>1 | Frequency<br>0   | r G  | roup #1     | Group #2              | 2 Group #3 | Groups#4          | Group #5      | - P |
|                                                                                     |                                         | 4           |                         | 2               | 0                |      |             |                       |            |                   |               |     |
|                                                                                     |                                         | 5           |                         | 3               | 0                |      |             |                       |            |                   |               | -81 |
|                                                                                     |                                         | 7           |                         | 5               | 0                |      |             |                       |            |                   |               |     |
|                                                                                     |                                         | 8           |                         | 6               | 0                |      |             |                       |            |                   |               |     |
|                                                                                     |                                         | 9           |                         |                 |                  |      |             |                       |            |                   |               |     |
|                                                                                     |                                         | 11          | Tota                    | l Trials        |                  |      |             |                       |            |                   |               |     |
|                                                                                     |                                         | 12          |                         | 0               |                  |      |             |                       |            |                   |               |     |
|                                                                                     |                                         |             | t ∕( Matrix ∕), Si      | oreadshaet /    |                  |      |             | •                     |            |                   |               |     |
|                                                                                     | Ready                                   |             |                         |                 |                  |      |             |                       | U          | 1, Col 1          | NUM           | 11. |

3. Select the **List** tab at bottom of spreadsheet.

|                              |     |            | ~*    |   |  |  |  |  |  |
|------------------------------|-----|------------|-------|---|--|--|--|--|--|
| 31                           |     |            |       |   |  |  |  |  |  |
| 32                           |     |            |       |   |  |  |  |  |  |
| Ist ∧ Matrix ∧ Spreadsheet / |     |            |       |   |  |  |  |  |  |
|                              |     | , <u> </u> |       |   |  |  |  |  |  |
|                              | 1   | _          | _     | _ |  |  |  |  |  |
| 🛃 star                       |     | 06         | S 🛛 🗹 |   |  |  |  |  |  |
| A COLUMN TWO IS NOT          | - · |            |       |   |  |  |  |  |  |

![](_page_65_Picture_0.jpeg)

4. Select the Import TI Device Data icon on the Toolbar.

3

![](_page_65_Picture_2.jpeg)

Teaching Mathematics TEKS Through Technol

Follow instruction and select the list that contains the data you intend to import. (Instructions will vary here depending on what type of calculator the participants use.)

5. Data will import into the appropriate list: In the example, data were in L1 of the calculator; therefore they were imported into L1 in the list editor.

| listname<br>formula | L1<br>{} | L2<br>{} | L3<br>{} | ÷г |
|---------------------|----------|----------|----------|----|
| 1                   | 8        |          |          |    |
| 2                   | 5        |          |          |    |
| 3                   | 6        |          |          |    |
| 4                   | 8        |          |          |    |
| 5                   | 9        |          |          |    |
| 6                   | <u>5</u> |          |          |    |
| 7                   |          |          |          |    |
| <u>^</u>            |          |          |          |    |

6. Highlight data as shown above and select **Copy** in the **Edit** menu.

| ₩ D         | ata E          | ditor                                   |              |                     |                 |      |  |  |  |
|-------------|----------------|-----------------------------------------|--------------|---------------------|-----------------|------|--|--|--|
| File        | Edit           | View                                    | Insert       | Format              | List            | Data |  |  |  |
| ₿           | Ur<br>Re       | n <b>do</b><br>edo                      |              | <b>Ctrl</b><br>Ctrl | <b>+Z</b><br>+Y |      |  |  |  |
| TI Ma       | CL             | Jt                                      |              | Ctrl                | +X              | B    |  |  |  |
| list<br>for | Co<br>Pa<br>De | aste<br>elete                           | 5            | Ctrl+C<br>Ctrl+V    |                 |      |  |  |  |
|             | ci<br>ci       | Clear Selected Cells<br>Clear All Cells |              |                     |                 |      |  |  |  |
|             | Fir<br>Re      | nd<br>eplace                            | <sub>.</sub> | Ctrl<br>Ctrl        |                 |      |  |  |  |
|             | 7              |                                         | _            |                     |                 |      |  |  |  |

![](_page_66_Picture_1.jpeg)

imt<sup>3</sup>

![](_page_66_Figure_2.jpeg)

Teaching Mathematics TEKS Through Technol

8. Highlight the first cell under the appropriate Group, and select **Paste** under the **Edit** menu.

| ₩ D   | ata Edi             | itor              |                   |                   |                     |       |      |         |      |     |      |               |      |     |    |
|-------|---------------------|-------------------|-------------------|-------------------|---------------------|-------|------|---------|------|-----|------|---------------|------|-----|----|
| File  | Edit V              | iew               | Insert            | Format            | Tools               | s Dal | ta H | elp     |      |     |      |               |      |     |    |
| 围     | <b>Unda</b><br>Reda | )                 |                   | <b>Ctr</b><br>Ctr | <b>′l+Ζ</b><br>′l+Υ |       | 17   | a<br>z↓ | Z.   | , . | W.   | Σ.            | f(x) |     |    |
| TI Ma | Cut<br>Copy         | ,                 |                   | Ctı<br>Ctı        | /+X<br>/+⊂          | B     | Ι    | U       |      | -   | Ξ    |               |      | •   | Å  |
|       | Pasti<br>Delel      | e<br>te           | $\mathbf{k}$      | Ctı               | ′l+V                |       |      | C       |      | D   |      | E             |      | F   |    |
|       | Clear<br>Clear      | r Sele<br>r All C | ected Ce<br>Iells | lls               |                     | me    | s F  | reque   | ency |     | Grou | 1 <u>p</u> #1 | Gro  | oup | #2 |
|       | Find.<br>Repla      | <br>ace           |                   | Ctı<br>Ctı        | ∕l+F<br>∕l+H        |       |      | 0       |      |     |      |               |      |     |    |
|       | Go T                | o Cel             | I                 | Cti               | /I+G                |       |      | 0       |      |     |      |               |      |     |    |
|       | 7<br>8              |                   |                   | 6                 | 5<br>6              |       |      | 0<br>0  |      |     |      |               |      |     |    |
|       | 9                   |                   |                   |                   |                     |       |      |         |      |     |      |               |      |     |    |

9. Data will be imported into the appropriate cells.

| Group #' | Group | #2 | Group | #3 | Group | #4 | Group | #5 | Group | #6 |
|----------|-------|----|-------|----|-------|----|-------|----|-------|----|
| 8        | ]     |    |       |    |       |    |       |    |       |    |
| 5        | Ï     |    |       |    |       |    |       |    |       |    |
| 6        |       |    |       |    |       |    |       |    |       |    |
| 8        |       |    |       |    |       |    |       |    |       |    |
| 9        |       |    |       |    |       |    |       |    |       |    |
| 5        |       |    |       |    |       |    |       |    |       |    |
|          |       |    |       |    |       |    |       |    |       |    |

![](_page_67_Picture_1.jpeg)

Teaching Mathematics TEKS Through Technol

The following is an example: participants may create a table and labels independent of this example. Therefore participants table and graph will vary.

Creating the Table

tmt<sup>3</sup>

- 1. Open an Excel 📈 document.
- 2. The following illustration is the product created in steps 3-7.

|    | A | В         | С         | D |
|----|---|-----------|-----------|---|
| 1  |   |           |           |   |
| 2  |   |           |           |   |
| 3  |   |           |           |   |
|    |   | Different | Fraguanay |   |
| 4  |   | Outcomes  | riequency |   |
| 5  |   | 1         |           |   |
| 6  |   | 2         |           |   |
| 7  |   | 3         |           |   |
| 8  |   | 4         |           |   |
| 9  |   | 5         |           |   |
| 10 |   | 6         |           |   |
| 11 |   |           |           |   |

3. Click on cell A1 and drag to cell D10.

|    | A | В                     | С         | D | E |
|----|---|-----------------------|-----------|---|---|
| 1  |   |                       |           |   |   |
| 2  |   |                       |           |   |   |
| 3  |   |                       |           |   |   |
| 4  |   | Different<br>Outcomes | Frequency |   |   |
| 5  |   |                       |           |   |   |
| 6  |   |                       |           |   |   |
| 7  |   |                       |           |   |   |
| 8  |   |                       |           |   |   |
| 9  |   |                       |           |   |   |
| 10 |   |                       |           |   |   |
| 11 |   |                       |           |   |   |
| 12 |   |                       |           |   |   |
| 13 |   |                       |           |   |   |

![](_page_68_Picture_1.jpeg)

4. In the toolbar under the **Format** menu, select **Cells**.

| × N | hicro        | soft E       | xcel - | Book1          |     |               |                      |              | _              |                |
|-----|--------------|--------------|--------|----------------|-----|---------------|----------------------|--------------|----------------|----------------|
| :2  | <u>F</u> ile | <u>E</u> dit | ⊻iew   | Insert         | For | mat           | <u>T</u> ools        | <u>D</u> ata | <u>W</u> indow | _ <u>H</u> elp |
| 10  | C2           |              | 3 @    | 8   K          | r   | C <u>e</u> ll | s N                  |              | Ctrl+1         | 1 (10)         |
|     | 1            | <b>b</b> 2   | 16     | 318            |     | <u>R</u> ov   | v 14                 |              | •              | hange:         |
| :   | <b>.</b>     | <b>2</b> 1   | 6      | nadit M        |     | ⊆ol           | umn                  |              | •              |                |
|     | A1           | 101 2        | +      | f <sub>x</sub> |     | S <u>h</u> e  | et                   |              | •              |                |
|     |              | A            |        | B              |     | Aut           | oFormat              |              |                |                |
| 1   |              |              |        |                | 1   | Cor           | n <u>d</u> itional f | Formatti     | ing            |                |
| 2   |              |              |        |                |     | ≦ty           | le                   |              |                | -              |
| 4   |              |              |        |                |     |               |                      |              |                | -              |
| 5   |              |              |        |                |     |               |                      |              |                |                |
| 6   |              |              |        |                |     |               |                      |              |                |                |
|     |              |              |        |                |     |               |                      |              |                |                |
| 9   |              |              |        |                |     |               |                      |              |                |                |
| 10  |              |              |        |                |     |               |                      |              |                |                |
| 11  |              |              |        |                |     |               |                      |              |                |                |

5. Under the **Alignment** tab, use the pop-down menu under the Horizontal and Vertical text alignment to select Center. Select **Wrap Text** by clicking in the box under text control. Click **OK**.

| Format Cells                 |      |         |          | ?×         |
|------------------------------|------|---------|----------|------------|
| Number Alignment             | Font | Border  | Patterns | Protection |
| Text alignment               |      |         | Orien    | tation     |
| <u>H</u> orizontal:          |      |         |          | ••.        |
| Center                       | *    | Indent: |          | •.         |
| Vertical:                    |      | 0 🗘     | T        |            |
| Center                       | ~    |         | ×        | Text — •   |
| Iustify distributed          |      |         | t        | <u>,</u>   |
| Text control                 |      |         |          | •          |
| Wrap text                    |      |         |          |            |
| Shrink to fit                |      |         | 0        | Degrees    |
| Merge cells<br>Right-to-left |      |         |          |            |
| Text direction:              |      |         |          |            |
| Context 👻                    |      |         |          |            |
|                              | -    |         |          |            |
|                              |      | 1       | ОК       | Cancel     |

6. Click cell **B4** and enter **Different Outcomes**, and click on **cell C4** and enter **Frequency**. If needed, adjust the size of the cells by clicking on the line to the left of the column and dragging the line left or right as needed. (Short cut: Use the down arrows on your keyboard to move down the column.)

Teaching Mathematics TEKS Through Technol

umf<sup>3</sup>

|   | C4 | ▼ f <sub>x</sub>       | Frequency |   |
|---|----|------------------------|-----------|---|
|   | A  | В                      | С         | D |
| 1 |    |                        |           |   |
| 2 |    |                        |           |   |
| 3 |    |                        |           |   |
| 4 |    | Differenct<br>Outcomes | Frequency |   |
| 5 |    |                        |           |   |
| 6 |    |                        |           |   |

7. Click on cell **B5** and enter 1, continue entering 2-6 in the cells below as illustrated.

|    | A | В          | С         | D |
|----|---|------------|-----------|---|
| 1  |   |            |           |   |
| 2  |   |            |           |   |
| 3  |   |            |           |   |
|    |   | Differenct | Eroquepeu |   |
| 4  |   | Outcomes   | Frequency |   |
| 5  |   | 1          |           |   |
| 6  |   | 2          |           |   |
| 7  |   | 3          |           |   |
| 8  |   | 4          |           |   |
| 9  |   | 5          |           |   |
| 10 |   | 6          |           |   |
| 11 |   |            |           |   |

8. Table is complete and ready to input data from the **Group Activity Sheet: Simulation #1** frequency table. Input data using cells **C5-C10**. (*Example uses the data found in the leader notes.*)

|    | C10 | ▼ fx       | 0         |   |
|----|-----|------------|-----------|---|
|    | A   | В          | С         | D |
| 1  |     |            |           |   |
| 2  |     |            |           |   |
| 3  |     |            |           |   |
|    |     | Differenct | Frequency |   |
| 4  |     | Outcomes   | riequency |   |
| 5  |     | 1          | 2         |   |
| 6  |     | 2          | 6         |   |
| 7  |     | 3          | 1         |   |
| 8  |     | 4          | 7         |   |
| 9  |     | 5          | 4         |   |
| 10 |     | 6          | 0         |   |
| 11 |     |            |           | • |

![](_page_70_Picture_1.jpeg)

## Creating the Graph

Participants may select the type of graphical representation of their choice; therefore, two possible types of graphs appear: **Bar Graph**, and **Pie Graph**. You may want to experiment with others.

More than one graph may be created and displayed side by side.

## Bar Graph

1. Click and drag curser over the data to highlight. The example has cells **C5-C10** highlighted.

| Differenct<br>Outcomes | Frequency |  |
|------------------------|-----------|--|
| 1                      | 2         |  |
| 2                      | 6         |  |
| 3                      | 1         |  |
| 4                      | 7         |  |
| 5                      | 4         |  |
| 6                      | 0         |  |
|                        |           |  |

![](_page_70_Figure_8.jpeg)

| 🖾 M | licro | soft Ex      | cel -        | Book1  |                   |               |              |                                      |                  |                    |      |
|-----|-------|--------------|--------------|--------|-------------------|---------------|--------------|--------------------------------------|------------------|--------------------|------|
| :2) | Eile  | <u>E</u> dit | <u>V</u> iew | Insert | F <u>o</u> rmat   | <u>T</u> ools | <u>D</u> ata | <u>W</u> indow                       | <u>H</u> elp     | Ado <u>b</u> e PDF | Ad   |
| 10  | Ż     |              |              | 6 18   | Þi fi             | 5-19          | -   🧕        | <b>Σ</b> • <sup>A</sup> <sub>Z</sub> | ↓   <u>100</u> , | 0                  | Aria |
|     | 2     | 12           | G            | 213    | 6                 | H (P          | <i>₩</i> ∂R  | eply with $\subseteq$                | hanges           | Chart Wizard       | w    |
| :   |       |              |              |        | l I I I Receletor |               |              |                                      |                  |                    | ·)   |

![](_page_71_Picture_1.jpeg)

Step 1: Select the Column chart type, then click Next.
 Step 2: Since the data was highlighted first click Next.
 Step 3: Input a Chart tile (Trials, Trials, Trials), Categories (X) axis (Possible Outcomes), and Categories (Y) axis (Frequency), then click Next.
 Step 4: Select As object in, and then Finish.

| Chart Wizard - Step 1 of 4 - Chart Type                                                                                                    | Chart Wizard - Step 2 of 4 - Chart Source Data                                                                                                    |
|----------------------------------------------------------------------------------------------------|----------------------------------------------------------------------------------------------------|
| Standard Types Custom Types                                                                                                    | Data Range Series                                                                                                    |
| Chart type:<br>Column<br>Bar<br>Chart sub-type:<br>Chart sub-type:<br>Chart sub-typ | Data range: Sheetilk(C\$Si\$C\$10   Series in: Rows   © Columns     Cancel     Cancel     Einish                                                                                                    |
|                                                                                                    |                                                                                                    |
| Chart Wizard - Step 3 of 4 - Chart Options                                                                                                    |                                                                                                    |
| Chart Wizard - Step 3 of 4 - Chart Options          Titles       Axes       Gridlines       Legend       Data Labels       Data Table         Chart title:       Trials, Trials, Trials       Trials, Trials, Trials       8         Category (X) axis:       8       8                                                                                                    | Chart Wizard - Step 4 of 4 - Chart Location                                                                                                    |
| Chart Wizard - Step 3 of 4 - Chart Options                                                                                                    | Chart Wizard - Step 4 of 4 - Chart Location         Place chart:         Image: Organized and the state of the state of the state |
| Chart Wizard - Step 3 of 4 - Chart Options                                                                                                    | Chart Wizard - Step 4 of 4 - Chart Location       ? ×         Place chart:       • As new sheet:       • Chart 1         • As new sheet:       • Chart 1         • O As new sheet:       • Chart 1         • • • • • • • • • • • • • • • • • • •                                                                                                    |
| Chart Wizard - Step 3 of 4 - Chart Options          Titles       Axes       Gridlines       Legend       Data Labels       Data Table         Chart title:       Trials, Trials, Trials       Trials, Trials, Trials, Trials, Trials, Trials, Trials       Image: Chart title         Chart title:       Trials, Trials       Image: Chart title       Image: Chart title       Image: Chart title         Chart title:       Trials, Trials, Trials       Image: Chart title       Image: Chart title       Image: Chart title         Category (X) axis:       Image: Chart title       Image: Chart title       Image: Chart title       Image: Chart title         Yalue (Y) axis:       Image: Chart title       Image: Chart title       Image: Chart title       Image: Chart title         Second category (X) axis:       Image: Chart title       Image: Chart title       Image: Chart title       Image: Chart title         Second value (Y) axis:       Image: Chart title       Image: Chart title       Image: Chart title       Image: Chart title         Second value (Y) axis:       Image: Chart title       Image: Chart title       Image: Chart title       Image: Chart title       Image: Chart title         Second value (Y) axis:       Image: Chart title       Image: Chart title       Image: Chart title       Image: Chart title       Image: Chart title         Second value (Y) axis:                                                                                                    | Chart Wizard - Step 4 of 4 - Chart Location       ? ×         Place chart:       • As new sheet:       Chart1         • As new sheet:       • Chart1         • • • • • • • • • • • • • • • • • • •                                                                                                    |
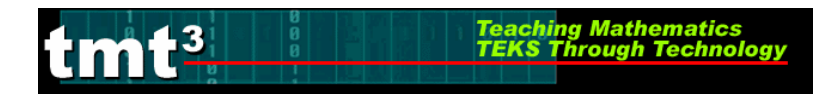

4. A graph will appear on the spreadsheet.

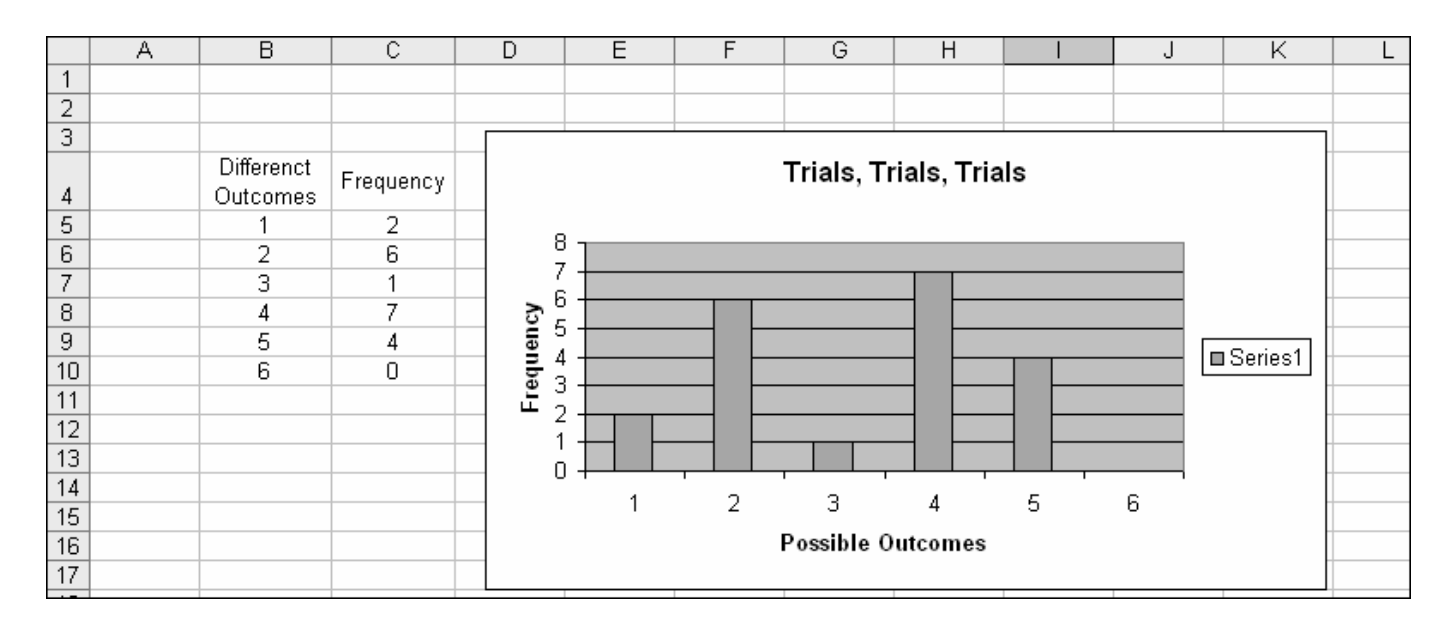

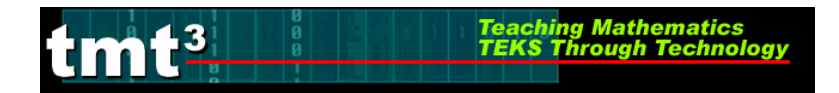

Pie Graph

- 1. Complete steps 1 and 2 of the Bar Graph on page 4.
- Step 1: Select the Pie chart type, and then click Next.
   Step 2: Since the data was highlighted first click Next.
   Step 3: Input a Chart tile (Trials, Trials, Trials), then select the Data Labels tab and check Category name, Percentage and click Next.
   Step 4: Select As object in, and then Finish.

| Chart Wizard - Step 1 of 4 - Chart Type                                                                                                    | Chart Wizard - Step 2 of 4 - Chart Source Data                                                                                                    |
|----------------------------------------------------------------------------------------------------|----------------------------------------------------------------------------------------------------|
| Standard Types Custom Types                                                                                                    | Data Range Series                                                                                                    |
| Chart type:<br>Column<br>Bar<br>Line<br>XY (Scatter)<br>Area<br>O Doughnut<br>Radar<br>Surface<br>Bubble<br>Pie. Displays the contribution of each value<br>to a total. | Data range: Stries in:   Bows   © Columns                                                                                                    |
| Press and Hold to <u>Vi</u> ew Sample                                                                                                    |                                                                                                    |
| Cancel < Back Next > Einish                                                                                                    | Cancel < Back Next >                                                                                                    |
| Chart Wizard - Step 3 of 4 - Chart Options                                                                                                    | Chart Wizard - Step 3 of 4 - Chart Options                                                                                                    |
| Titles Legend Data Labels                                                                                                    | Titles Legend Data Labels                                                                                                    |
| Chart <u>title:</u> Trials, Trials, Trials                                                                                                    | Label Contains           Series name         Trials, Trials, Trials                                                                                                  |
| Category (X) axis:<br>Value (Y) axis:<br>Second category (X) axis:<br>Second value (Y) axis:                                                                            | <ul> <li>✓ Category name</li> <li>Yalue</li> <li>✓ Percentage</li> <li>Bubble size</li> <li>Separator:</li> <li>▲ Legend key</li> <li>✓ Show leader lines</li> </ul> |
| Cancel < Back Next > Einish                                                                                                    | Cancel < <u>Back</u> <u>Next</u> <u>Finish</u>                                                                                                    |
| Chart Wizard - Step 4 of 4 - Chart         Place chart:         As new sheet:         As new sheet:         As object in:         Sheet         Cancel                  | Location ?X<br>t1<br>t1<br>< <u>Back Next &gt; Einish</u>                                                                                                    |

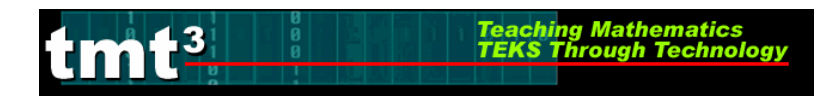

3. A graph will appear on the spreadsheet.

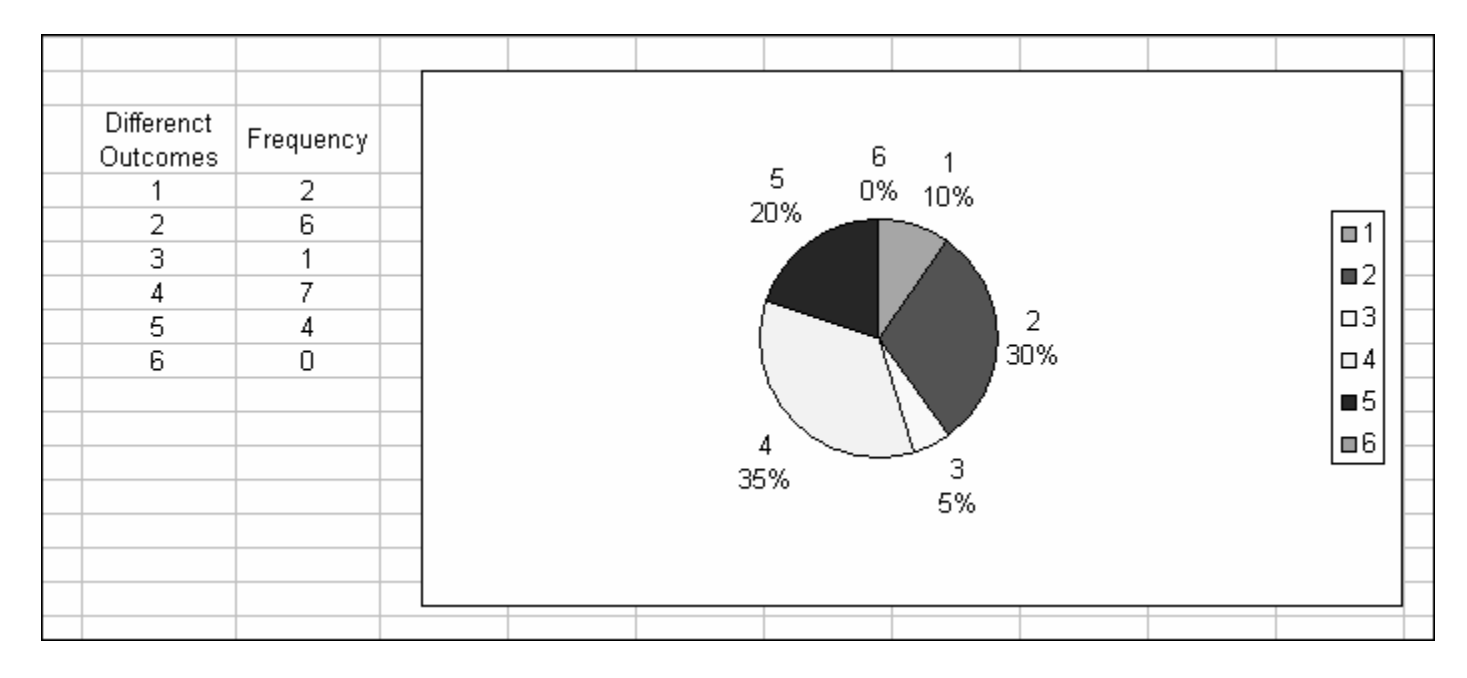

## Technology Tutorial: TI-73: Trials, Trials, & More Trials Activity with APPS

Teaching Mathematics TEKS Through Techno

Notice there are two different sets of **Simulation Cards**. **The best scenario is to use Simulation Card Set 2 With APPS Program**. Card set 2 with APPS Program requires the **Probability Simulator APPS**, you can perform the activity without the simulator using Card Set 2 without APPS Program.

The following is an example: participants will generate different data independent of this example. Therefore participant's data and list will vary.

#### **Advanced Preparation**

Check all calculators for the **Probability Simulator APPS** by checking the APPS list for **Pro Sim**.

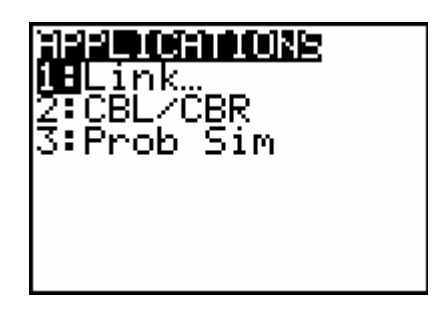

If the applications list does not contain the Probability Simulator APPS, then refer to the Technology Tutorial **Loading TI Probability Simulator APPS** and load the application software.

Trials, Trials, & More Trials with Probability Simulator

- 1. Press ON.
- 2. Press APPS.
- 3. Select the Probability Simulator, **Prob Sim.** Press ENTER twice.

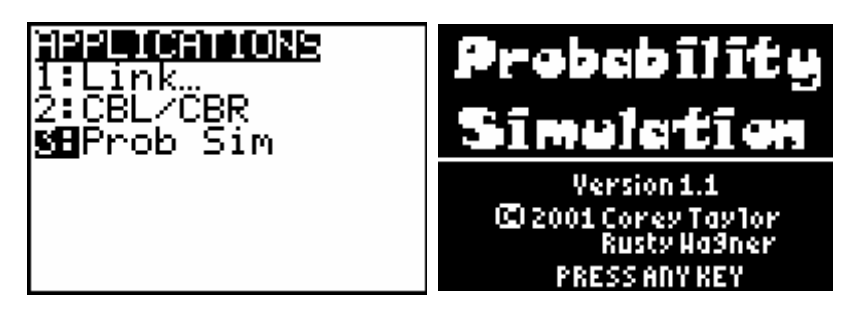

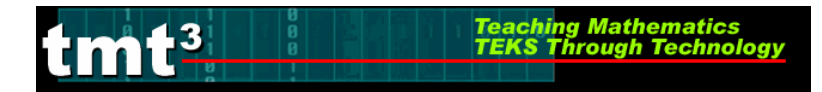

4. Follow the instructions below for each specific simulation.

#### **Number Cube**

A. Select **Roll Dice**. Press ENTER.

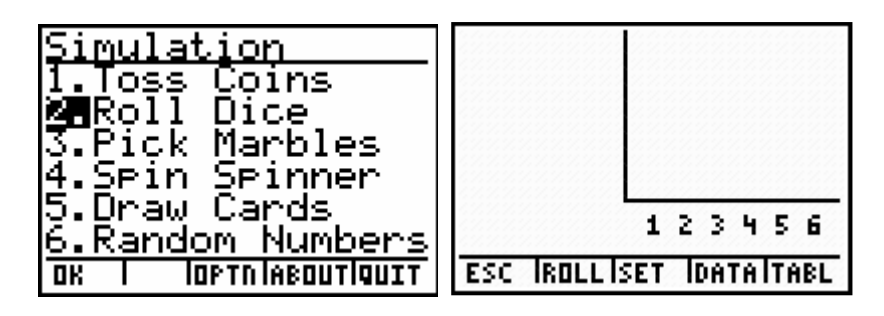

B. Press WINDOW which will activate the first roll of the die. Continue pressing WINDOW until you have recorded 10 rolls.

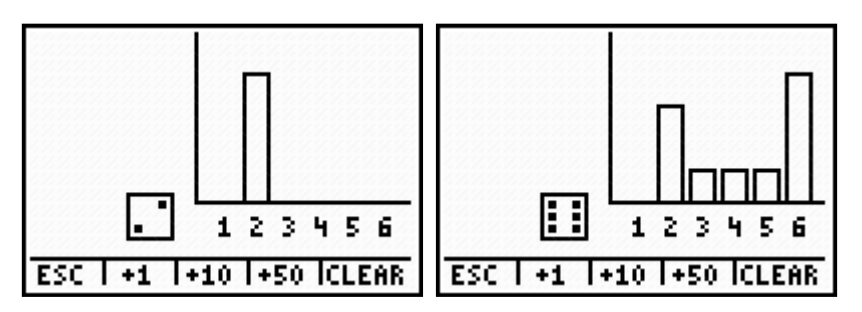

#### Spinner

A. Select **Roll Dice**. Press ENTER.

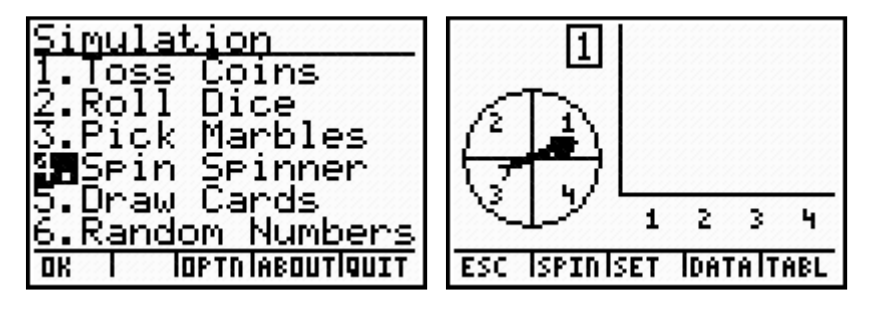

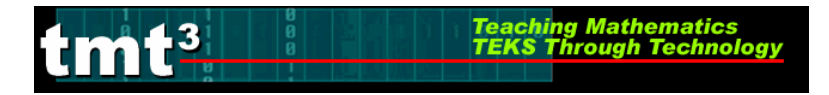

B. Press ZOOM to activate settings. Using the arrow keys: set **Sections** to 6 and **Graph** to Freq. Press **GRAPH**.

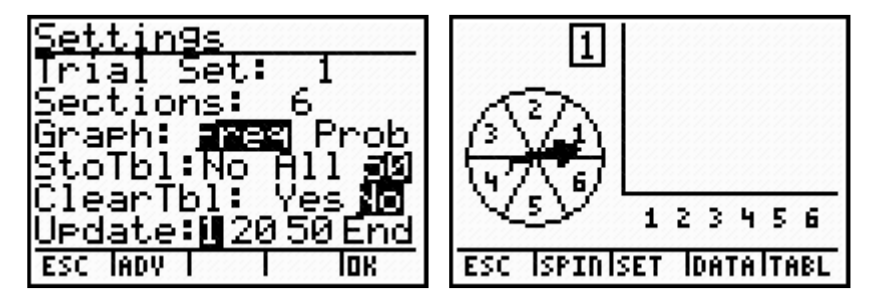

C. Press WINDOW which will activate the first spin. Continue pressing WINDOW until you have recorded 10 spins.

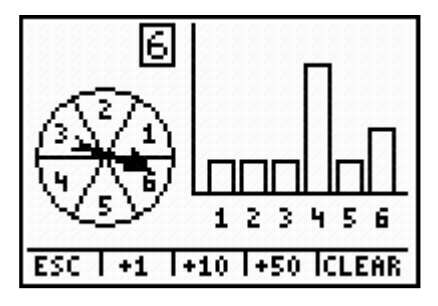

5. To quit Probability Simulation: Press Y=.

| <u>Return to</u>                              | Menu                        |
|-----------------------------------------------|-----------------------------|
| This will<br>all trials<br>memory.<br>you sur | clear<br>from<br>Are<br>`e? |
| YES                                           | l Ino                       |

6. Press Y=.

| Simul          | ation             |
|----------------|-------------------|
| <b>in T</b> oş | s Coins           |
| 12. Ko I       | I Uice            |
| 3.F10<br>4 Sei | n Spinner         |
| 5. Dra         | w Cards           |
| 6.Rar          | idom Numbers      |
| OK             | IOPTN IABOUTIQUIT |

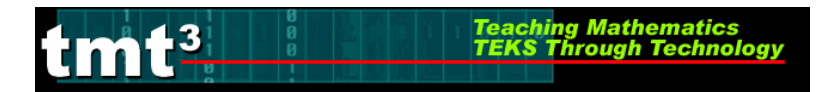

7. Press GRAPH.

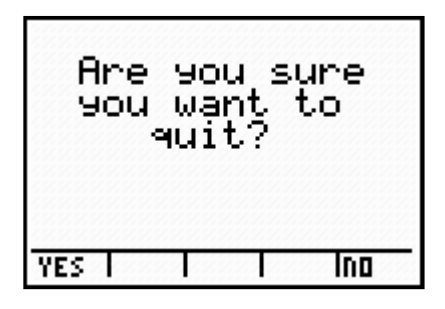

8. Press Y=.

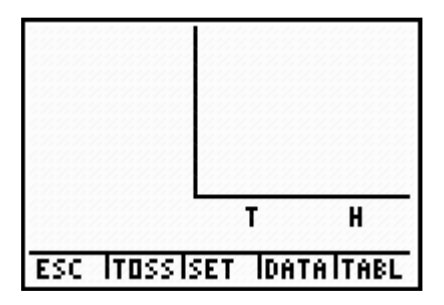

Creating a Line Plot

- 1. Press ON.
- 2. Press LIST.

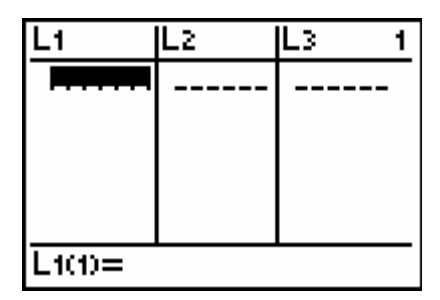

3. Input the possible outcomes into L1 (list 1), one at a time. Press ENTER each time.

| L1      | Lz | L3 1 |   |
|---------|----|------|---|
| 1       |    |      |   |
| 3       |    |      |   |
| 45      |    |      |   |
| 6       |    |      |   |
|         |    |      | _ |
| L1(7) = |    |      |   |

4. Curser over to L2 (list 2) using the arrow key ▶. Input the frequency of each possible outcome one at a time. Press ENTER each time. Record frequencies in the Groups Activity Sheet: Simulation #2 table. In this example: 2, 6, 1, 7, 4, 0 will be the frequencies of the six possible outcomes

Teaching Mathematics TEKS Through Technol

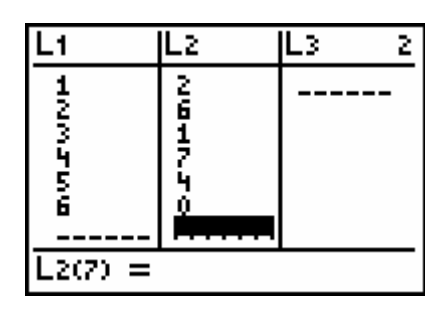

5. Press 2nd Y=.

LIN<sup>3</sup>

|            | - |
|------------|---|
| 2:Plot2Off |   |
| L L1 L2    | • |
| 3:Plot30ff |   |
| 44PlotsOff | • |

6. Select Stat Line. Press ENTER.

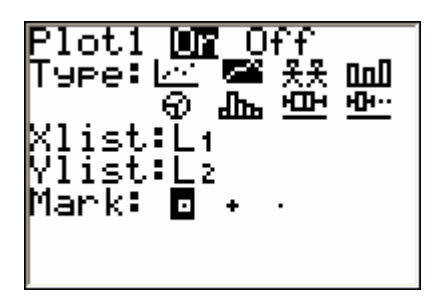

7. Using the curser keys and ENTER, select Plot 1 On, Type Line Plot, Xlist L1, and Ylist L2.

| Plot1 💵 Of<br>Type: 🗠 📾<br>Ø dbs<br>Xlist: Li<br>Vlist: Li | ff<br>光光 山山<br>中<br>中 |
|------------------------------------------------------------|-----------------------|
| Mark: 🖸 🔹                                                  |                       |

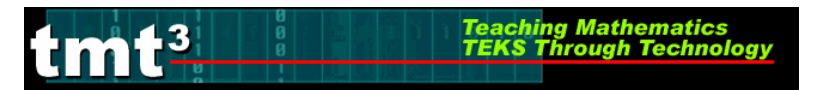

8. Press WINDOW. Set window using illustration.

| ηĭνĎΟΜ <sup>-</sup> |
|---------------------|
| Xmin=0_             |
| Xmax=10             |
| _AX=.1063829787     |
| Xsçl= <u>1</u>      |
| Ymin=0              |
| Ymax=10             |
| YSCI=1              |

9. Press GRAPH.

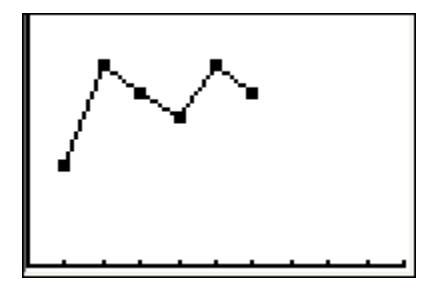

- 10. To quit: Press 2nd MODE.
- 11. Press 2nd ON.

### Technology Tutorial: TI-73: Trials, Trials, & More Trials Activity with No APPS

Teaching Mathematics TEKS Through Technol

Notice there are two different sets of **Simulation Cards**. **The best scenario is to use Simulation Card Set 2 With APPS Program**. Card set 2 with APPS Program requires the **Probability Simulator APPS**, the activity can be done without the simulator using Card Set 2 without APPS Program.

The following is an example: participants will generate different data independent of this example. Therefore participant's data and list will vary.

Trials, Trials, & More Trials with No Probability Simulator

- 1. Press ON.
- 2. Press MATH.

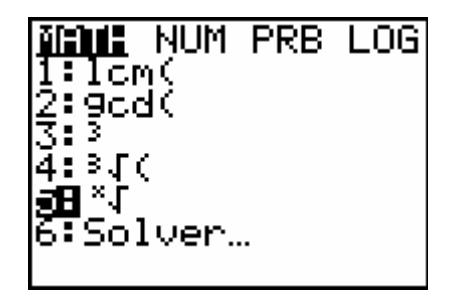

3. Curser over to the  $\square$  **PRB** menu using the  $\blacktriangleright$  key.

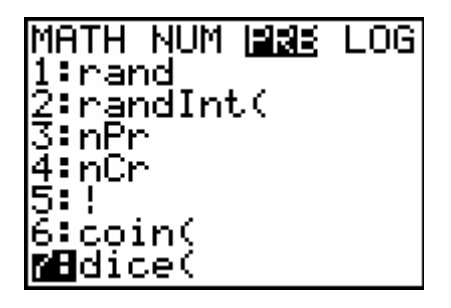

4. Follow the instruction below for each type of simulation.

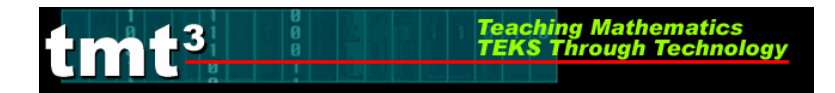

#### **Number Cube**

A. Select dice(. Press ENTER).

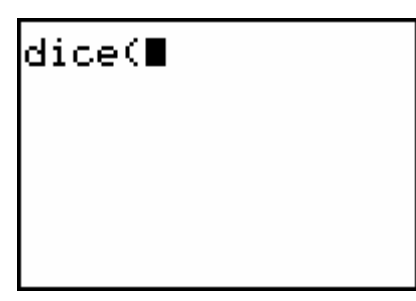

B. To simulate 5 rolls of a die: Enter 5).

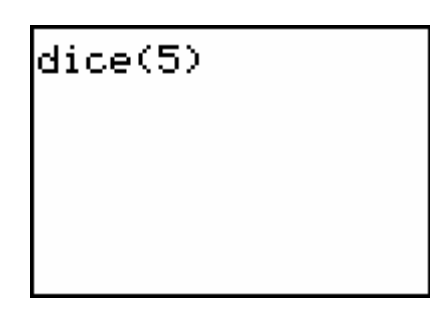

C. Press ENTER, which will generate the first 5 rolls.

| dice(5)<br>{2<br>∎ | 3 | 1 | 6 | 1) |
|--------------------|---|---|---|----|
|                    |   |   |   |    |

D. Press ENTER, to generate the next 5 rolls.

| dice(5)<br>(2<br>dice(5)<br>(1 | 3<br>4 | 1<br>6 | 6<br>6 | 1)<br>2) |
|--------------------------------|--------|--------|--------|----------|
|                                |        |        |        |          |

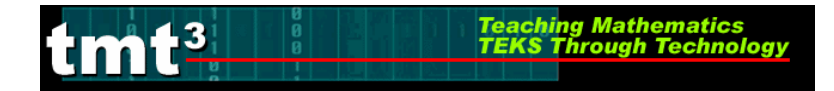

#### **Number Generator**

A. Select **randInt(.** Press ENTER).

| MATH NUM <mark>1995</mark><br>1:rand | LOG |
|--------------------------------------|-----|
| HrandInt(                            |     |
| 3∶n⊏r<br><u>4</u> ∶ņCr               |     |
| 5:¦<br>6:coin(                       |     |
| 7:dice(                              |     |

B. To generate 5 random integers between 1 and 6: Enter 1,6,5).

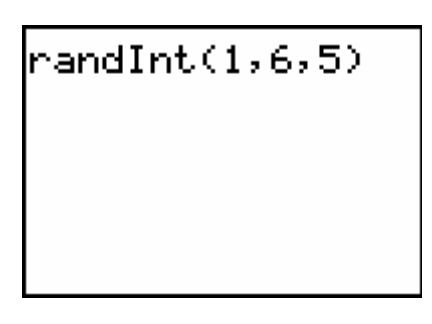

C. Press ENTER which will generate the first five numbers.

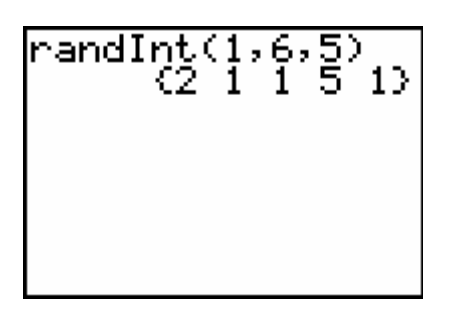

D. Press ENTER which will generate the next five numbers.

5. To quit: Press 2nd ON.

#### Creating a Line Plot

1. Press ON.

umt<sup>3</sup>

2. Press LIST.

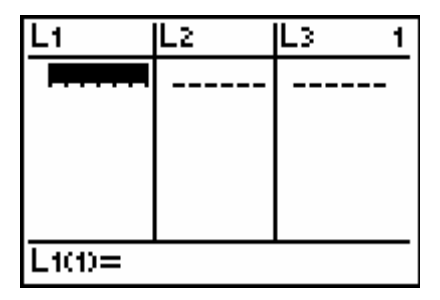

ching Mathematics

3. Input the possible outcomes into L1 (list 1), one at a time. Press ENTER each time.

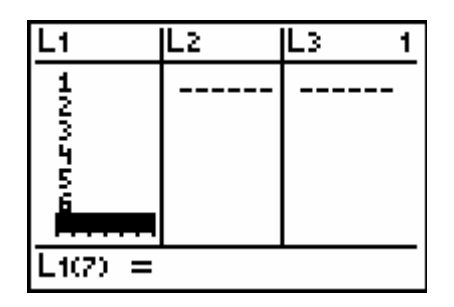

4. Curser over to L2 (list 2) using the arrow key ▶. Input the frequency of each possible outcome one at a time. Press ENTER each time. Record frequencies in the Groups Activity Sheet: Simulation #2 table. In this example: 2, 6, 1, 7, 4, 0 will be the frequencies of the six possible outcomes

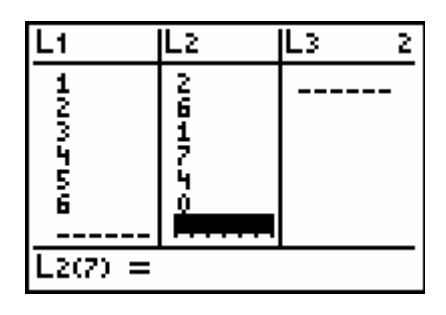

5. Press 2nd Y=.

|                                | • |
|--------------------------------|---|
| 2:Plot20ff                     |   |
| 3:Plot3Off                     | - |
| <u> ⊬</u> L1 L2<br> 4↓PlotsOff | • |

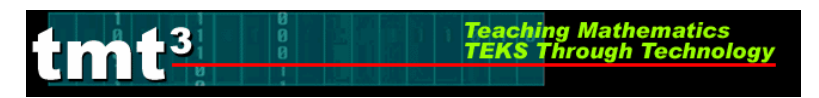

6. Select Stat Plot 1. Press ENTER.

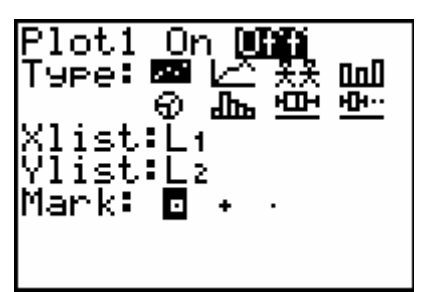

7. Using the curser keys and ENTER, select Plot 1 On, Type Line Plot, Xlist L1, and Ylist L2.

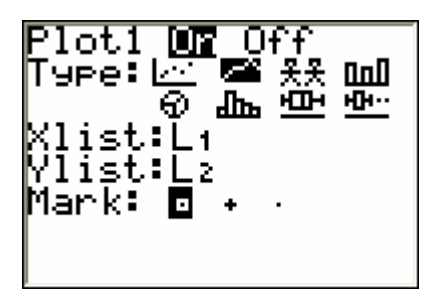

8. Press WINDOW. Set window using illustration.

| WINDOW<br>Xmin=0<br>Xmax=10<br>AX=.1063829787<br>Xscl=1<br>Ymin=0<br>Ymax=10 |
|------------------------------------------------------------------------------|
| Yscl=1                                                                       |

9. Press GRAPH.

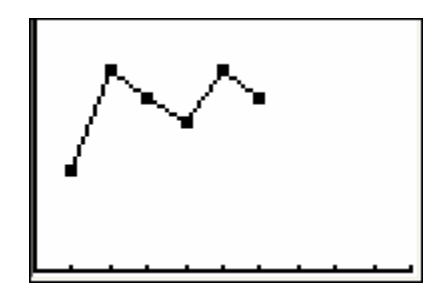

10. To quit: Press 2nd MODE.

11. Press 2nd ON.

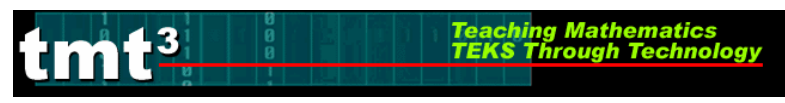

## Technology Tutorial: Importing Data and Charts

1. To import data, "click and drag" to highlight the cells containing the data and data labels.

| 1 second         | 1 second      | 5 seconds        |  |
|------------------|---------------|------------------|--|
| without feedback | with feedback | without feedback |  |
| 1.0              | 1.6           | 4.0              |  |
| 1.0              | 1.1           | 3.5              |  |
| 1.2              | 1.3           | 3.3              |  |
| 1.4              | 1.2           | 3.5              |  |
| 1.2              | 0.9           | 3.3              |  |
| 1.0              | 1.0           | 2.4              |  |
| 1.0              | 0.9           | 3.4              |  |
| 0.9              | 0.9           | 3.7              |  |
|                  |               |                  |  |
|                  |               |                  |  |

2. Right click on the highlighted cells. Click on **Copy**.

|    | 1 second         | 1 secon    | d        | 5 seconds                               | 5 se | econds  |
|----|------------------|------------|----------|-----------------------------------------|------|---------|
|    | without feedback | with feedb | v        | 11 - 12 - 11 - 11 - 11 - 11 - 11 - 11 - |      | pedbac  |
|    | 1.0              | 1.6        | 8        | cu <u>t</u>                             |      | 8.9     |
|    | 1.0              | 1.1        |          | Copy                                    |      | 1.8     |
|    | 1.2              | 1.3        | <b>1</b> | Paste                                   |      | 5.3     |
|    | 1.4              | 1.2        |          | -<br>Dente Consid                       |      | 5.3     |
|    | 1.2              | 0.9        |          | Paste Special                           |      | 5.3     |
|    | 1.0              | 1.0        |          | Insert                                  |      | 5.1     |
|    | 1.0              | 0.9        |          | Delete                                  |      | 1.8     |
|    | 0.9              | 0.9        |          | <u>D</u> enetterni                      |      | 5.2     |
|    |                  |            |          | Clear Co <u>n</u> tents                 |      |         |
|    |                  |            | 1        | Insert Comment                          |      |         |
|    |                  |            |          |                                         |      | ce fror |
|    | w/o feedback     | feed       | ΞT.      | Format Cells                            |      | 1       |
|    | 1                |            |          | Pic <u>k</u> From Drop-down L           | .ist |         |
|    | 1                |            |          | Create List                             |      |         |
| 2  | 1.2              |            | 0        |                                         |      | · ·     |
| 0  | 1.4              |            | 3        | Hyperlink                               |      | -       |
| se | 1.2              |            | 13       | Look Up                                 |      |         |
| -  | 1                | l          | 1        | -                                       |      | 1       |
|    | 1                |            | 0 9      |                                         | I    |         |

3. Click on the appropriate file on the menubar to open the document that will contain your imported data.

| 🦺 start | ) 😸 🕑 💿 🚳 🥥 🔭 | Microsoft Excel - Dina, | Document1 - Microsof |  |
|---------|---------------|-------------------------|----------------------|--|
|         |               |                         |                      |  |

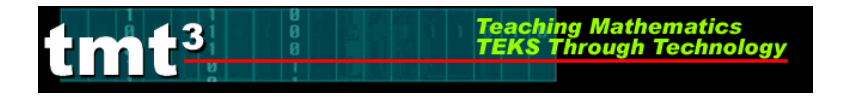

4. Right click on this document. Click on **Paste**.

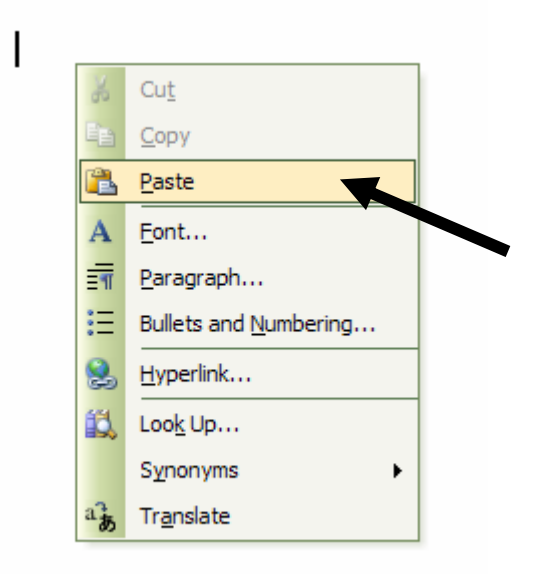

5. The highlighted cells will be imported into your document.

| 1 second         | 1 second      |
|------------------|---------------|
| without feedback | with feedback |
| 1.0              | 1.6           |
| 1.0              | 1.1           |
| 1.2              | 1.3           |
| 1.4              | 1.2           |
| 1.2              | 0.9           |
| 1.0              | 1.0           |
| 1.0              | 0.9           |
| 0.9              | 0.9           |

6. Use the same process to import a chart.

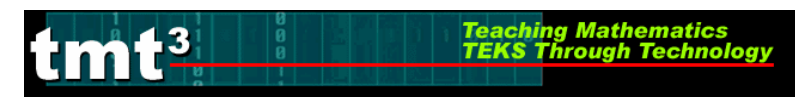

# Technology Tutorial: Importing Screen Shots

- 1. To import screen shots from a graphing calculator, TI Connect must be loaded onto the computer.
- 2. Link the TI-73 graphing calculator to the computer using a TI Connectivity Cable Serial for Windows® (black).
- 3. Double click on the **TI Connect** icon on the desktop.

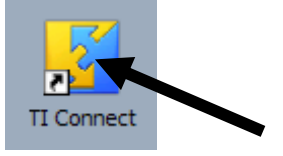

4. Click on the **TI** <u>ScreenCapture</u> Icon.

| Home Content<br>Tools                   | ∎<br>דו  connect™ |  |  |
|-----------------------------------------|-------------------|--|--|
| TigeviceExplorer TigereenCapture Backup | 1.5.0.027         |  |  |
| TI DeviceInfo TI ProgramEditor          |                   |  |  |
| TEXAS<br>INSTRUMENTS                    | Options Help      |  |  |

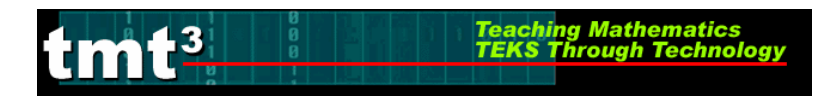

5. The Screen Capture window will open up. The screen shot containing whatever is presently displayed on your graphing calculator will be displayed within this window. Click on the **Add/Remove Border** icon to add a border to your screen shot.

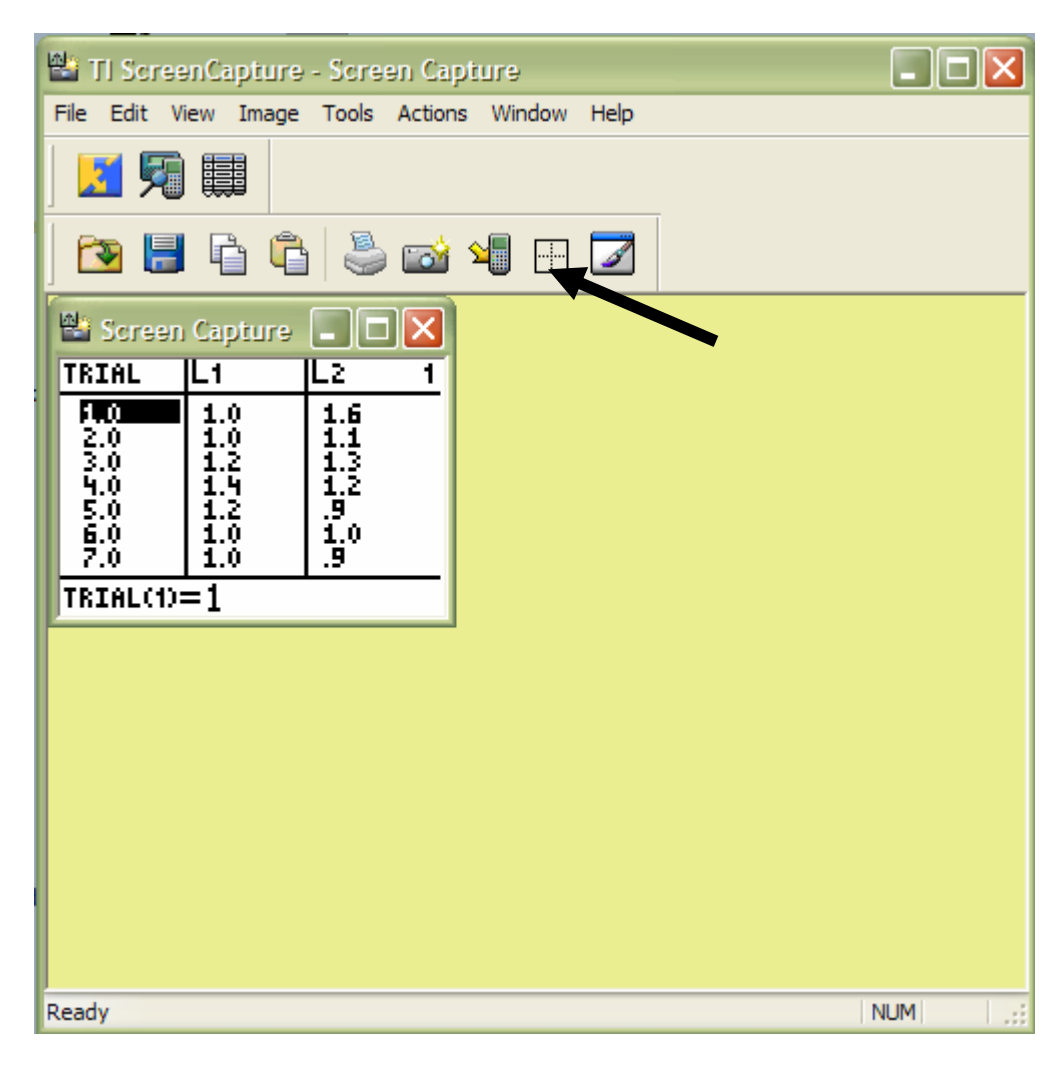

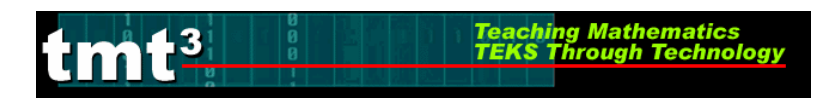

6. Click on **Edit** on the menubar. Click on **Copy** to copy the image to the clipboard.

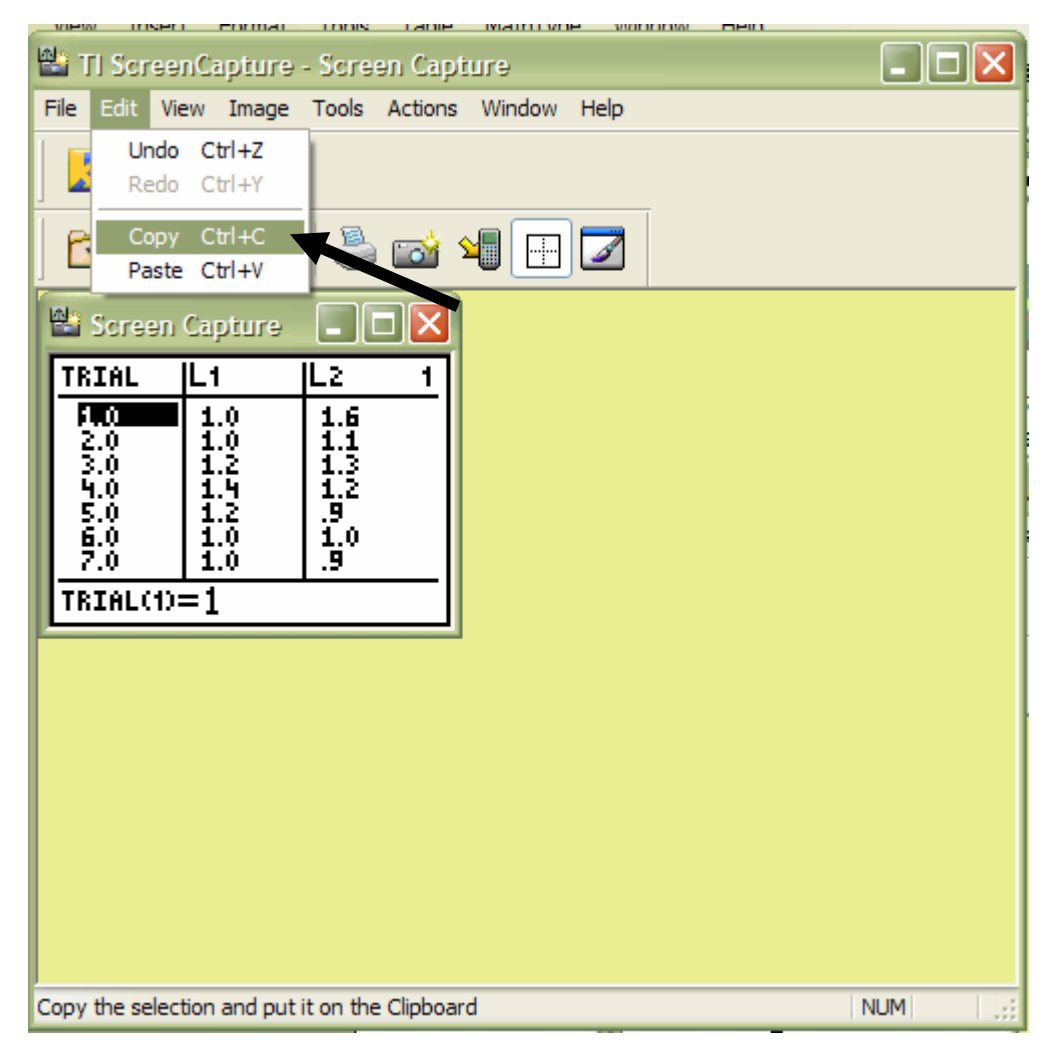

7. Click on the appropriate file on the menubar to open the document that will contain your imported data.

| 🦺 start | ) i 🥶 🕑 🕲 🥘 | <br>Microsoft Excel - Dina | Document1 - Microsof |  |
|---------|-------------|----------------------------|----------------------|--|
|         |             |                            |                      |  |

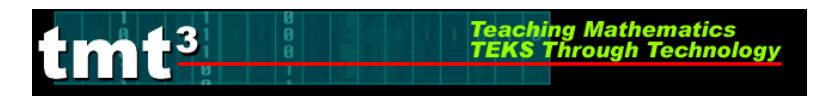

I

8. Right click on this document. Click on **Paste**.

| 36       | Cu <u>t</u>           |  |
|----------|-----------------------|--|
| Ē        | <u>С</u> ору          |  |
| <b>*</b> | <u>P</u> aste         |  |
| Α        | <u>F</u> ont          |  |
| ≣¶       | <u>P</u> aragraph     |  |
| :=       | Bullets and Numbering |  |
| 2        | <u>H</u> yperlink     |  |
| 13       | Loo <u>k</u> Up       |  |
|          | S <u>v</u> nonyms     |  |
| ab       | Tr <u>a</u> nslate    |  |

9. The screen shot will be imported into your document as shown below.

| TRIAL                                  | L1                                            | Lz                                    | 1 |  |  |
|----------------------------------------|-----------------------------------------------|---------------------------------------|---|--|--|
| 2.0<br>3.0<br>4.0<br>5.0<br>6.0<br>7.0 | 1.0<br>1.2<br>1.2<br>1.2<br>1.2<br>1.2<br>1.0 | 1.6<br>1.1<br>1.3<br>1.2<br>.9<br>1.0 |   |  |  |
| TRIAL(1)=1                             |                                               |                                       |   |  |  |